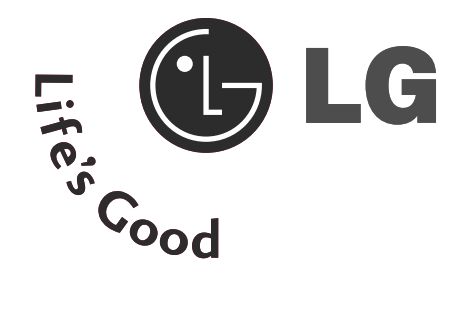

# LCD TV / DVD Combo OWNER'S MANUAL

LCD TV MODELS 26LG40\*\* 32LG40\*\*

Please read this manual carefully before operating your TV.

Retain it for future reference.

Record model number and serial number of the TV. Refer to the label on the back cover and quote this information.

To your dealer when requiring service.

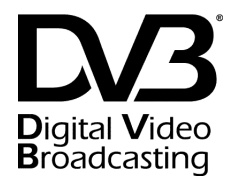

Trade Mark of the DVB Digital Video Broadcasting Project (1991 to 1996)

ID Number(s): 5500: 26LG4000

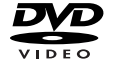

is a trademark of DVD format/Logo Licensing Corporation.

" This product incorporates copy protection technology that is protected by U.S. and foreign patents, including patent numbers 5,315,448 and 6,836,549, and other intellectual property rights. The use of Macrovision's copy protection technology in the product must be authorized by Macrovision. Reverse engineering or disassembly is prohibited. "

# ACCESSORIES

# ACCESSORIES

Ensure that the following accessories are included with your TV. If an accessory is missing, please contact the dealer where you purchased the TV.

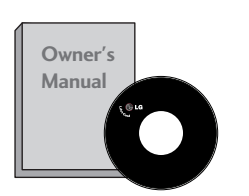

**Owner's Manual** 

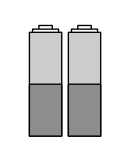

Batteries

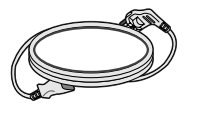

Power Cord

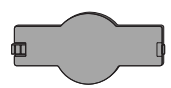

**Protection Cover** 

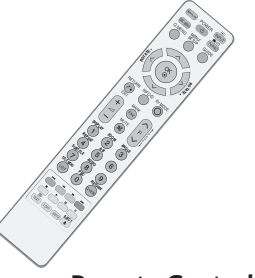

Remote Control

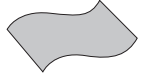

**Polishing Cloth** Polishing cloth for use on the screen.

Lightly wipe any stains or fingerprints on the surface of the TV with the polishing cloth.

Do not use excessive force. This may cause scratching or discolouration.

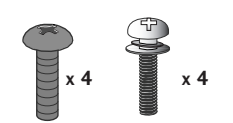

Bolts for stand assembly (Refer to p.6)

 $\square$ 

**Cable Management Clip** 

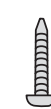

1-screw for stand fixing (Refer to p.7)

# CONTENTS

| ACCESSORIES |  |
|-------------|--|
|-------------|--|

#### PREPARATION

| Front Panel Controls 4                                       |
|--------------------------------------------------------------|
| Back Panel Information5                                      |
| Stand Instruction6                                           |
| Back Cover for Wire Arrangement7                             |
| Please set it up carefully so the product does not fall over |
| Desktop Pedestal Installation9                               |
| Wall Mount: Horizontal Installation9                         |
| Antenna Connection 10                                        |

#### **EXTERNAL EQUIPMENT SETUP**

| HD Receiver Setup 11       |
|----------------------------|
| Digital Audio out Setup12  |
| DVD Setup 13               |
| VCR Setup 15               |
| Other A/V Source Setup 17  |
| Insertion of CI Module 18  |
| PC Setup                   |
| - Screen Setup for PC Mode |

#### WATCHING TV / PROGRAMME CONTROL

| Selecting the Programme Table | 41 |
|-------------------------------|----|
| SIMPLINK                      | 42 |
| Input Label                   | 44 |
| AV Mode                       | 45 |
|                               |    |

#### EPG (ELECTRONIC PROGRAMME GUIDE) (IN DIGITAL MODE)

| Switch On/ Off EPG                            | 46 |
|-----------------------------------------------|----|
| Select Programme                              | 46 |
| Button Function in NOW/NEXT Guide Mode        | 47 |
| Button Function in 8 Day Guide Mode           | 47 |
| Button Function in Date Change Mode           | 47 |
| Button Function in Extended Description Box   | 48 |
| Button Function in Record/Remind Setting Mode | 48 |
| Button Function in Schedule List Mode         | 48 |

#### **DVD OPERATION**

#### PICTURE CONTROL

| Picture Size (Aspect Ratio) Control 65           |
|--------------------------------------------------|
| Preset Picture Settings                          |
| - Picture Mode-Preset67                          |
| - Auto Colour Tone Control (Warm/Medium/Cool) 68 |
| Manual Picture Adjustment                        |
| - Picture Mode-User option                       |
| - Picture Mode-Expert Control                    |
| Picture Improvement Technology                   |
| Advanced - Film Mode72                           |
| Advanced - Black(Darkness) Level73               |
| Eye Care                                         |
| Picture Reset                                    |

#### SOUND & LANGUAGE CONTROL

| Auto Volume Leveler                                         |
|-------------------------------------------------------------|
| Preset Sound Settings - Sound Mode77                        |
| Sound Setting Adjustment - User Mode78                      |
| Balance                                                     |
| TV Speakers On/ Off Setup 80                                |
| Selecting Digital Audio Out 81                              |
| Audio Reset                                                 |
| 1/11                                                        |
| - Stereo/Dual Reception (In Analogue Mode Only) $\ldots$ 83 |
| - NICAM Reception (In Analogue Mode Only)84                 |
| - Speaker Sound Output Selection                            |
| On-Screen Menu Language/Country Selection 85                |
| Language selection (In Digital Mode only) 86                |
|                                                             |

#### TIME SETTING

| Clock Setup                | 87 |
|----------------------------|----|
| Auto On/ Off Timer Setting | 88 |
| Auto Shut-off Setting      | 89 |
| Time Zone Setup            | 90 |
| Sleep Timer Setting        | 90 |

#### PARENTAL CONTROL / RATINGS

| <del>)</del> 1 |
|----------------|
| <del>)</del> 2 |
| <del>)</del> 3 |
| €4             |
|                |

#### TELETEXT

| Switch On/ Off             | 95 |
|----------------------------|----|
| SIMPLE Text                | 95 |
| TOP Text                   | 95 |
| FASTEXT                    | 96 |
| Special Teletext Functions | 96 |

#### DIGITAL TELETEXT

| Teletext within Digital Service | 97 |
|---------------------------------|----|
| Teletext in Digital Service     | 97 |

#### APPENDIX

| Initializing (Reset to original factory setting) | 98  |
|--------------------------------------------------|-----|
| Troubleshooting                                  | 99  |
| Maintenance                                      | 101 |
| Product Specifications                           | 102 |
| IR Codes                                         | 103 |
| External Control Device Setup                    | 105 |

# PREPARATION

# FRONT PANEL CONTROLS

Image shown may differ from your TV.

= If your TV has a protection film attached, remove the film and then wipe the TV with a polishing cloth.

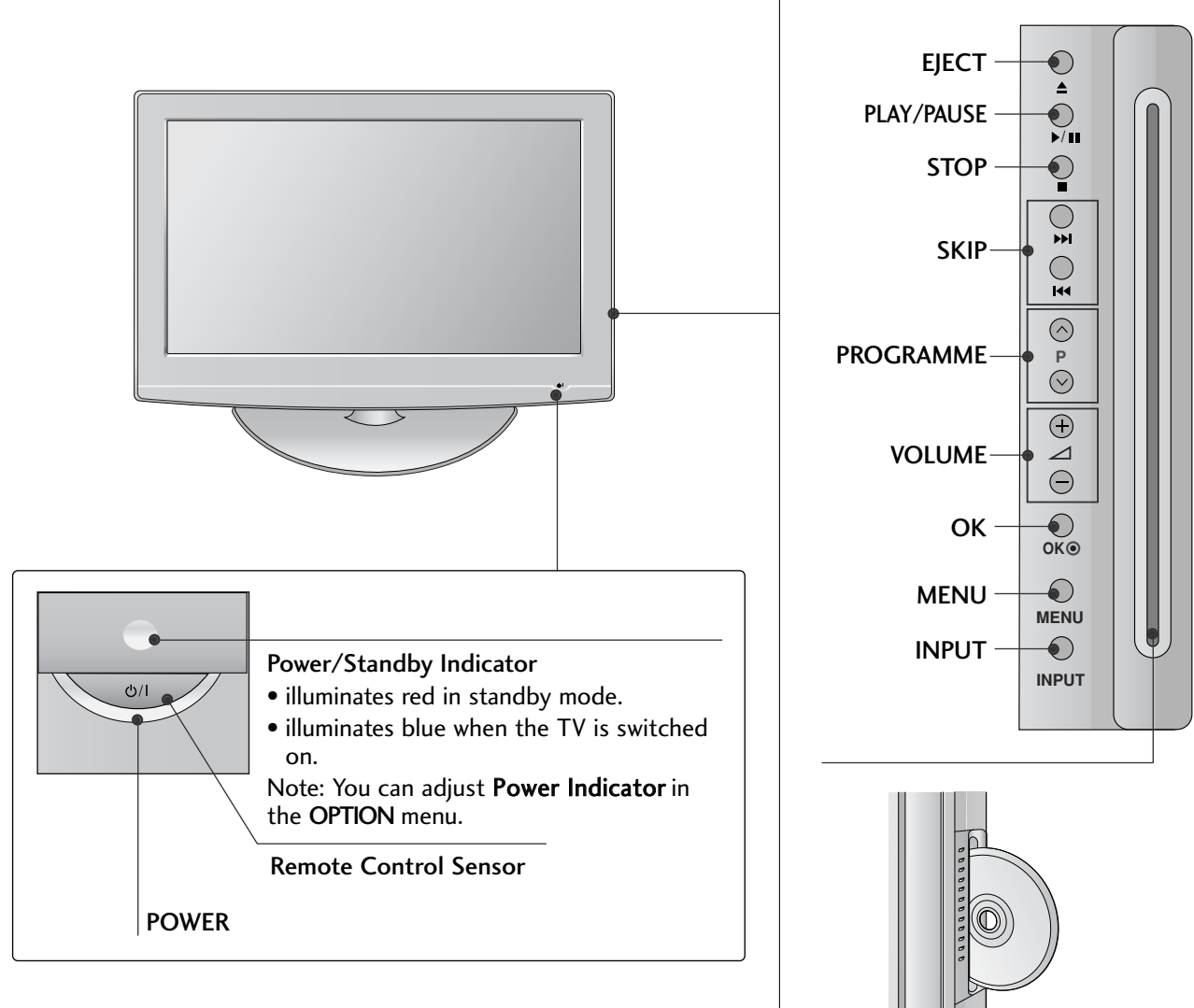

#### Swivel Stand

After installing the TV, you can adjust the TV manually to the left or right direction by 20 degrees to suit your viewing position.

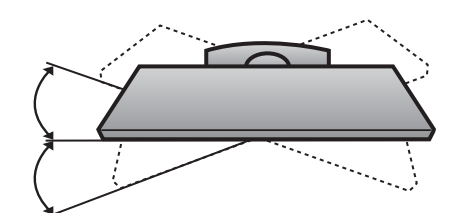

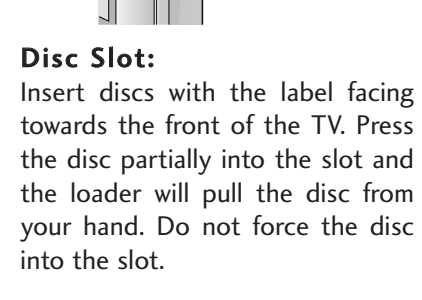

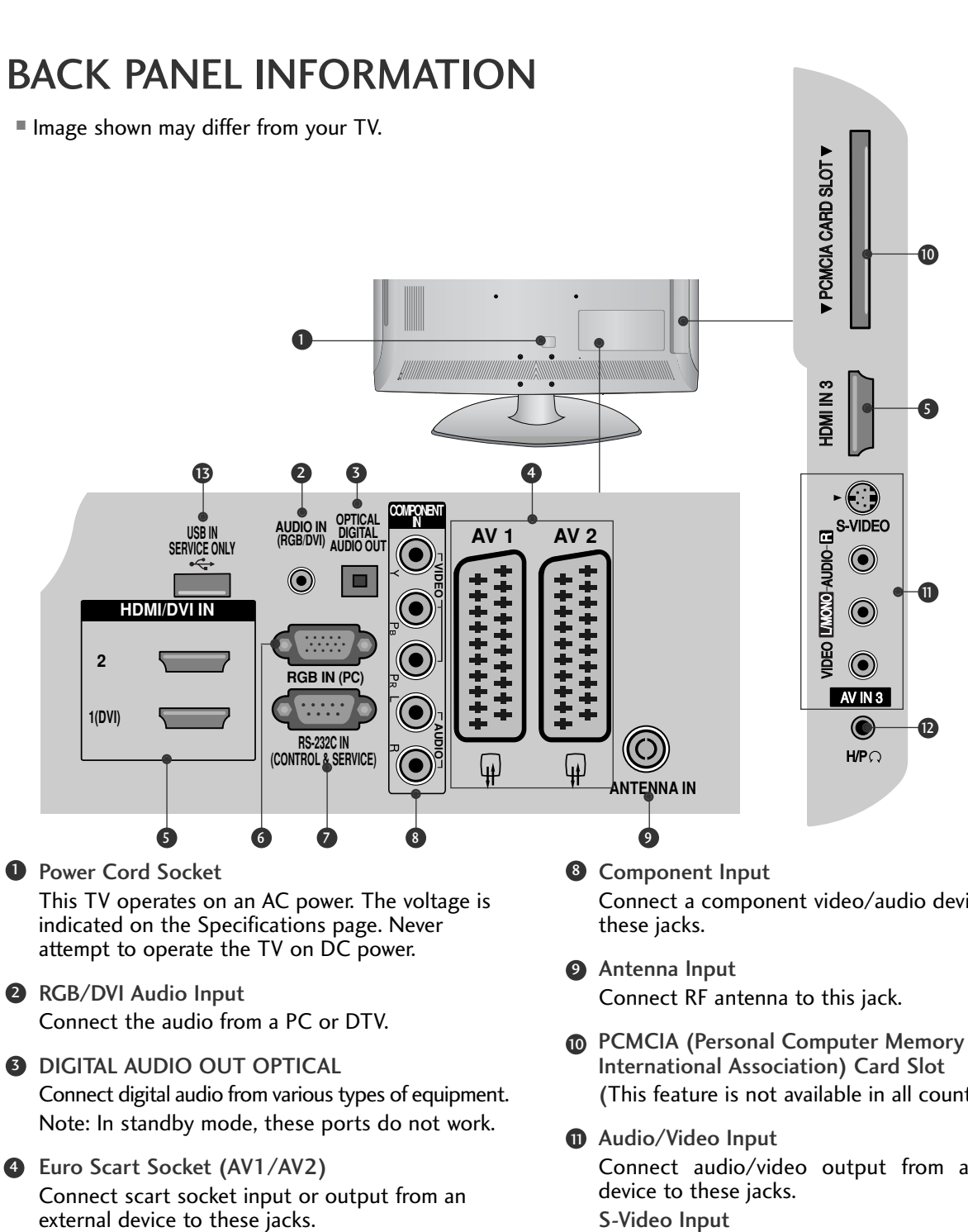

- **G** HDMI Input Connect a HDMI signal to HDMI IN. Or DVI (VIDEO) signal to HDMI/DVI port with DVI to HDMI cable.
- 6 RGB Input Connect the output from a PC.
- RS-232C IN (CONTROL & SERVICE) PORT Connect to the RS-232C port on a PC.

5

- Connect a component video/audio device to
- PCMCIA (Personal Computer Memory Card) (This feature is not available in all countries.)
- Connect audio/video output from an external S-Video Input Connect S-Video out from an S-VIDEO device.
- Headphone Socket Connect the headphone plug to this socket.
- **B** SERVICE ONLY PORT

# PREPARATION

# STAND INSTRUCTION

Image shown may differ from your TV.

#### INSTALLATION

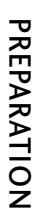

Carefully place the TV screen side down on a 1 cushioned surface to protect the screen from damage.

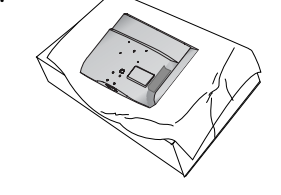

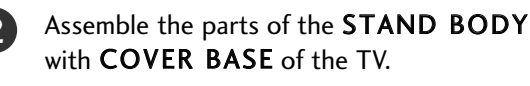

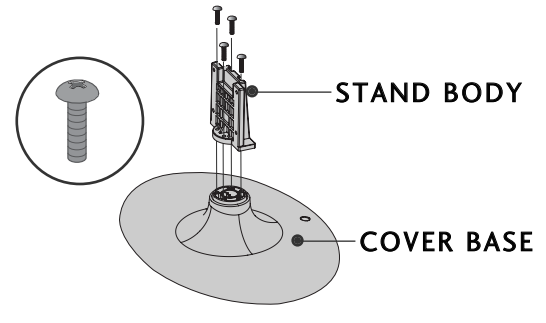

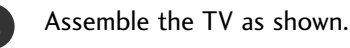

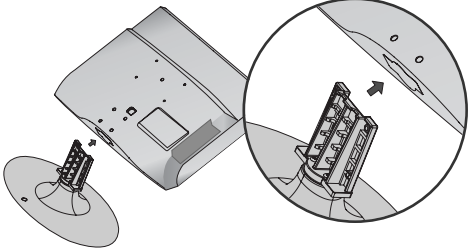

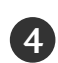

Fix the 4 bolts securely using the holes in the back of the TV.

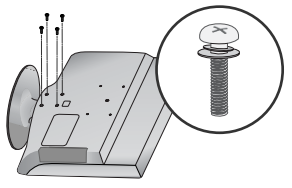

#### NOTE

▶ When assembling the desk type stand, check whether the bolt is fully tightened. (If not tightened fully, the product can tilt forward after the product installation.) If you tighten the bolt with excessive force, the bolt can deviate from abrasion of the tightening part of the bolt.

#### DETACHMENT

Carefully place the TV screen side down on a cushioned surface to protect the screen from damage.

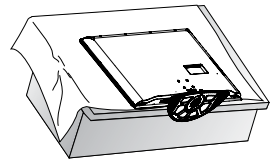

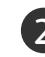

1)

Loose the bolts from TV.

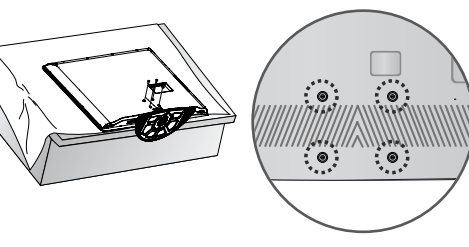

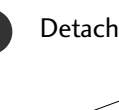

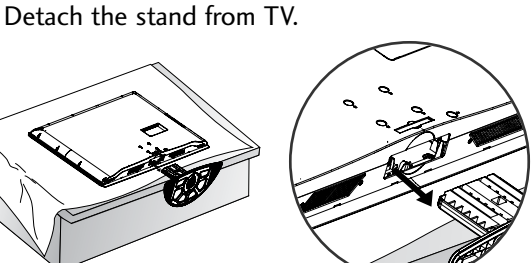

#### Not using the desk-type stand

When installing the wall-mounted unit, use the protection cover for desk-type stand installation. Insert the **PROTECTION COVER** into the TV until clicking sound.

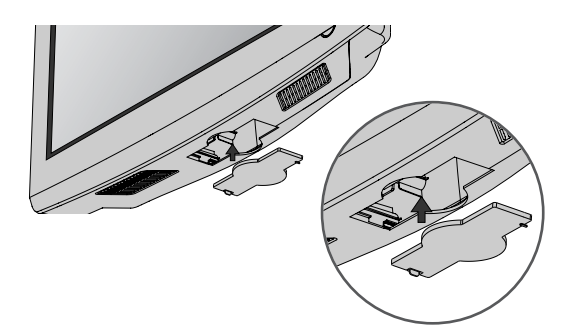

# BACK COVER FOR WIRE ARRANGEMENT

Image shown may differ from your TV.

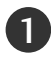

Align the hole with the tab on the CABLE MANAGEMENT CLIP. Turn the CABLE MANAGEMENT CLIP as shown.

Note: This cable management clip can be broken by excessive pressure.

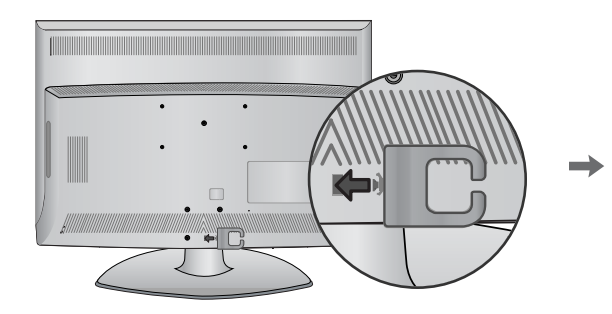

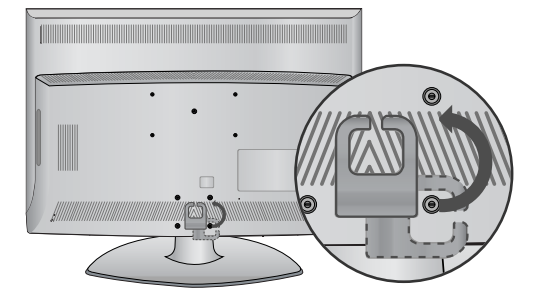

2

Connect the cables as necessary. To connect additional equipment, see the **EXTERNAL EQUIPMENT SETUP** section.

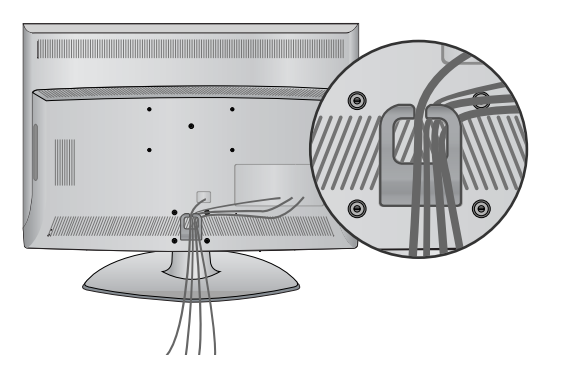

#### Attaching the TV to a desk

The TV must be attached to desk so it cannot be pulled in a forward/backward direction, potentially causing injury or damaging the product. Use only an attached screw.

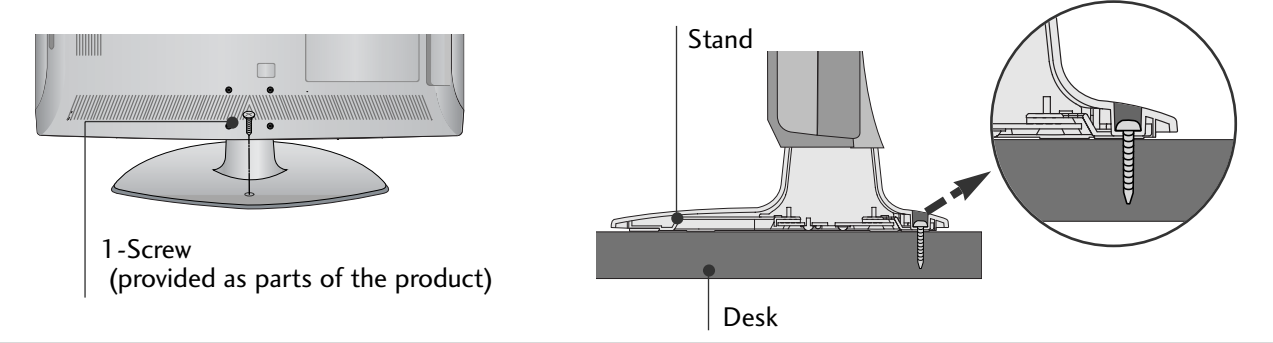

#### WARNING

► To prevent TV from falling over, the TV should be securely attached to the floor/wall per installation instructions. Tipping, shaking, or rocking the machine may cause injury.

# PREPARATION

# PLEASE SET IT UP CAREFULLY SO THE PRODUCT DOES NOT FALL OVER.

- You should purchase necessary components to fix the TV to the wall on the market.
- Position the TV close to the wall to avoid the possibility of it falling when pushed.
- The instructions shown below are a safer way to set up the TV, which is to fix it to the wall, avoiding the possibility of it falling forwards if pulled. This will prevent the TV from falling forward and causing injury. This will also prevent the TV from damage. Ensure that children do not climb or hang from the TV.

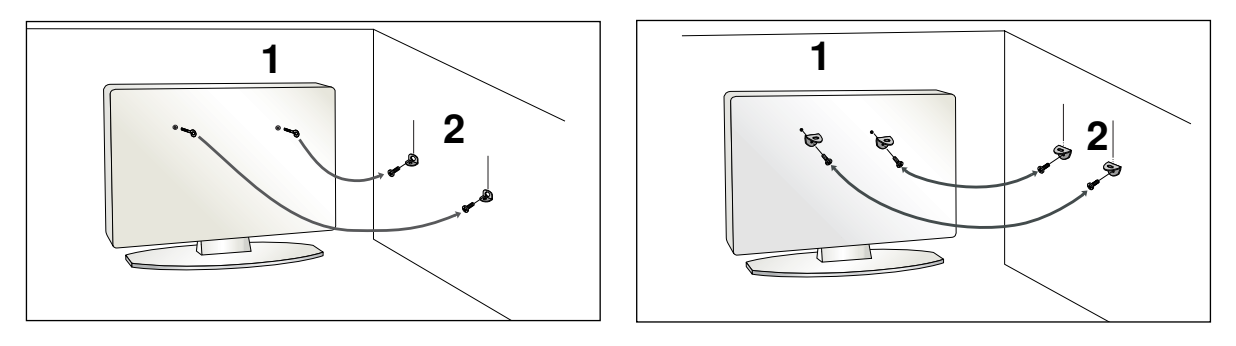

Use the eye-bolts or TV brackets/bolts to fix the TV to the wall as shown in the picture. (If your TV has bolts in the eyebolts, loosen these bolts.)

\* Insert the eye-bolts or TV brackets/bolts and tighten them securely in the upper holes.

Secure the wall brackets with the bolts on the wall. Match the height of the bracket that is mounted on the wall.

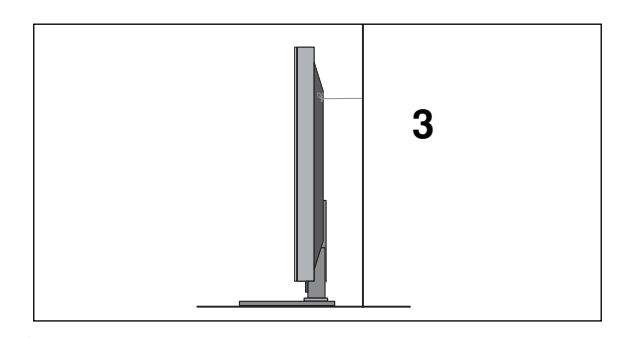

Use a sturdy rope to tie the TV. It is safer to tie the rope so it becomes horizontal between the wall and the TV.

#### NOTE

2

3

- ▶ When moving the TV undo the cords first.
- ▶ Use a platform or cabinet strong and large enough to support the size and weight of the TV.
- ▶ To use the TV safely make sure that the height of the bracket on the wall and on the TV is the same.

- The TV can be installed in various ways such as on a wall, or on a desktop etc.
- The TV is designed to be mounted horizontally.

#### EARTHING

Ensure that you connect the earth wire to prevent possible electric shock. If grounding methods are not possible, have a qualified electrician install a separate circuit breaker.

Do not try to earth the TV by connecting it to telephone wires, lightening rods or gas pipes.

| Power Supply       |
|--------------------|
| Circuit<br>breaker |

# **DESKTOP PEDESTAL INSTALLATION**

For adequate ventilation allow a clearance of 4" (10cm) all around the TV.

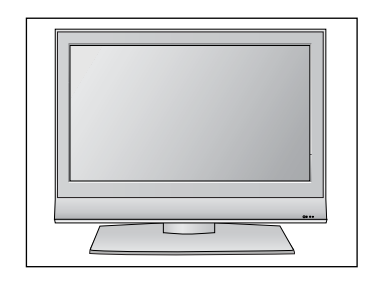

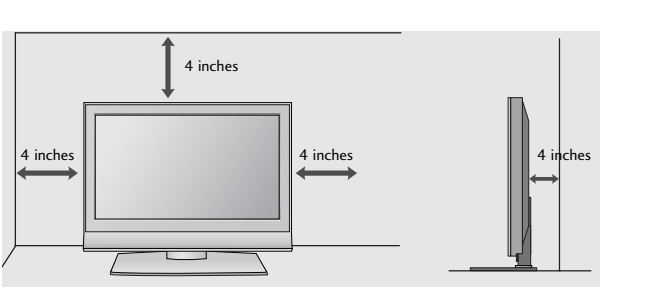

# WALL MOUNT: HORIZONTAL INSTALLATION

For adequate ventilation allow a clearance of 4" (10cm) all around the TV. We recommend that you use a wall mounting bracket of LG brand when mounting the TV to a wall.

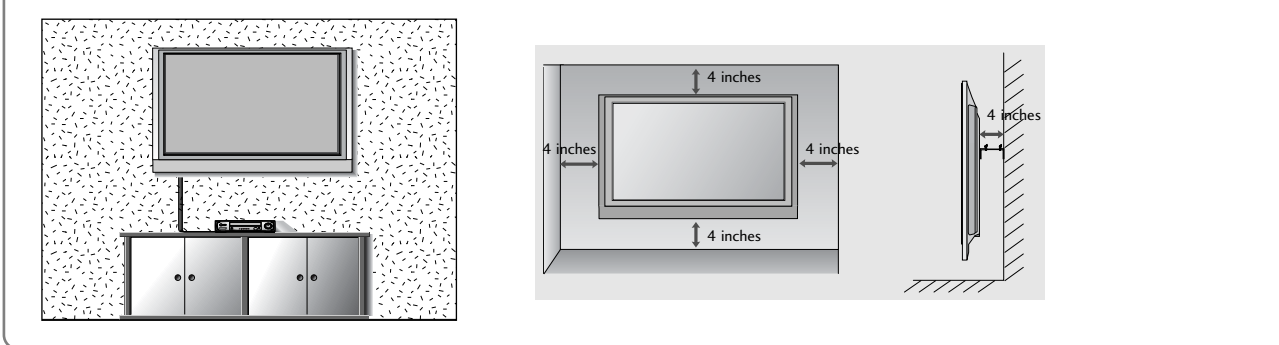

# PREPARATION

To prevent damage do not connect to the mains outlet until all connections are made between the devices.

# ANTENNA CONNECTION

For optimum picture quality, adjust antenna direction.

An antenna cable and converter are not supplied.

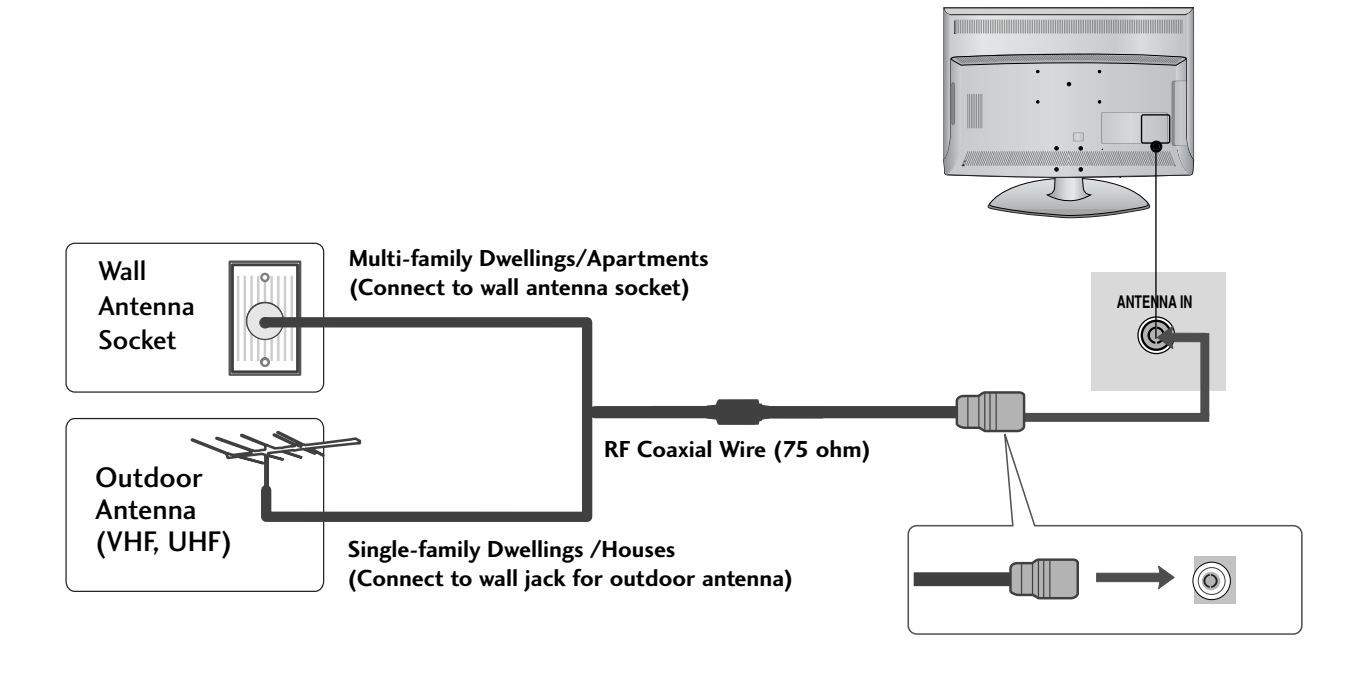

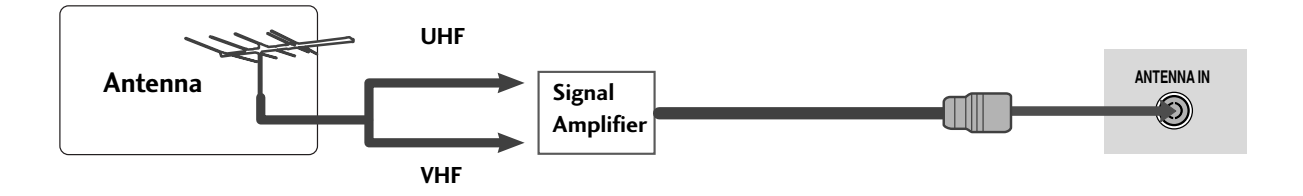

- In poor signal areas, to achieve better picture quality it may be necessary to install a signal amplifier to the antenna as shown above.
- If signal needs to be split for two TVs, use an antenna signal splitter for connection.

To avoid damaging any equipment, never plug in any power cords until you have finished connecting all equipment.

Image shown may differ from your TV.

# HD RECEIVER SETUP

This TV can receive Digital RF/Cable signals without an external digital set-top box. However, if you do receive Digital signals from a digital set-top box or other digital external device, refer to the diagram as shown below.

## Connecting with a component cable

 Connect the video outputs (Y, PB, PR) of the digital set top box to the COMPONENT IN VIDEO jacks on the TV.
 Connect the audio output of the digital set-top box to the COMPONENT IN AUDIO jacks on the TV.
 Turn on the digital set-top box. (Refer to the owner's manual for the digital set-top box.)
 Select Component input source using the INPUT button on the remote control.

| Signal     | Component        | HDMI |
|------------|------------------|------|
| 480i/576i  | Yes              | No   |
| 480p/576p  | Yes              | Yes  |
| 720p/1080i | Yes              | Yes  |
| 1080p      | Yes<br>(50/60Hz) | Yes  |

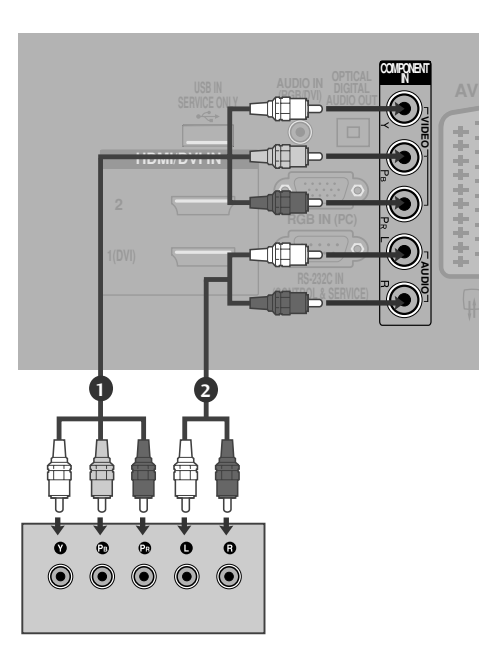

# Connecting a set-top box with an HDMI cable

Connect the HDMI output of the digital set-top box to the HDMI/DVI IN 1 (DVI), HDMI/DVI IN 2 or HDMI IN 3 jack on the TV.

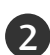

Turn on the digital set-top box. (Refer to the owner's manual for the digital set-top box.)

Select HDMI1, HDMI2 or HDMI3 input source using the INPUT button on the remote control.

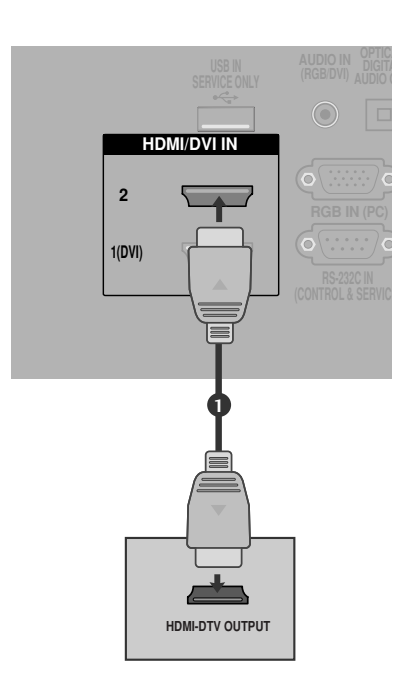

#### Connecting with a HDMI to DVI cable

| EXTERNAL |  |
|----------|--|
| EQIPMENT |  |
| SETUP    |  |

1

2

3

4

Connect the digital set-top box to **HDMI/DVI IN** 1 (DVI) jack on the TV.

- Connect the audio output of the digital set-top box to the **AUDIO IN (RGB/DVI)** jack on the TV.
- Turn on the digital set-top box. (Refer to the owner's manual for the digital set-top box.)
- Select HDMI 1 input source using the INPUT button on the remote control.

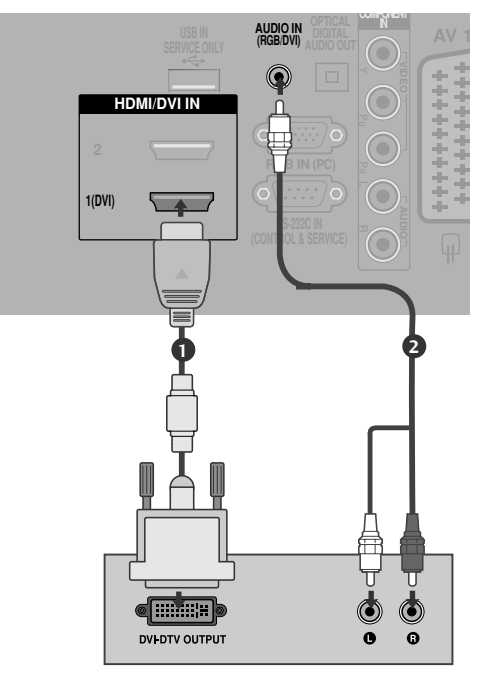

# DIGITAL AUDIO OUT SETUP

- Sending the TV's audio signal to external audio equipment via the Digital Audio Output (Optical) port.

1

Connect one end of an optical cable to the TV Digital Audio (Optical) Output port.

- Connect the other end of the optical cable to the digital audio (optical) input on the audio equipment.
- 3

Set the "TV Speaker option - Off " in the **AUDIO** menu. (**▶ p.80**) Refer to the external audio equipment instruction manual for operation.

#### **CAUTION**

► Do not look into the optical output port. Looking at the laser beam may damage your vision.

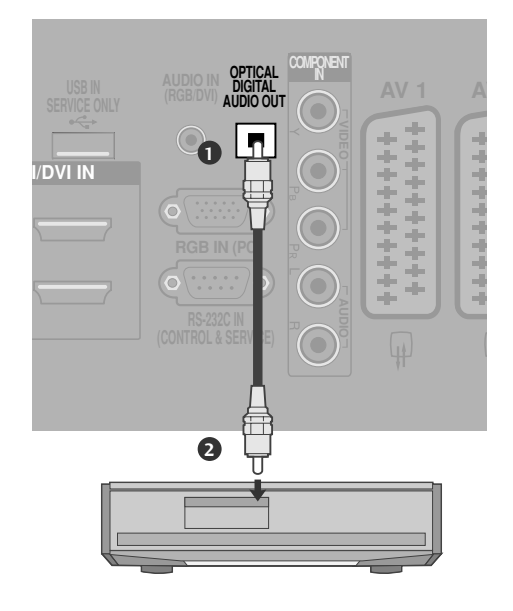

# **DVD SETUP**

#### When connecting with a component cable

| 1 | Connect the video outputs (Y, PB, PR) of the DVD to the <b>COMPONENT IN VIDEO</b> jacks on the TV. |
|---|----------------------------------------------------------------------------------------------------|
| 2 | Connect the audio outputs of the DVD to the <b>COMPONENT IN AUDIO</b> jacks on the TV.             |
| 3 | Turn on the DVD player, insert a DVD.                                                              |
| 4 | Select <b>Component</b> input source using the <b>INPUT</b> button on the remote control.          |
| 5 | Refer to the DVD player's manual for operating instructions.                                       |

#### **Component Input ports**

To achieve better picture quality, connect a DVD player to the component input ports as shown below.

| Component ports on the TV | Y | Рв  | Pr  |
|---------------------------|---|-----|-----|
|                           | Y | Рв  | PR  |
| Video output ports        | Y | B-Y | R-Y |
| on DVD player             | Y | СЬ  | Cr  |
|                           | Y | Pb  | Pr  |

#### Connecting with a Euro Scart cable

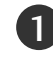

Connect the Euro scart socket of the DVD to the  ${\bf AV1}$  Euro scart socket on the TV.

- Turn on the DVD player, insert a DVD.
- 3 Select AV1 input source using the INPUT button on the remote control.

If connected to  $AV2\,$  Euro scart socket, select  $AV2\,$  input source.

Refer to the DVD player's manual for operating instructions.

#### NOTE

► Any Euro scart cable used must be signal shielded.

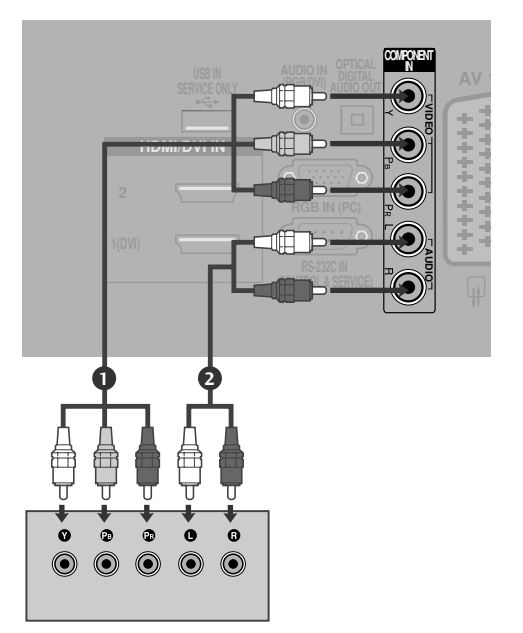

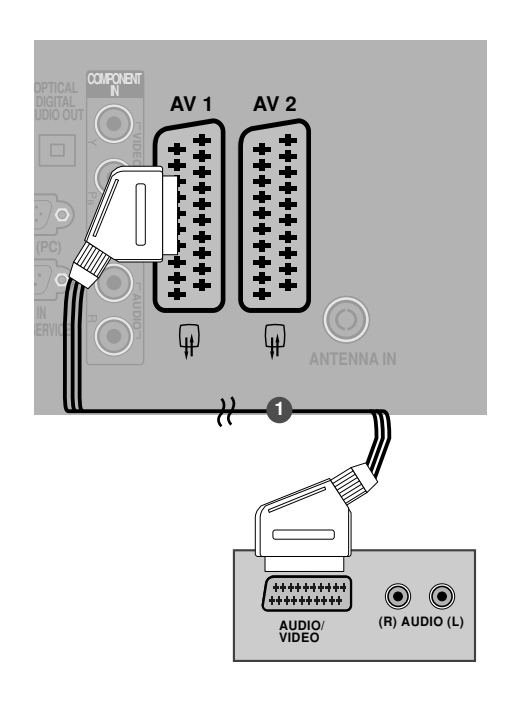

#### Connecting with a S-Video cable

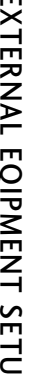

Connect the S-VIDEO output of the DVD to the S-VIDEO input on the TV.

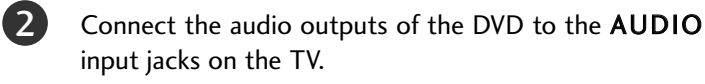

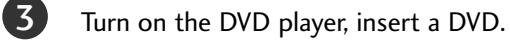

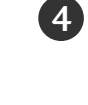

Select AV3 input source using the INPUT button on the remote control.

5)

1

Refer to the DVD player's manual for operating instructions.

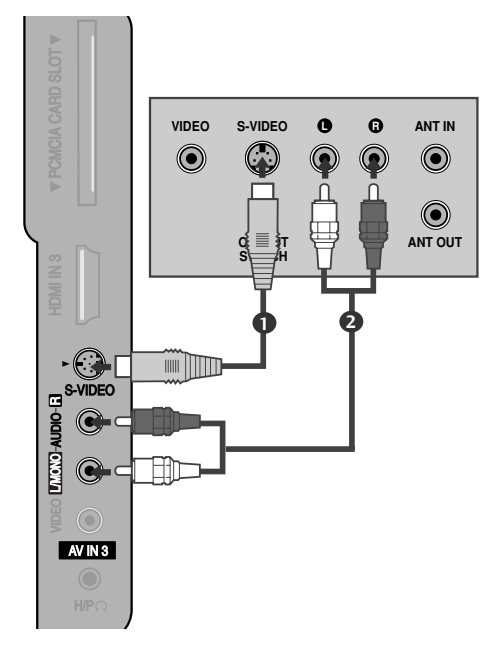

#### **Connecting the HDMI cable**

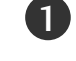

2

3

Connect the HDMI output of the DVD to the HDMI/DVI IN 1 (DVI), HDMI/DVI IN 2 or HDMI **IN 3** jack on the TV.

Select HDMI1, HDMI2 or HDMI3 input source using the **INPUT** button on the remote control.

Refer to the DVD player's manual for operating instructions.

#### NOTE

- ► The TV can receive video and audio signals simultaneously when using a HDMI cable.
- ▶ If the DVD does not support Auto HDMI, you must set the output resolution appropriately.

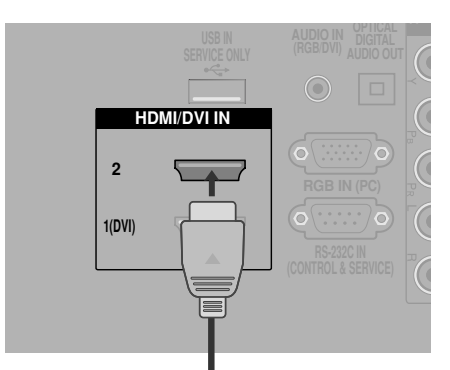

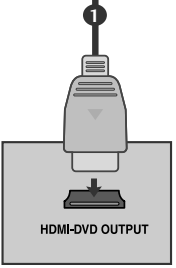

# VCR SETUP

2

3

- To avoid picture noise (interference), allow adequate distance between the VCR and TV.
- If 4:3 picture format is used for an extended period the fixed images on the sides of the screen may remain visible.

#### When connecting with a RF Cable

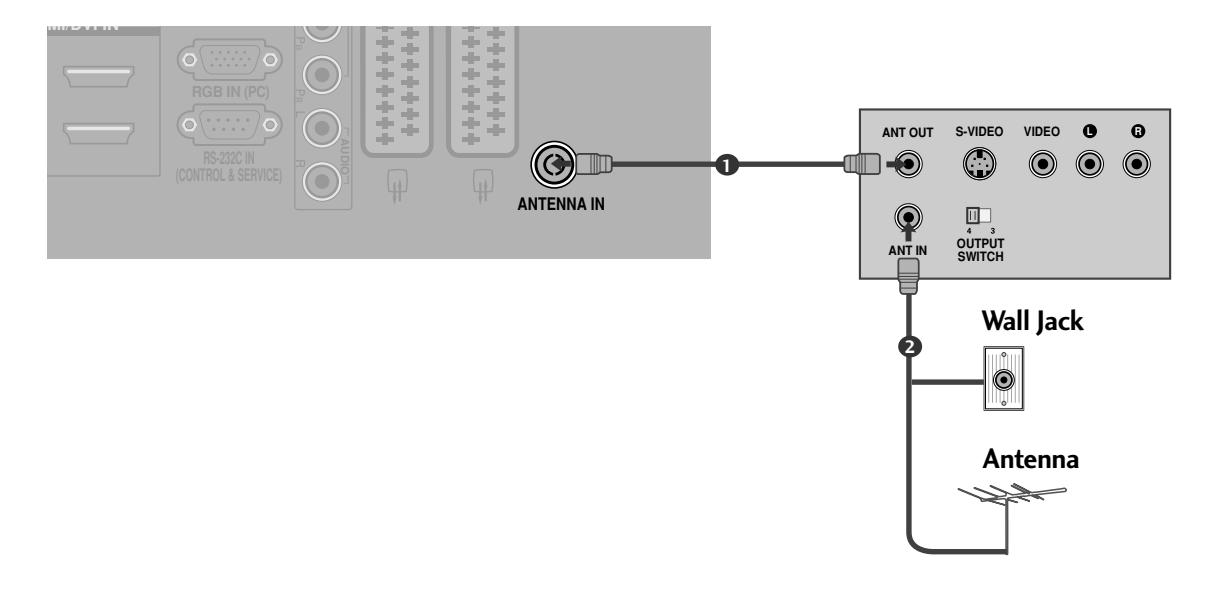

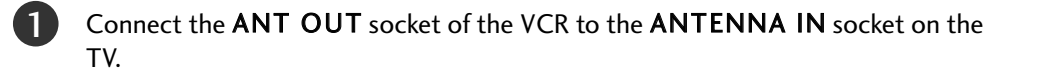

Connect the antenna cable to the ANT IN socket of the VCR.

Press the PLAY button on the VCR and match the appropriate channel between the TV and VCR for viewing.

#### Connecting with a Euro Scart cable

1

Connect the Euro scart socket of the VCR to the **AV1** Euro scart socket on the TV.

2

Insert a video tape into the VCR and press PLAY on the VCR. (Refer to the VCR owner's manual.)

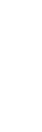

EXTERNAL EQIPMENT SETUP

Select **AV1** input source using the **INPUT** button on the remote control.

If connected to **AV2** Euro scart socket, select **AV2** input source.

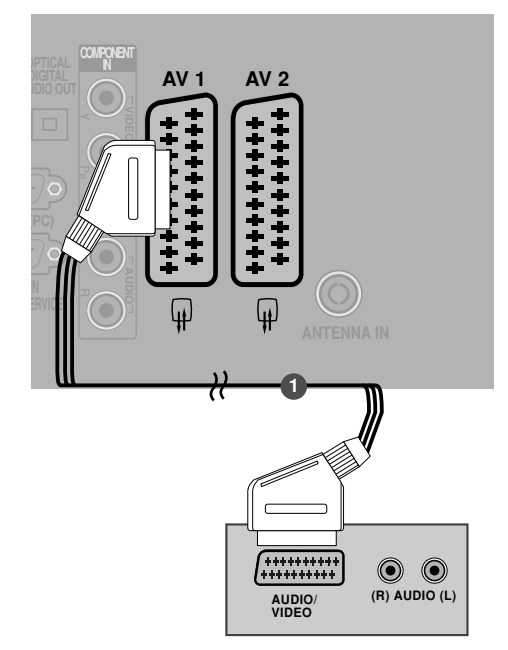

#### NOTE

▶ Any Euro scart cable used must be signal shielded.

#### Connecting with a RCA cable

Connect the **AUDIO/VIDEO** jacks between TV and VCR. Match the jack colours (Video = yellow, Audio Left = white, and Audio Right = red)

2

1)

Insert a video tape into the VCR and press PLAY on the VCR. (Refer to the VCR owner's manual.)

Select **AV3** input source using the **INPUT** button on the remote control.

#### NOTE

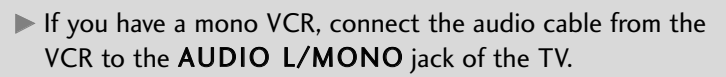

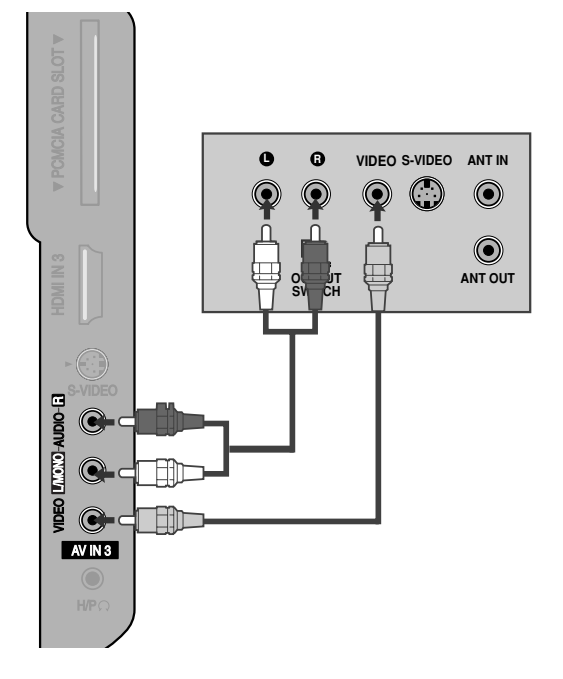

<sup>4</sup> 

#### Connecting with a S-Video cable

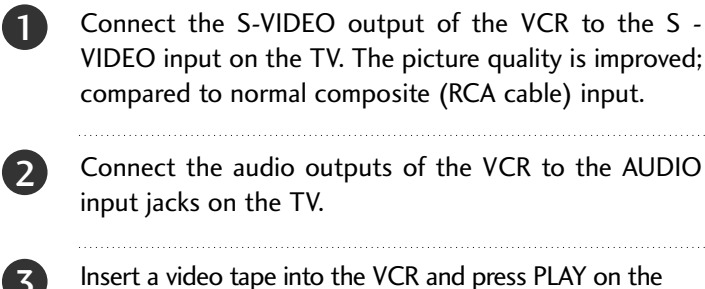

Insert a video tape into the VCR and press PLAY on the VCR. (Refer to the VCR owner's manual.)

Select **AV3** input source using the **INPUT** button on the remote control.

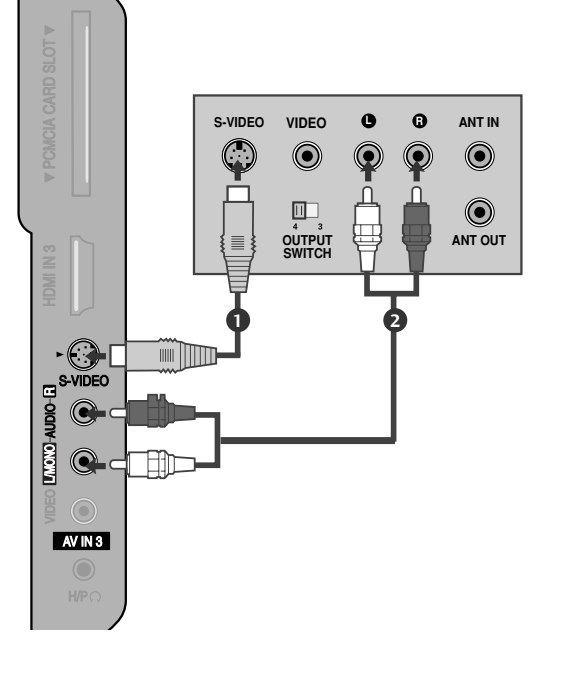

#### NOTE

 If both S-VIDEO and VIDEO sockets have been connected to the S-VHS VCR simultaneously, only the S-VIDEO can be received.

# OTHER A/V SOURCE SETUP

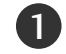

2

Connect the **AUDIO/VIDEO** jacks between TV and external equipment. Match the jack colours. (Video = yellow, Audio Left = white, and Audio Right = red)

Select **AV3** input source using the **INPUT** button on the remote control.

Operate the corresponding external equipment. Refer to external equipment operating guide.

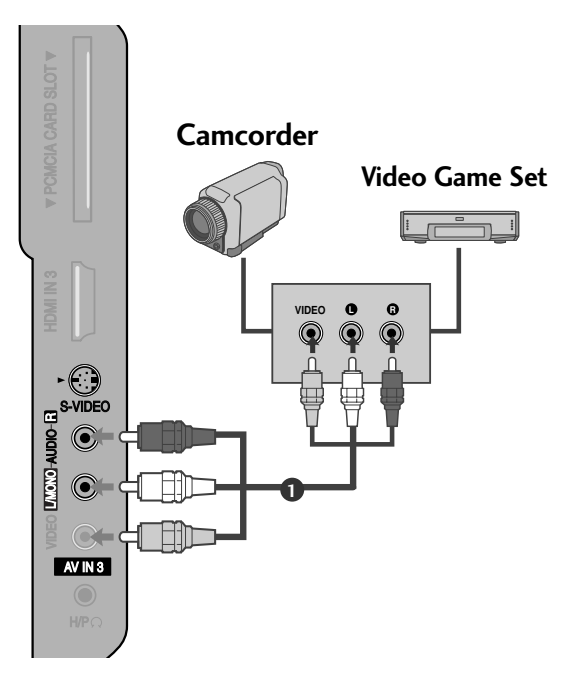

# **INSERTION OF CI MODULE**

- To view the encrypted (pay) services in digital TV mode.
- This feature is not available in all countries.

Insert the CI Module to **PCMCIA** (Personal Computer Memory Card International Association) **CARD SLOT** of TV as shown.

For further information, see p.40.

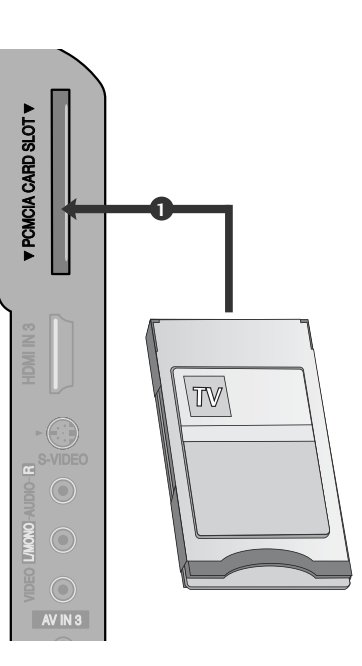

# PC SETUP

This TV provides Plug and Play capability, meaning that the PC adjusts automatically to the TV's settings.

#### Connecting with a D-sub 15 pin cable

Connect the RGB output of the PC to the **RGB IN** (**PC**) jack on the TV.

Connect the PC audio output to the **AUDIO IN** (**RGB/DVI**) jack on the TV.

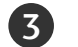

4

1

(2)

Turn on the PC and the TV

Select **RGB** input source using the INPUT button on the remote control.

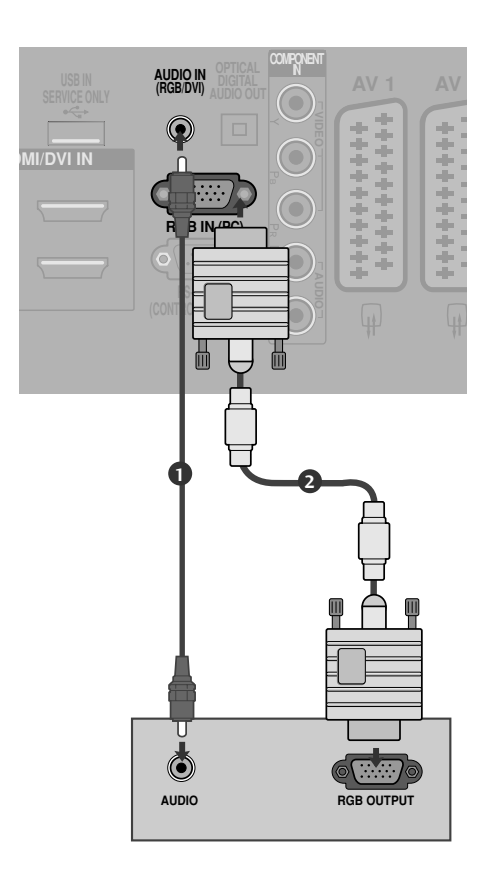

1)

# Connecting with a HDMI to DVI cable Connect the DVI output of the PC to the HDMI/DVI IN 1 (DVI) jack on the TV. Connect the PC audio output to the AUDIO IN (RGB/DVI) jack on the TV. Turn on the PC and the TV. Select HDMI 1 input source using the INPUT button on the remote control.

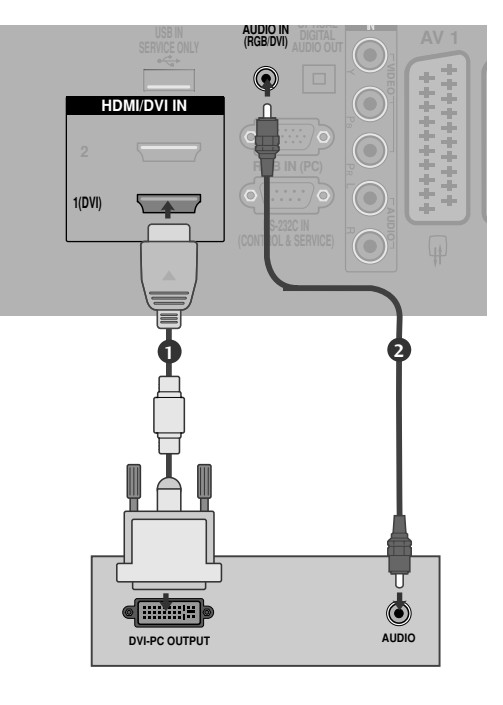

#### NOTE

- To enjoy vivid picture and sound, connect a PC to the TV.
- Avoid keeping a fixed image on the TV's screen for prolonged periods of time. The fixed image may become permanently imprinted on the screen; use a screen saver when possible.
- Connect the PC to the RGB (PC) or HDMI IN (or HDMI/DVI IN) port of the TV; change the resolution.
- There may be interference relating to resolution, vertical pattern, contrast or brightness in PC mode. Change the PC mode to another resolution or change the refresh rate to another rate or adjust the brightness and contrast on the menu until the picture is clear. If the refresh rate of the PC graphic card can not be changed, change the PC graphic card or consult the manufacturer of the PC graphic card.
- ► The synchronization input waveform for Horizontal and Vertical frequencies are separate.
- Connect the signal cable from the monitor output port of the PC to the RGB (PC) port of the TV or the signal cable from the HDMI output port of the PC to the HDMI IN (or HDMI/DVI IN) port on the TV.

- ► Connect the audio cable from the PC to the Audio input on the TV. (Audio cables are not included with the TV).
- ▶ If using a sound card, adjust PC sound as required.
- ► This TV uses a VESA Plug and Play Solution. The TV provides EDID data to the PC system with a DDC protocol. The PC adjusts automatically when using this TV.
- ► DDC protocol is preset for RGB (Analog RGB), HDMI (Digital RGB) mode.
- ► If required, adjust the settings for Plug and Play functionality.
- If the graphic card on the PC does not output analogue and digital RGB simultaneously, connect only one of either RGB or HDMI IN (or HDMI/DVI IN) to display the PC output on the TV.
- If the graphic card on the PC does output analogue and digital RGB simultaneously, switch the TV to either RGB or HDMI; (the other mode is set to Plug and Play automatically by the TV.)
- ► DOS mode may not work depending on the video card if you use a HDMI to DVI cable.
- If you use too long an RGB-PC cable, there may be interference on the screen. We recommend using under 5m of cable. This provides the best picture quality.

## Supported Display Resolution

#### RGB[PC], HDMI[PC] mode

| Resolution | Horizontal<br>Frequency(kHz) | Vertical<br>Frequency(Hz) |
|------------|------------------------------|---------------------------|
| 720x400    | 31.468                       | 70.08                     |
| 640×480    | 31.469                       | 59.94                     |
| 0407400    | 37.684                       | 75.00                     |
| 800×600    | 37.879                       | 60.31                     |
| 000,000    | 46.875                       | 75.00                     |
| 832x624    | 49.725                       | 74.55                     |
|            | 48.363                       | 60.00                     |
| 1024x768   | 56.470                       | 70.00                     |
|            | 60.123                       | 75.029                    |
| 1280x768   | 47.78                        | 59.87                     |
| 1360x768   | 47.72                        | 59.8                      |
| 1366x768   | 47.56                        | 59.6                      |

#### HDMI[DTV] mode

| Resolution  | Horizontal<br>Frequency(kHz) | Vertical<br>Frequency(Hz) |
|-------------|------------------------------|---------------------------|
| 720x480     | 15.734 / 15.6                | 56.94 / 60                |
| / _ 0// 100 | 31.469 / 31.5                | 59.94 / 60                |
| 720x576     | 15.625                       | 50                        |
| /20/0/0     | 31.25                        | 50                        |
| 1280×720    | 37.500                       | 50                        |
| 12002720    | 44.96 / 45                   | 59.94 / 60                |
|             | 33.72 / 33.75                | 59.94 / 60                |
|             | 28.125                       | 50.00                     |
| 10201090    | 26.97 / 27                   | 23.97 / 24                |
| 1920x1080   | 33.716 / 33.75               | 29.976 / 30.00            |
|             | 56.250                       | 50                        |
|             | 67.43 / 67.5                 | 59.94 / 60                |

#### Screen Setup for PC mode

#### Screen Reset

Returns to the default settings Position, Size and Phase at the factory.

This function works in the following mode : RGB[PC].

|            | PICTURE | م¢≁ Move ⊛ OK                      | SCREEN       | <b>↓</b> Move <b>RETURN</b> Prev. |
|------------|---------|------------------------------------|--------------|-----------------------------------|
| <b></b>    |         | • Contrast : 70                    | Resolution   |                                   |
|            |         | Brightness : 50                    | Auto Config. |                                   |
| $\odot$    |         | Colour : 50                        | Position     | To Set                            |
| 2          |         | • Tint : 0                         | Size         |                                   |
| Ē          |         | Advanced Control     Picture Reset | Phase        |                                   |
| <b>(1)</b> | Screen  | ۲                                  | ◯ Reset ►    |                                   |

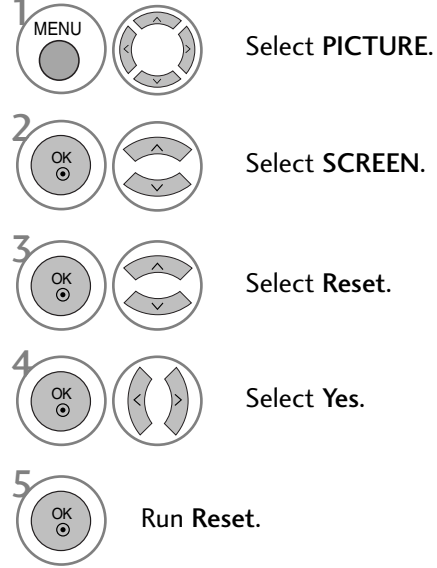

- Press the MENU button to return to normal TV viewing.
- Press the **RETURN** button to move to the previous menu screen.

#### Adjustment for screen Position, Size, Phase

If the picture is not clear after auto adjustment and especially if characters are still trembling, adjust the picture phase manually.

This function works in the following mode : RGB[PC].

PICTURE SCREEN <.p>▲ Move RETURN Prev ♦ Move ● OK : 70 • Contrast Resolution • Brightness : 50 Auto Config. • Sharpness : 50 **∢**\*⊧ Colour : 50  $\geq$ • Tint : 0 Size Advanced Control Phase • Picture Reset Screen Reset

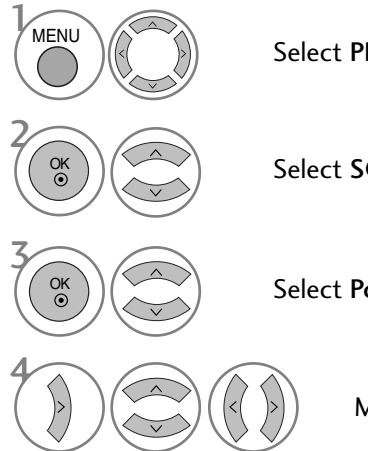

Select PICTURE.

Select SCREEN.

Select Position, Size or Phase.

Make appropriate adjustments.

- Press the MENU button to return to normal TV viewing.
- Press the **RETURN** button to move to the previous menu screen.

#### **Selecting Resolution**

To view a normal picture, match the resolution of RGB mode and selection of PC mode.

This function works in the following mode: RGB[PC] mode.

|          | PICTURE |                                                   | ¢۱   | ⁄love ⊛ OK |       | SCREEN         | ◆ Move <b>RETURN</b> Prev. |
|----------|---------|---------------------------------------------------|------|------------|-------|----------------|----------------------------|
| <b>(</b> |         | • Contrast                                        | : 70 |            |       | Resolution     | ✓ 1024 x 768               |
|          |         | <ul> <li>Brightness</li> <li>Sharpness</li> </ul> | : 50 |            |       | O Auto Config. | 1280 x 768<br>1360 x 768   |
| $\odot$  |         | Colour                                            | : 50 |            | $\gg$ | Position       | 1366 x 768                 |
| 2        |         | • Tint                                            | :0   |            |       | Size           |                            |
|          |         | Picture Reserved                                  | t    |            |       | Phase          |                            |
| 6        | Screen  |                                                   |      | O          |       | O Reset        |                            |

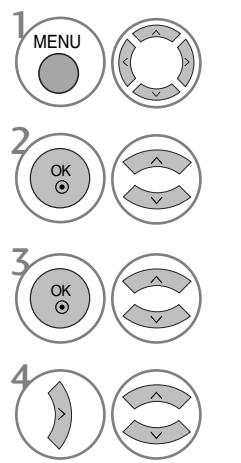

Select PICTURE.

Select SCREEN.

Select Resolution.

Select the desired resolution.

- Press the MENU button to return to normal TV viewing.
- Press the RETURN button to move to the previous menu screen.

#### Auto Configure (RGB [PC] mode only)

Automatically adjusts picture position and minimizes image instability. After adjustment, if the image is still not correct, your TV is functioning properly but needs further adjustment.

#### Auto configure

This function is for automatic adjustment of the screen position, clock, and phase The displayed image will be unstable for a few seconds while the auto configuration is in progress.

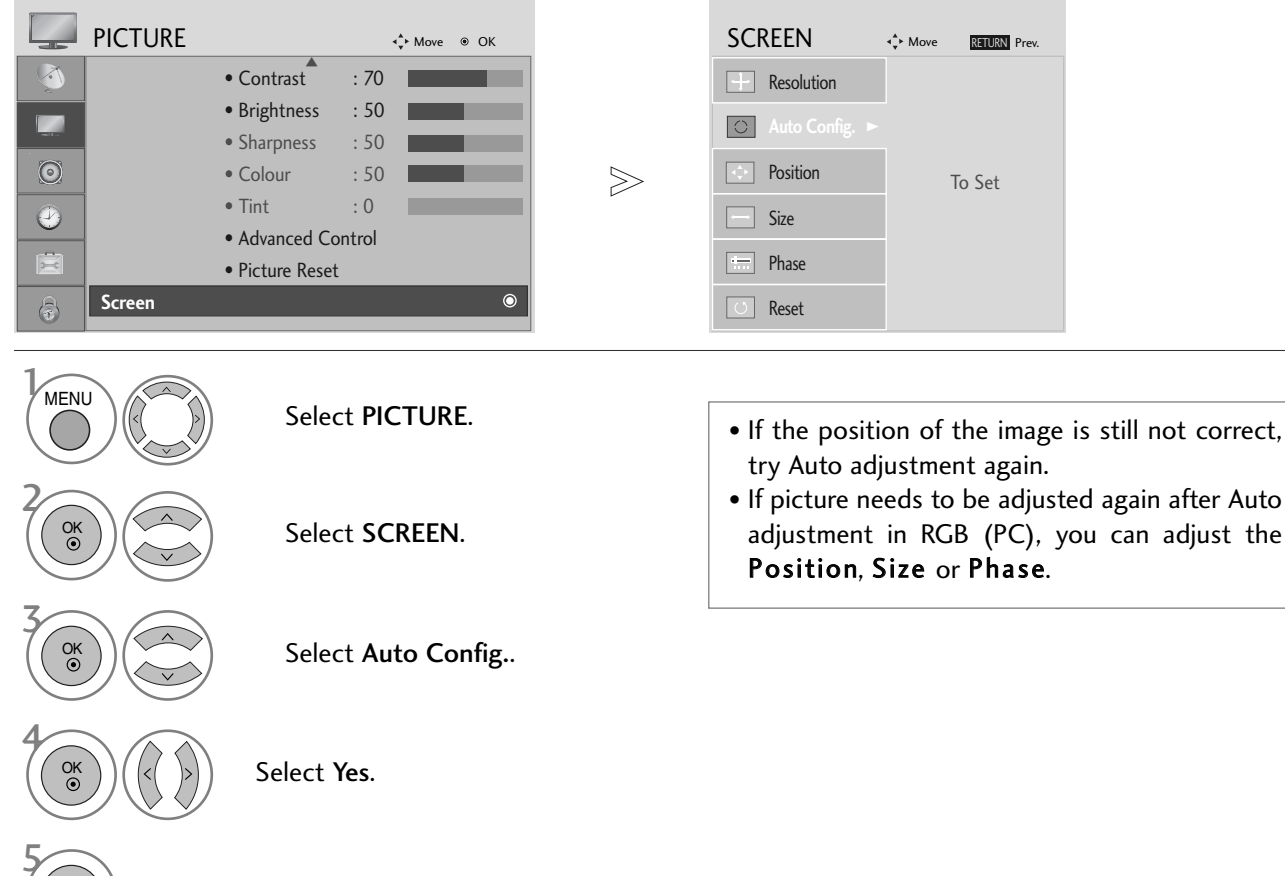

Run Auto Config..

- Press the MENU button to return to normal TV viewing.
- Press the **RETURN** button to move to the previous menu screen.

# WATCHING TV / PROGRAMME CONTROL

# **REMOTE CONTROL KEY FUNCTIONS**

When using the remote control, aim it at the remote control sensor on the TV.

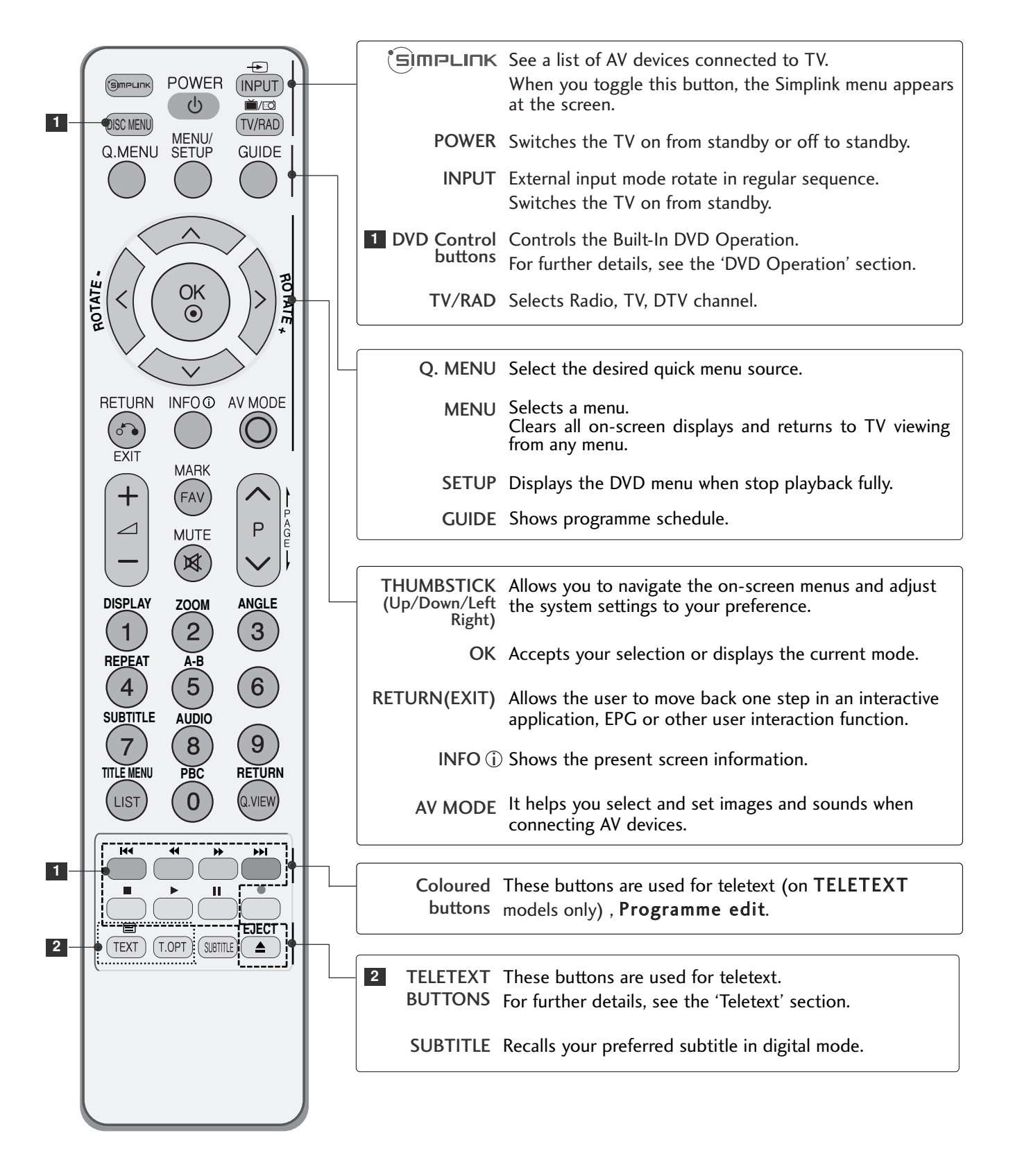

# WATCHING TV / PROGRAMME CONTROL

-SIMPLINK POWER INPUT VOLUME UP Adjusts the volume. (h) ĭĭ/⊡ /DOWN DISC MENU (TV/RAD) MENU/ SETUP Q.MENU GUIDE FAV Displays the selected favourite programme. MUTE Switches the sound on or off. Programme Selects a programme. UP/DOWN ROTATE ROTATE -OK PAGE Move from one full set of screen information to the next  $\bigcirc$ UP/DOWN one. 0~9 number Selects a programme. button Selects numbered items in a menu. RETURN INFO O AV MODE ( ് LIST Displays the programme table. FXIT MARK Q.VIEW Returns to the previously viewed programme. +(FAV Ρ  $\square$ MUTE (⊠) SIMPLINK Controls simplink. DISPLAY ANGLE control buttons ZOOM 2 3 1 REPEAT A-B 5 6 4 SUBTITLE AUDIO 9 7 8 RETURN TITLE MENU PBC LIST 0 Q.VIEW **Installing Batteries** 144 •• ...... •••• ш · (=== EJECT (T.OPT) (SUBTITLE) (TEXT) • Open the battery compartment cover on the back and install the batteries matching correct polarity (+with +,-with -). Install two 1.5V AAA batteries. Do not mix old or used batteries with new ones.

WATCHING TV / PROGRAMME CONTROL

# TURNING ON THE TV

- When your TV is turned on, you will be able to use its features.

0

Firstly, connect the power cord correctly. At this stage, the TV switches to standby mode.

2

In standby mode to turn TV on, press the  $\bigcirc$  / I, INPUT or P  $\land \lor$  button on the TV or press the POWER, INPUT, P  $\land \lor$  or NUMBER button on the remote control and the TV will switch on.

#### Initializing setup

If the OSD (On Screen Display) is displayed on the screen after turning on the TV, you can adjust the Language, Select Mode, Country, Time Zone, Auto programme tuning.

#### Note:

- a. It will automatically disappear after approx. 40 seconds unless a button is pressed.
- b. Press the **RETURN** button to change the current OSD to the previous OSD.
- c. For those countries without confirmed DTV broadcasting standards, some DTV features might not work, depending on the DTV broadcasting environment.
- d. "Home" mode is the optimal setting for home environments, and is the TV's default mode.
- e. "In Store" mode is the optimal setting for store environments." If a user modifies image quality data,
- "In Store" mode initializes the product to the image quality set by us after a certain period of time.
- f. The mode (Home, In Store) can be changed by executing Factory Reset in the OPTION menu.

# **PROGRAMME SELECTION**

Press the P  $\land \lor$  or NUMBER buttons to select a programme number.

# **VOLUME ADJUSTMENT**

Press the  $\checkmark$  + - button to adjust the volume.

If you wish to switch the sound off, press the MUTE button.

You can cancel this function by pressing the MUTE,  $\checkmark$  + - button.

# WATCHING TV / PROGRAMME CONTROL

# QUICK MENU

Your TV's OSD (On Screen Display) may differ slightly from that shown in this manual. Q.Menu (Quick Menu) is a menu of features which users might use frequently.

- Aspect Ratio : Selects your desired picture format. For Zoom Setting, select 14:9, Zoom1 and Zoom2 in Ratio Menu. After completing Zoom Setting, the display goes back to Q.Menu.
- **Backlight** : Adjusts screen brightness. It returns to the default settings brightness by changing mode source.
- Picture Mode : Selects your desired Picture Mode.
- **Sound Mode** : It is a feature to automatically set the sound combination which it deems the best for the images being watched. Selects your desired Sound Mode.
- Audio : Selects the sound output.
- Sleep Timer : Sets the sleep timer.

| Q.Menu                     |              |  |  |  |
|----------------------------|--------------|--|--|--|
| 러 Aspect Ratio             | 16:9         |  |  |  |
| · 🌾 Backlight              | Zoom Setting |  |  |  |
| Picture Mode               | Standard     |  |  |  |
| 🎜 Sound Mode               | Standard     |  |  |  |
| ((@)) Audio                | MONO         |  |  |  |
| 🕒 <sup>z</sup> Sleep Timer | Off          |  |  |  |
|                            |              |  |  |  |
|                            |              |  |  |  |
| Close                      |              |  |  |  |

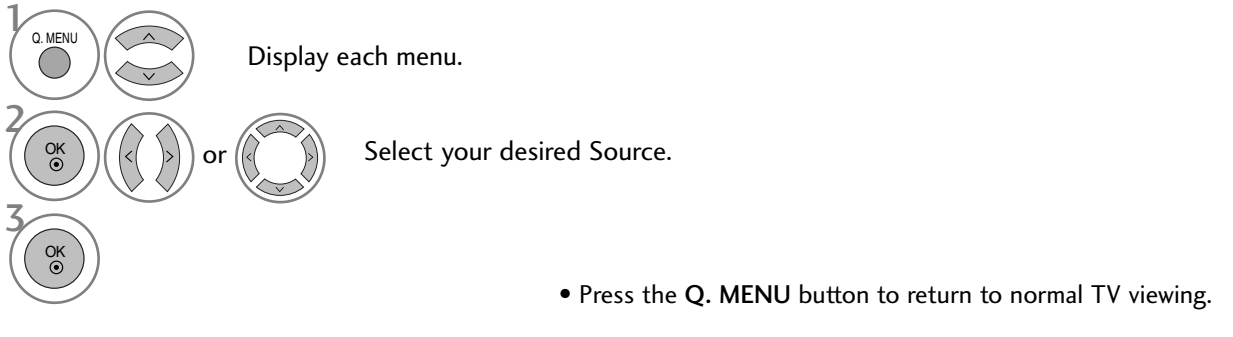

• Press the RETURN button to move to the previous menu screen.

# ON SCREEN MENUS SELECTION AND ADJUSTMENT

Your TV's OSD (On Screen Display) may differ slightly from what is shown in this manual.

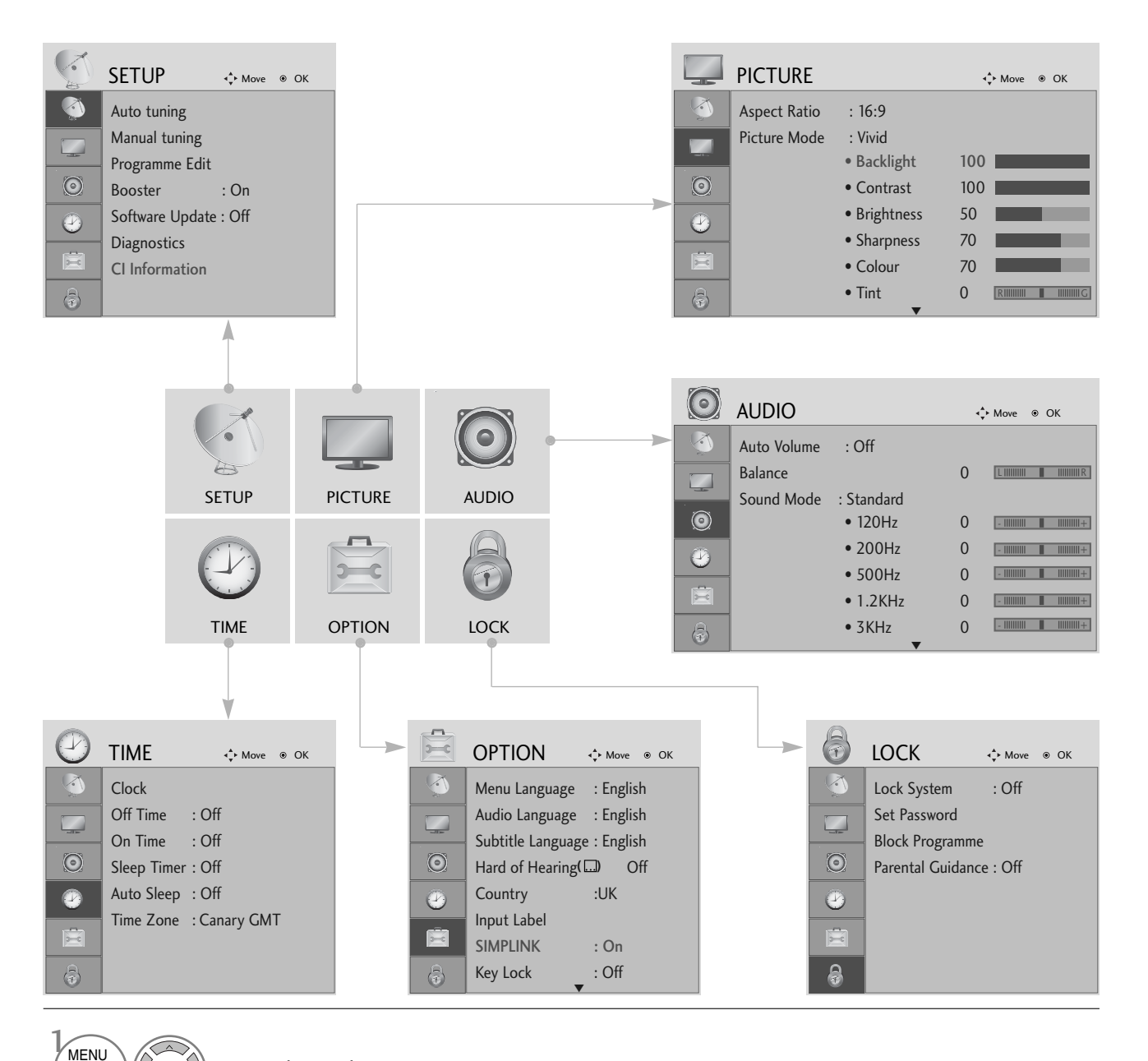

Display each menu.

Select a menu item.

Move to the pop up menu.

OK ⊙

OK ③

- Press the MENU button to return to normal TV viewing.
- Press the RETURN button to move to the previous menu screen.

# WATCHING TV / PROGRAMME CONTROL

# AUTO PROGRAMME TUNING

Use this to automatically find and store all available programmes.

When you start auto programming in digital mode, all previously stored service information will be deleted.

|     | SETUP                                                                                                    | <b>∢</b> the Move | e ⊛ OK        |              |   | 5                           | SETUP                                                                                                    | ∢‡⊧ Mov                           | e ⊛ OK                                       |                                           |                 |
|-----|----------------------------------------------------------------------------------------------------|-------------------|---------------|--------------|---|-----------------------------|----------------------------------------------------------------------------------------------------|-----------------------------------|----------------------------------------------|-------------------------------------------|-----------------|
|     | Auto tuning<br>Manual tuning<br>Programme Edit<br>Booster<br>Software Update<br>Diagnostics<br>CI Information | : On<br>: Off     | ۲             |              |   |                             | Auto tuning<br>Manual tuning<br>Programme Edit<br>Booster<br>Software Update<br>Diagnostics<br>CI Information | : On<br>e : Off                   | All servic<br>Continue<br>Yes                | e-information will b<br>?<br>Note: Search | e updated.      |
| MEN |                                                                                                    |                   | Select S      | SETUP.       |   | • Us                        | e NUMBER                                                                                                    | butte                             | ons to                                       | input a 4                                 | 1-digit         |
|     |                                                                                                    |                   | Select /      | Auto tuning. |   | pas<br>• If y<br>usi<br>but | ssword in <b>Lo</b><br>ou wish to k<br>ng the < ><br>tton. Otherw                                             | ck Sy<br>eep o<br>butt<br>vise se | stem 'O<br>n auto tu<br>con. The<br>elect NC | n'.<br>uning seleo<br>n, press th<br>).   | ct YES<br>ne OK |
| ОК  |                                                                                                    |                   | Select \      | íes.         | I |                             |                                                                                                    |                                   |                                              |                                           |                 |
| ОК  |                                                                                                    |                   | Run <b>Au</b> | to tuning.   |   |                             |                                                                                                    |                                   |                                              |                                           |                 |

- Press the MENU button to return to normal TV viewing.
- Press the **RETURN** button to move to the previous menu screen.

# MANUAL PROGRAMME TUNING (IN DIGITAL MODE)

Manual Tuning lets you manually add a programme to your programme list.

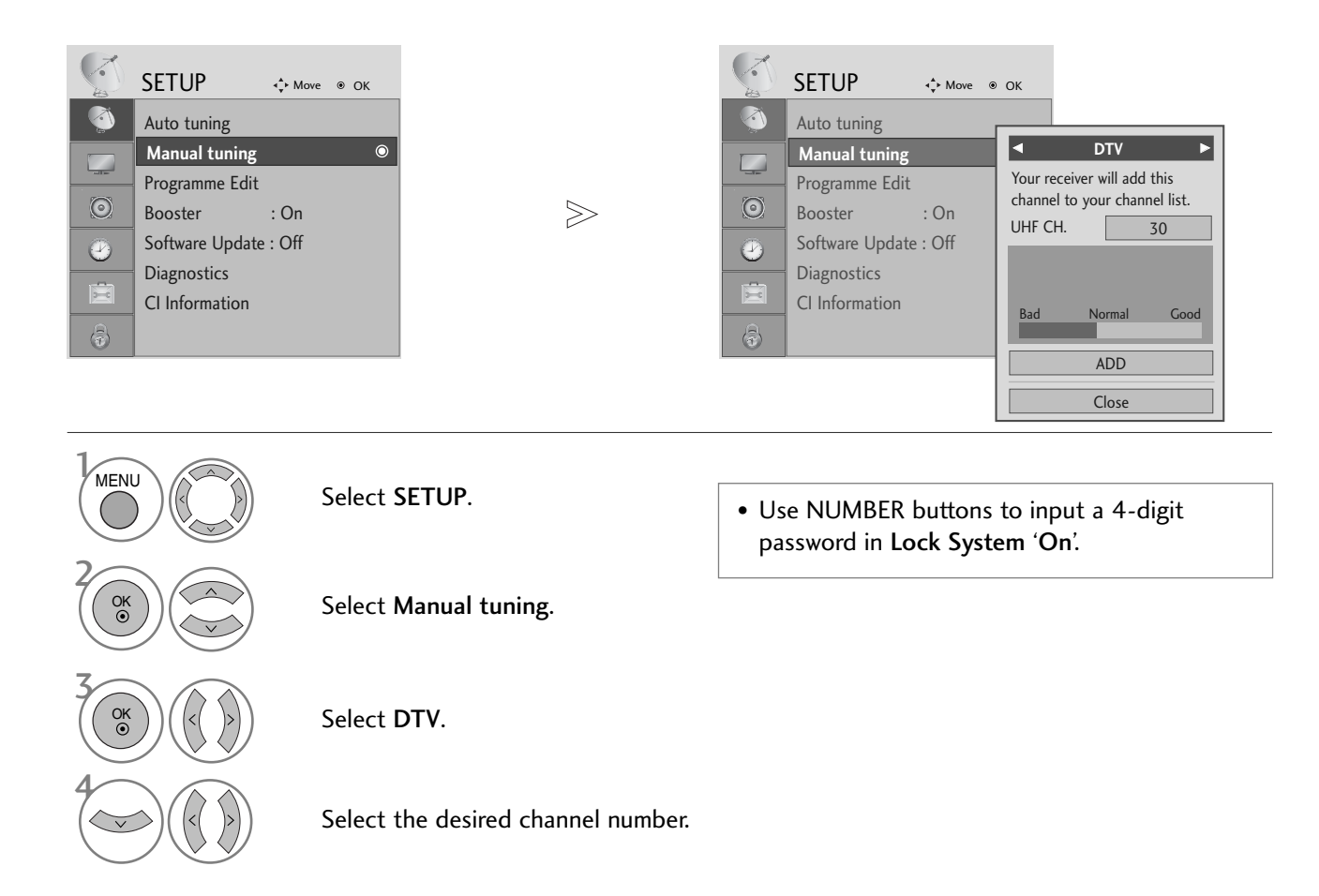

- Press the MENU button to return to normal TV viewing.
- Press the **RETURN** button to move to the previous menu screen.

# WATCHING TV / PROGRAMME CONTROL

# MANUAL PROGRAMME TUNING (IN ANALOGUE MODE)

Manual Tuning lets you manually tune and arrange the stations in whatever order you desire.

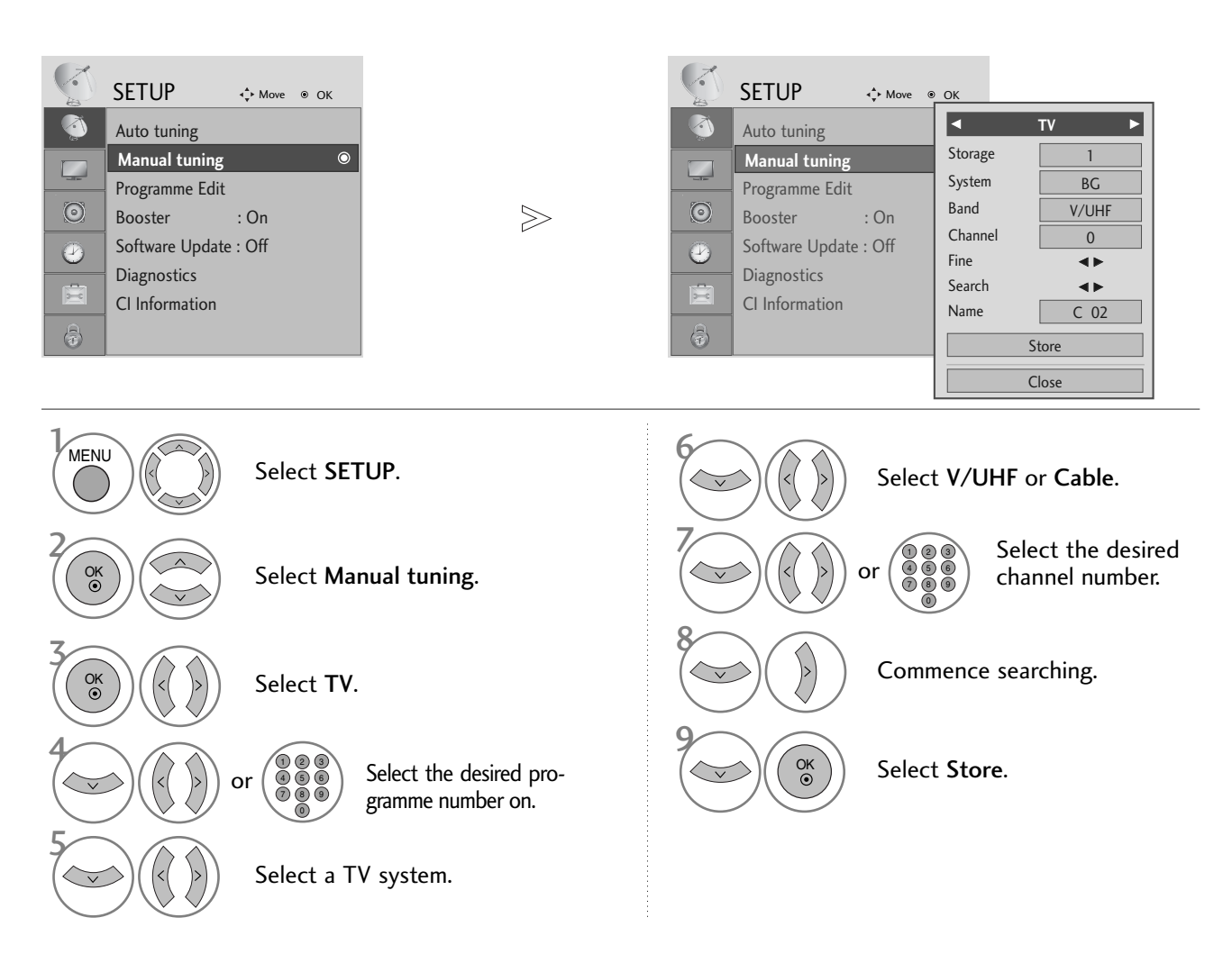

• Press the MENU button to return to normal TV viewing.

• Press the **RETURN** button to move to the previous menu screen.

- Use NUMBER buttons to input a 4-digit password in Lock System 'On'.
- L: SECAM L/L' (France) BG: PAL B/G, SECAM B/G (Europe / East Europe / Asia / New Zealand / M.East / Africa / Australia)
   I: PAL I/II (U.K. / Ireland / Hong Kong / South Africa)
   DK: PAL D/K, SECAM D/K (East Europe / China / Africa / CIS)
- To store another channel, repeat steps 4 to 9.

#### ■ Assigning a station name

You can assign a station name with five characters to each programme number.

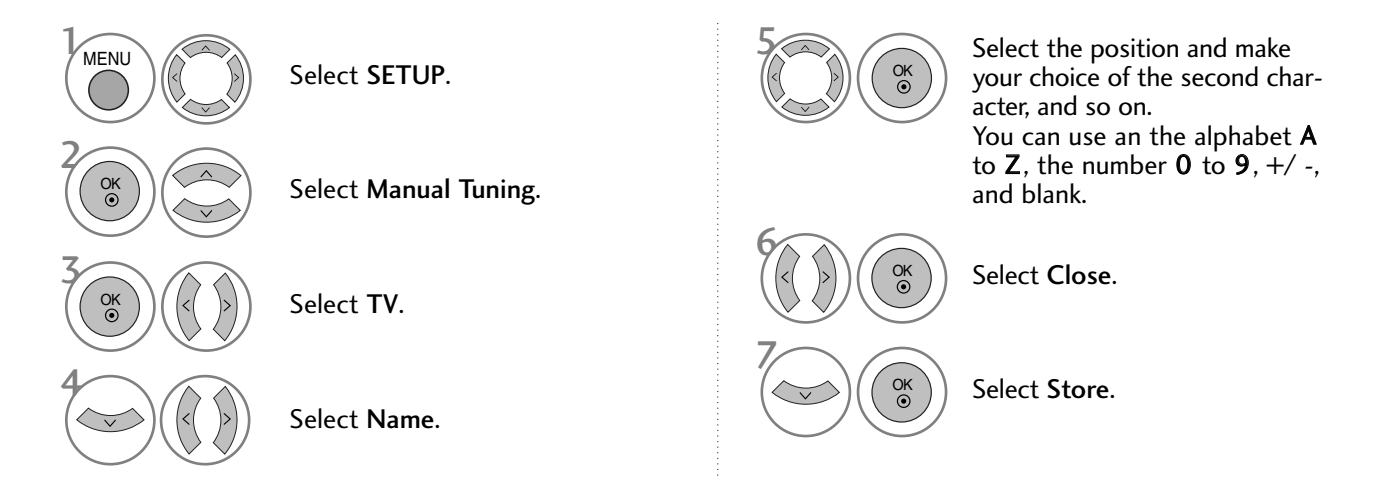

#### ■ Fine Tuning

Normally fine tuning is only necessary if reception is poor.

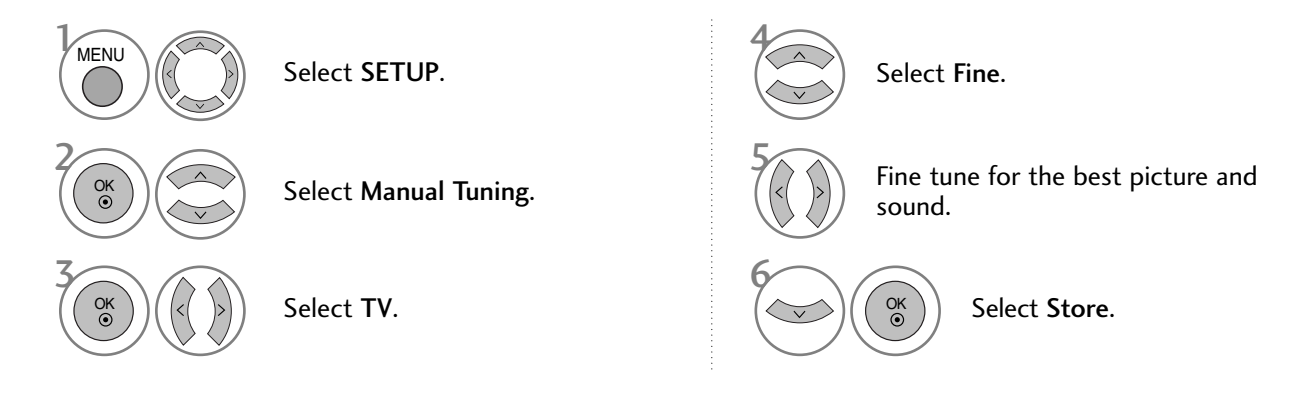

- Press the MENU button to return to normal TV viewing.
- Press the RETURN button to move to the previous menu screen.

# WATCHING TV / PROGRAMME CONTROL

# **PROGRAMME EDIT**

When a programme number is skipped, it means that you will be unable to select it using P  $\land$   $\checkmark$  button during TV viewing.

If you wish to select the skipped programme, directly enter the programme number with the NUMBER buttons or select it in the Programme edit menu

This function enables you to skip the stored programmes.

In some countries it is possible to move a programme number by using the YELLOW button only.

MENU

| -        | SETUP                 | <b>∢</b> the Move | ● O | к |  |  |  |  |  |
|----------|-----------------------|-------------------|-----|---|--|--|--|--|--|
| <b>(</b> | Auto tuning           |                   |     |   |  |  |  |  |  |
|          | Manual tuning         |                   |     |   |  |  |  |  |  |
|          | Programme Ed          | it                |     | ۲ |  |  |  |  |  |
| $\odot$  | Booster               | : On              |     |   |  |  |  |  |  |
|          | Software Update : Off |                   |     |   |  |  |  |  |  |
| <u> </u> | Diagnostics           |                   |     |   |  |  |  |  |  |
| X        | CI Information        |                   |     |   |  |  |  |  |  |
| 6        |                       |                   |     |   |  |  |  |  |  |

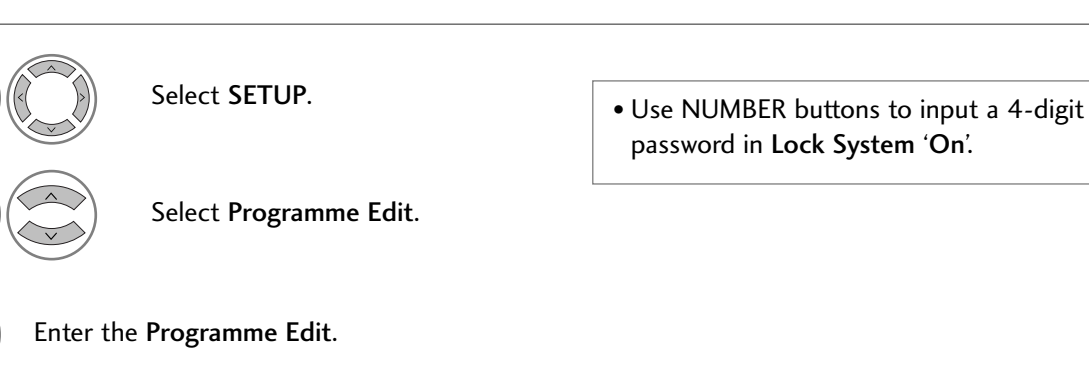

Select a programme to be stored or skipped.

- Press the MENU button to return to normal TV viewing.
- Press the **RETURN** button to move to the previous menu screen.
# (IN DTV/RADIO MODE)

#### ■ Skipping a programme number

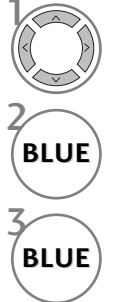

Select a programme number to be skipped.

Turn the skipped programme number to blue.

Release the skipped programme.

- When a programme number is skipped it means that you will be unable to select it using the P

   > button during normal TV viewing.
- If you wish to select a skipped programme, directly enter the programme number with the NUMBER buttons or select it in the programme edit or EPG.

#### ■ Selecting favourite programme

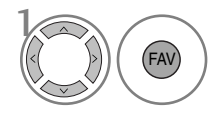

Select your favourite programme number. • It will automatically include the selected programme into your favourite programme list.

# WATCHING TV / PROGRAMME CONTROL

## IN TV MODE

This function enables you to delete or skip the stored programmes. You can also move some channels to other programme numbers.

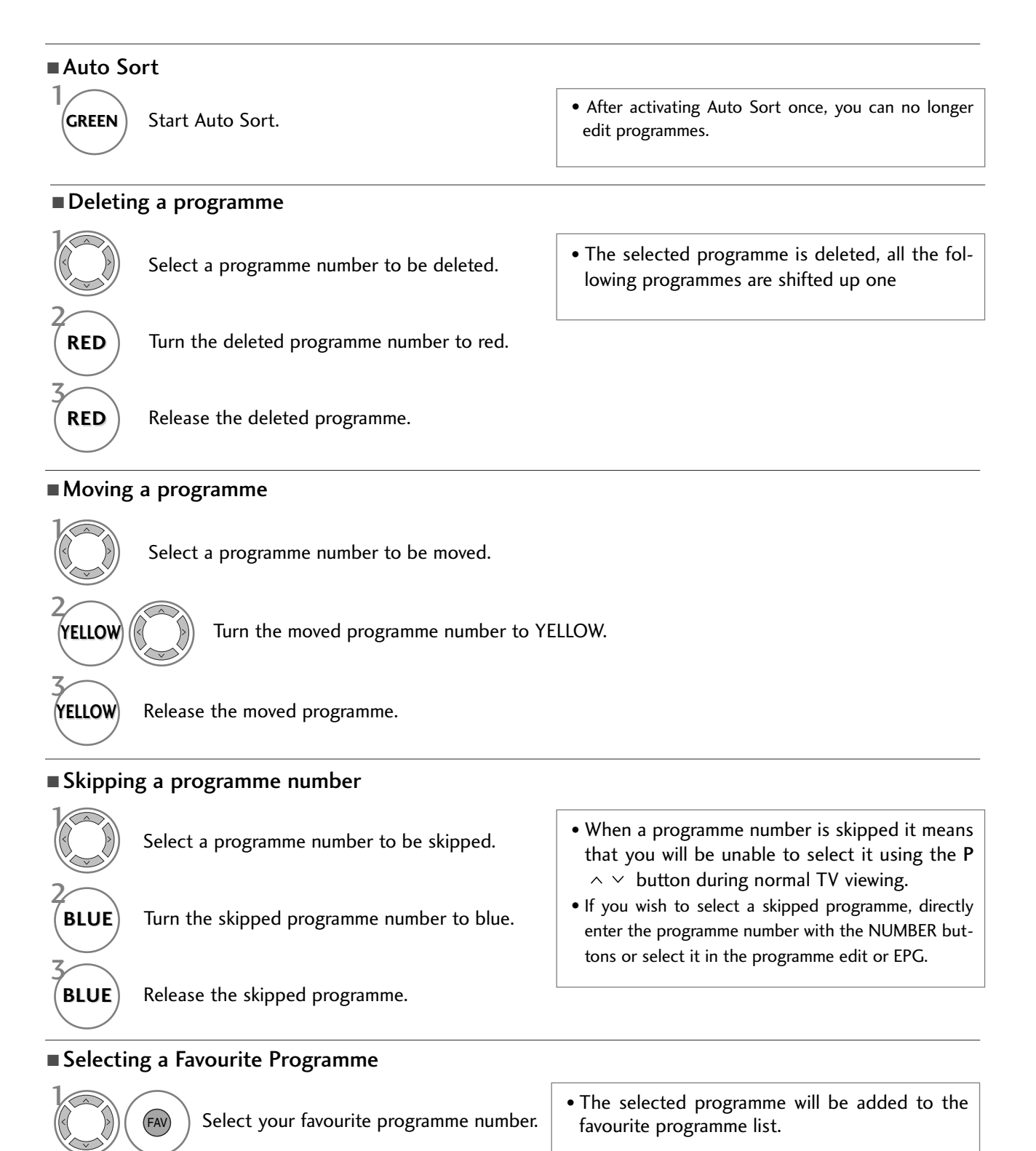

## **BOOSTER** (IN DIGITAL MODE ONLY)

If reception is poor, selectBooster to On. When the signal is strong, select "Off".

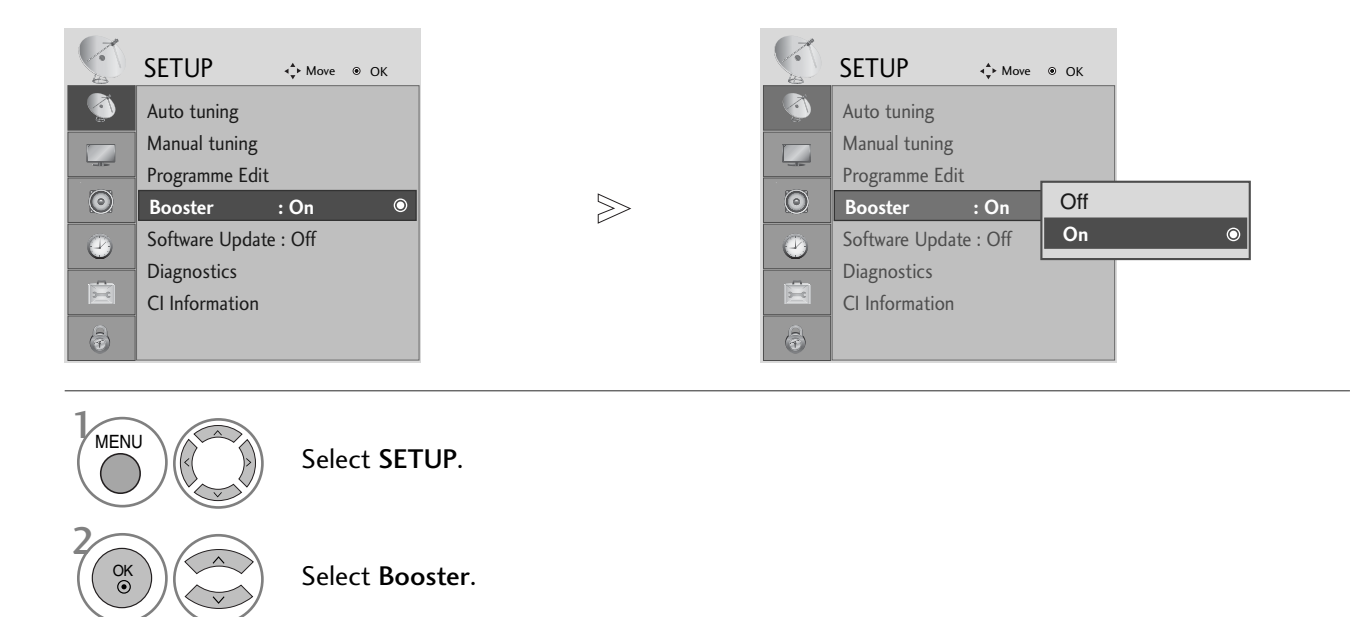

Select On or Off.

Save.

OK •

OK ()

- Press the MENU button to return to normal TV viewing.
- Press the **RETURN** button to move to the previous menu screen.

# WATCHING TV / PROGRAMME CONTROL

# SOFTWARE UPDATE

Software Update means software can be downloaded through the digital terrestrial broadcasting system.

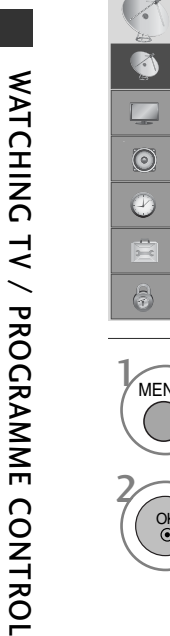

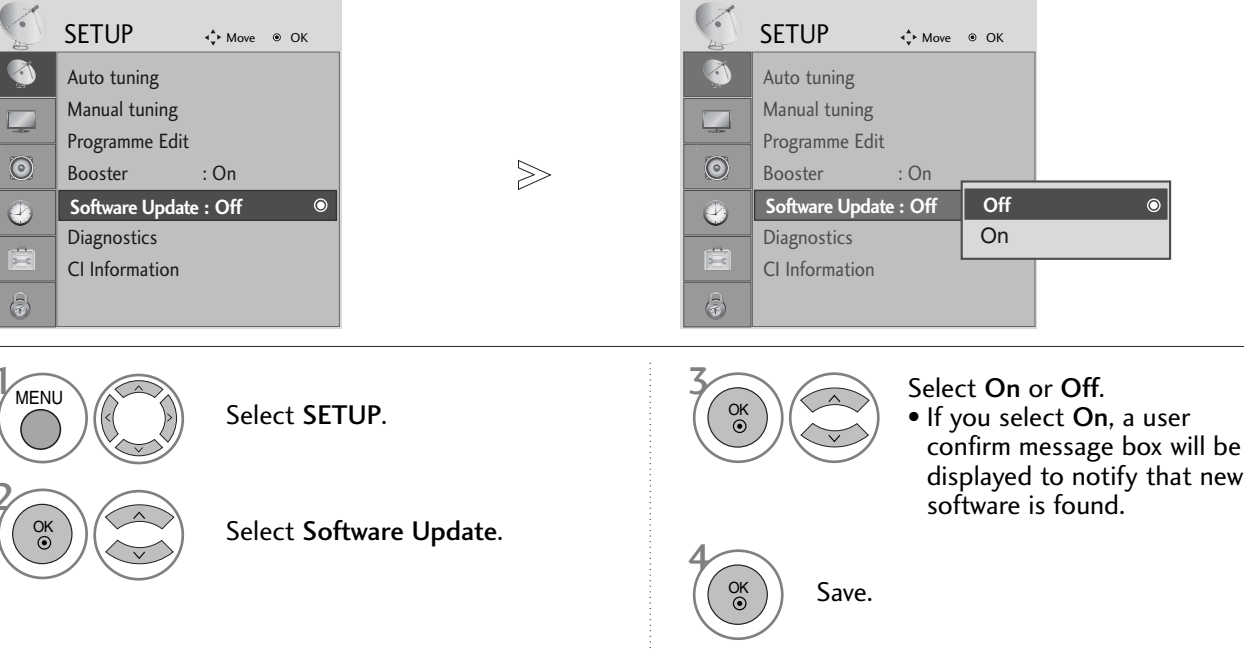

#### \* When setting "Software Update"

Occasionally, a transmission of updated digital software information will result in the following menu on the TV screen.

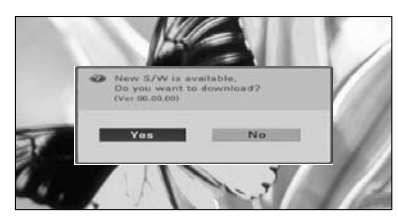

When the Software Update menu is "Off", the message to change it to "On" appears.

Select the **YES** using the  $\langle \rangle$ button and you will see the following picture.

After the Software Update is complete, the System restarts.

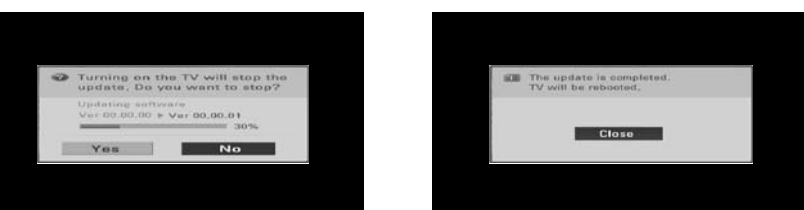

When the power is turned off, downloading starts.

When the power is turned on while updating, the progress status is displayed.

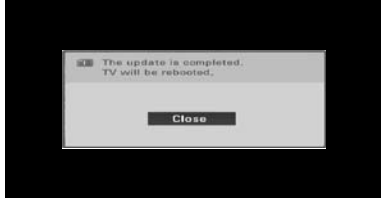

- During Progress of a Software Update, please note the following:

- Power to the TV must not be interrupted.
- The TV must not be switched off.
- The antenna must not be disconnected.
- After Software Update, you can confirm the updated software version in Diagnostics menu.

## **DIAGNOSTICS** (IN DIGITAL MODE ONLY)

This function enables you to view information on the Manufacturer, Model/Type, Serial Number and Software Version.

This displays the information and signal strength of the tuned MUX. This displays the signal information and service name of the selected MUX.

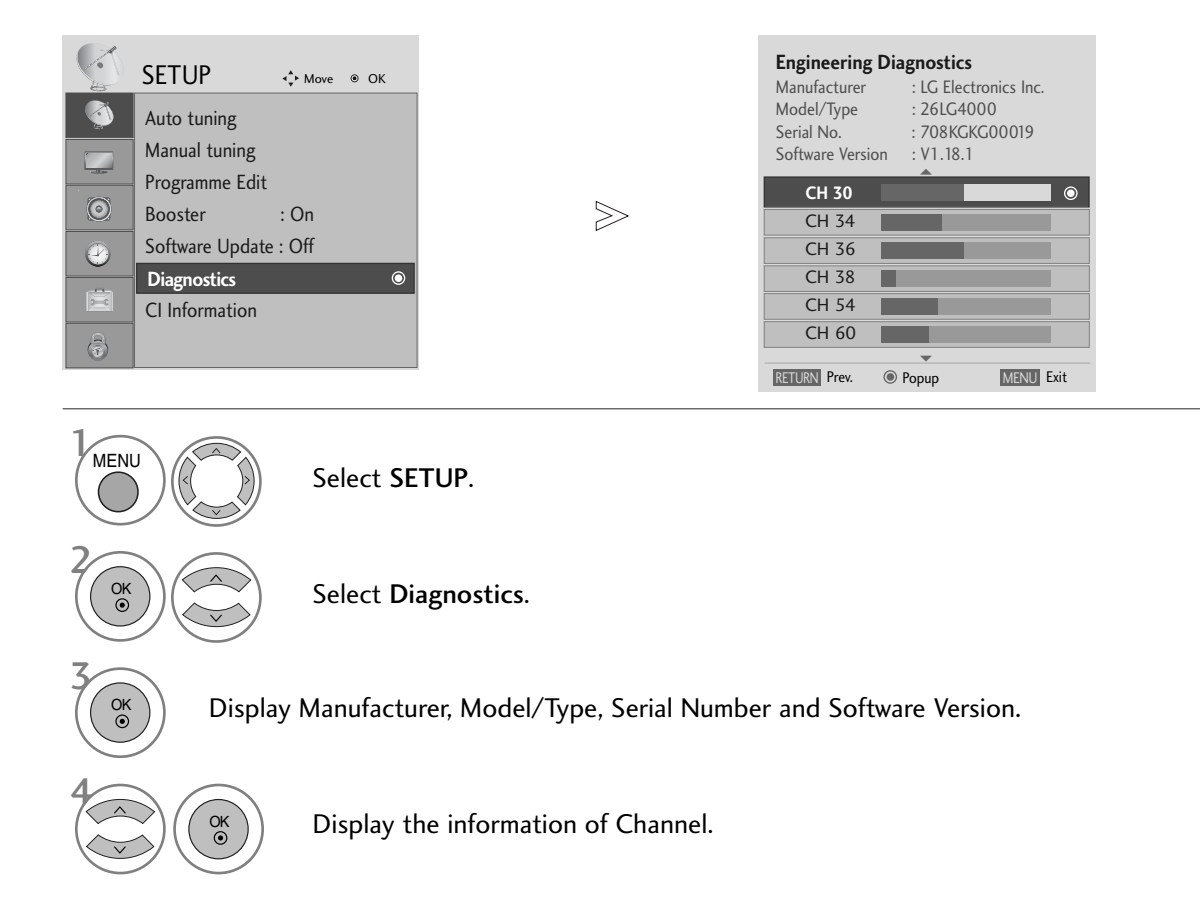

- Press the MENU button to return to normal TV viewing.
- Press the RETURN button to move to the previous menu screen.

# WATCHING TV / PROGRAMME CONTROL

# **CI [COMMON INTERFACE] INFORMATION**

This function enables you to watch some encrypted services (pay services). If you remove the CI Module, you cannot watch pay services.

When the module is inserted into the CI slot, you can access the module menu.

To purchase a module and smart card, contact your dealer. Do not repeatedly insert or remove a CAM module from the TV. This may cause a malfunction. When the TV is turned on after inserting a CI Module, you may not have any sound output.

This may be incompatible with the CI module and smart card.

CI (Common Interface) functions may not be possible depending upon the country broadcasting circumstances.

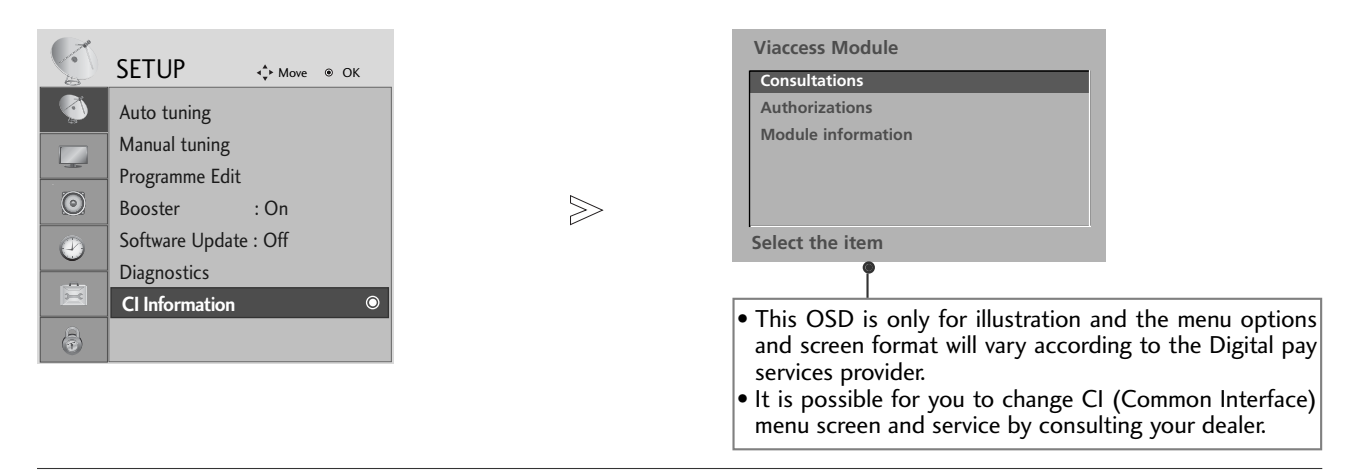

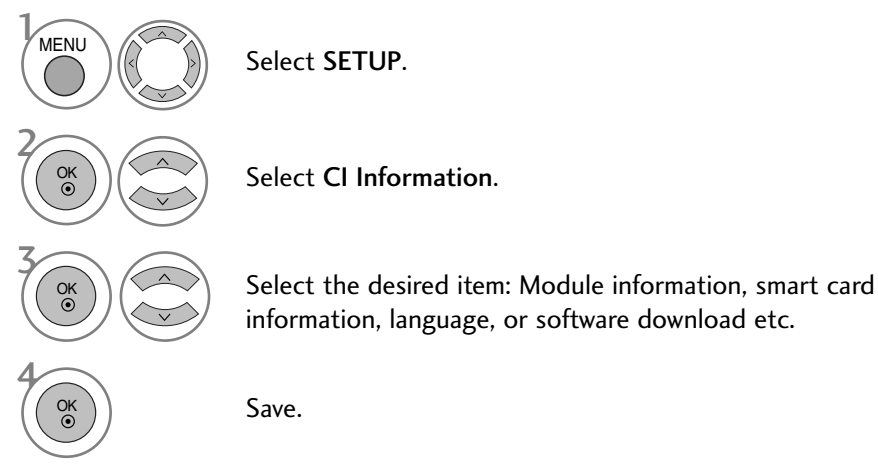

- Press the MENU button to return to normal TV viewing.
- Press the **RETURN** button to move to the previous menu screen.

# SELECTING THE PROGRAMME TABLE

You can check which programmes are stored in the memory by displaying the programme table.

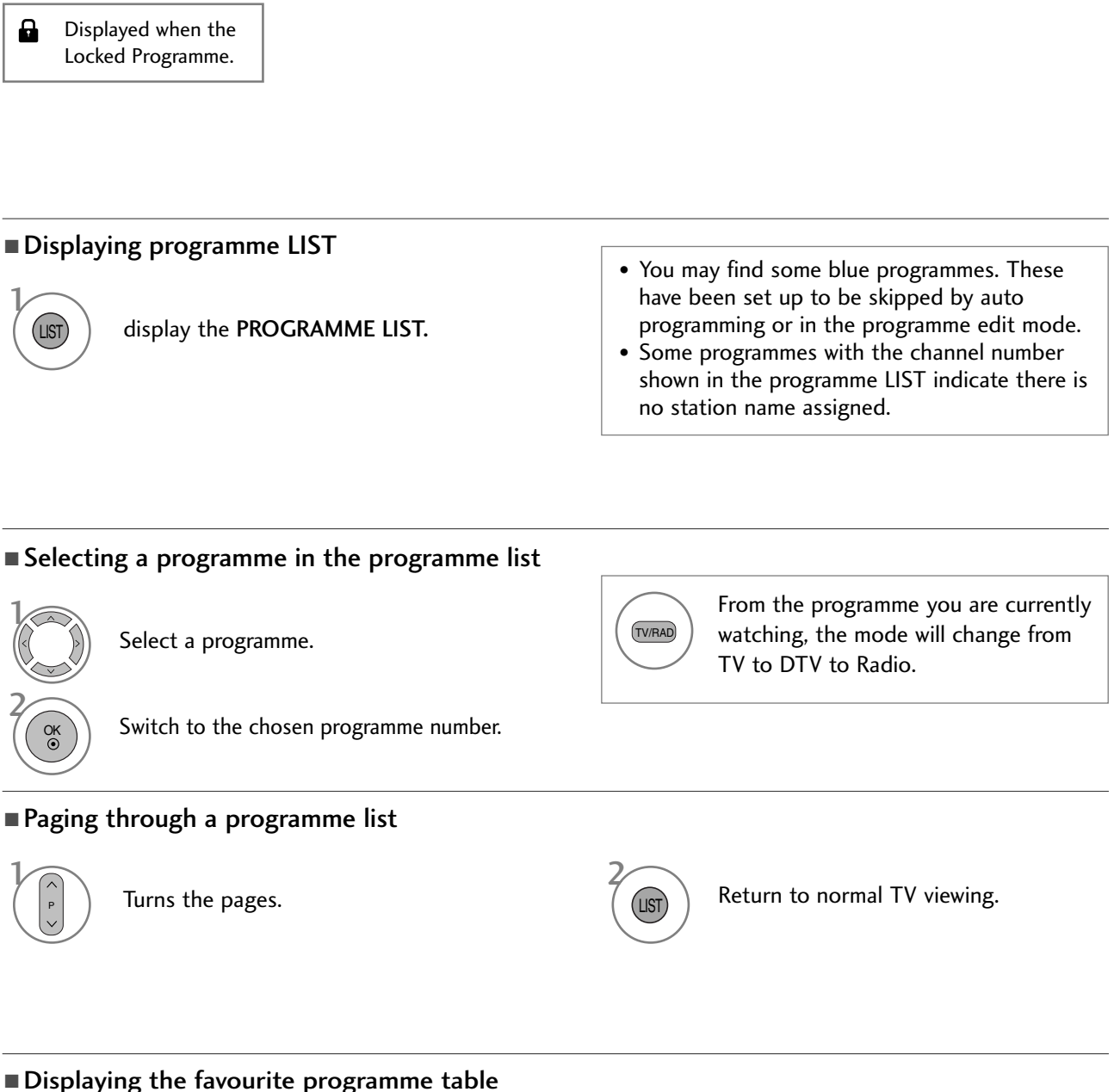

WATCHING TV / PROGRAMME CONTROL

FAV

Display the Favourite Programme table.

# WATCHING TV / PROGRAMME CONTROL

# SIMPLINK

This function operates only with devices with the SIMPLINK logo. Please check the SIMPLINK logo.

This TV might not function properly when using it with other products with HDMI-CEC function.

This allows you to control and play other AV devices connected to the display through HDMI cable without additional cables and settings.

#### If you do not want SIMPLINK menu, select "Off".

SIMPLINK function is not supported by HDMI IN 3 input.

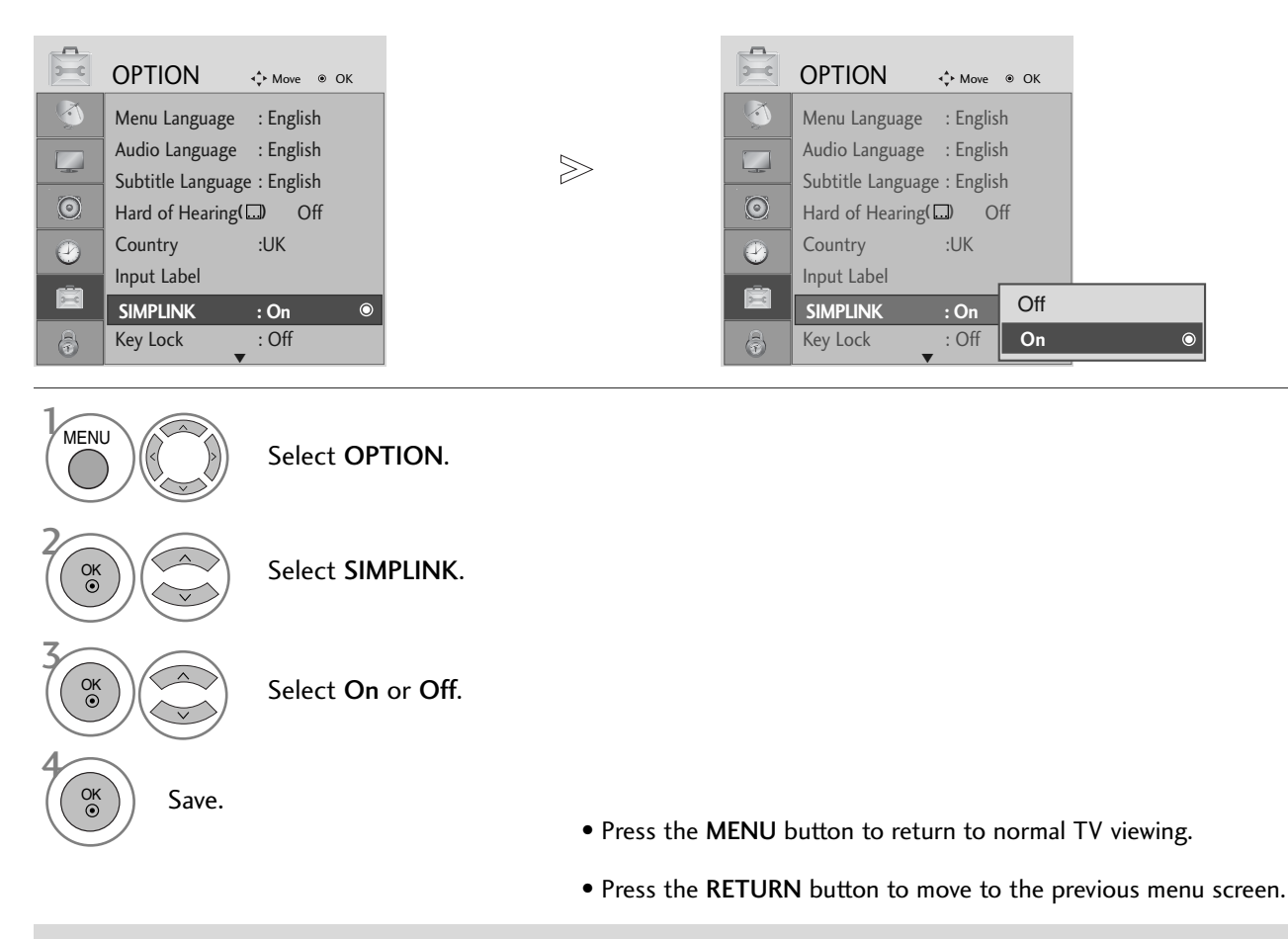

#### 

- Connect the HDMI/DVI IN or HDMI IN terminal of the TV to the rear terminal (HDMI terminal) of the SIMPLINK device with the HDMI cable.
- ► After connecting the HDMI terminal for the home theatre with the SIMPLINK function using the above method, connect the DIGITAL AUDIO OUT terminal on the back of the TV to the DIGITAL AUDIO IN terminal on the back of the SIMPLINK device with the OPTICAL cable.
- When operating an external device with SIMPLINK, press the TV button from the MODE buttons on the remote control.
- When you switch the Input source using the INPUT button on the remote control, you can stop the operation of a device controlled by SIMPLINK
- ▶ When you select or operate a media device with home theater function, the speaker automatically switches to home theater speaker (HT speaker).

#### **SIMPLINK Functions**

#### Disc playback

#### **Direct Play**

After connecting AV devices to the TV, you can directly control the devices and play media without additional settings.

#### Select AV device

Enables you to select one of the AV devices connected to the TV and operate it.

#### Power off all devices

When you switch off the TV, all connected devices are turned off.

#### Switch audio-out

Offers an easy way to switch audio-out.

#### Sync Power on

The TV will change automatically to turn on mode, after the Player with Simplink function start to reproduce through connection HDMI.

\* A device, which is connected to the TV through a HDMI cable but does not support SIMPLINK, does not provide this function.

#### SIMPLINK Menu

Press the  $\land \lor \lt \Rightarrow$  button and then **OK** button to select the desired SIMPLINK source.

- TV viewing : Switch to the previous TV programme regardless of the current mode.
- DISC playback : Select and play connected discs.
   When multiple discs are available, the titles of discs are conveniently displayed at the bottom of the screen.
- **VCR playback :** Play and control the connected VCR.
- HDD Recordings playback : Play and control recordings stored in HDD.
- Select Home theater or TV speaker for Audio Out.
  - Home theater: Only one supported at once
  - DVD, Recorder: Up to three supported at once
  - VCR: Only one supported at once

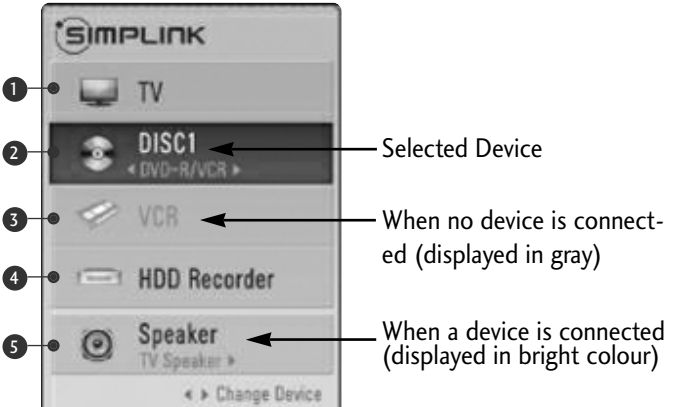

# WATCHING TV / PROGRAMME CONTROL

## **INPUT LABEL**

Selects a label for each input source.

**9** 

| OPTION 💠 Move ® OK                                                                                                    |        | <b>D</b> |                                                                                                    | ) OK                                                                                                    |
|----------------------------------------------------------------------------------------------------|--------|----------|----------------------------------------------------------------------------------------------------|----------------------------------------------------------------------------------------------------|
| Menu Language : English<br>Audio Language : English<br>Subtitle Language : English<br>Hard of Hearing( ) Off<br>Country :UK<br>Input Label ©<br>SIMPLINK : On<br>Key Lock : Off | $\geq$ |          | Menu Language : English<br>Audio Language : English<br>Subtitle Language : English<br>Hard of Hearing(□ Off<br>Country :UK<br>Input Label<br>SIMPLINK : On<br>Key Lock : Off | AV1           AV2           AV3           Component           RGB           HDMI1           HDMI2           HDMI3           Close |

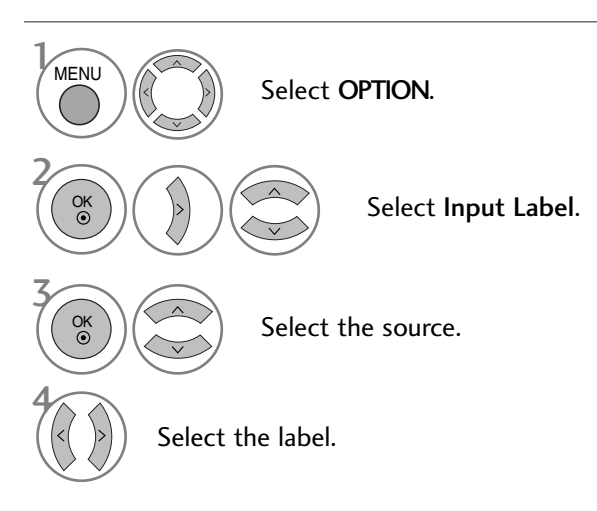

• Press the MENU button to return to normal TV viewing.

• Press the **RETURN** button to move to the previous menu screen.

# AV MODE

You can select the optimal images and sounds when connecting AV devices to external input.

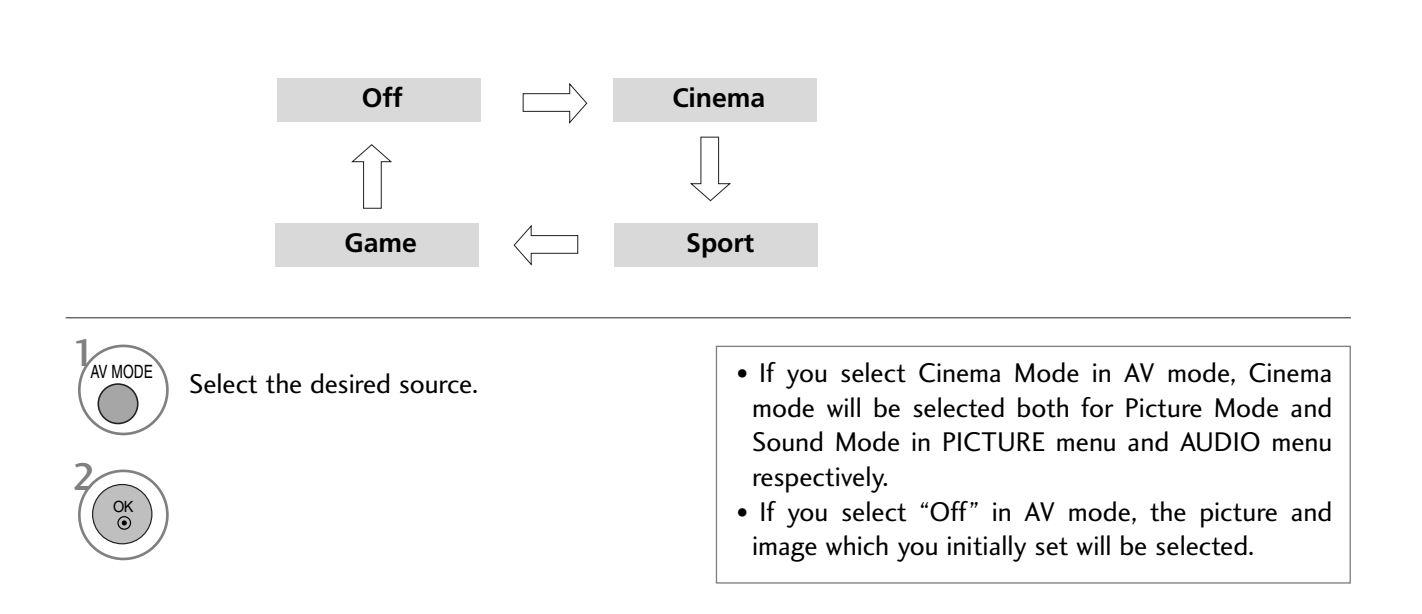

# EPG (ELECTRONIC PROGRAMME GUIDE) (IN DIGITAL MODE)

This system has an Electronic Programme Guide (EPG) to help your navigation through all the possible viewing options.

The EPG supplies information such as programme listings, start and end times for all available services. In addition, detailed information about the programme is often available in the EPG (the availability and amount of these programme details will vary, depending on the particular broadcaster).

This function can be used only when the EPG information is broadcasted by broadcasting companies.

The EPG displays the programme description for next 8 days.

## Switch on/off EPG

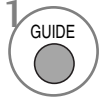

Switch on or off EPG.

| 🗰 1 YLE TV1     | <b>^</b>           | 06 N         | lar. 2006 15:09 |  |  |  |  |  |  |
|-----------------|--------------------|--------------|-----------------|--|--|--|--|--|--|
| A11             | 06                 | 06 Mar.      |                 |  |  |  |  |  |  |
| ALL             | 14:00              | 15:00        |                 |  |  |  |  |  |  |
| 🛎 1 YLE TV1     | No Information     |              | Kungskonsumente |  |  |  |  |  |  |
| 🛎 2 YLE TV2     | No Information     | TV2: Farmen  | No Information  |  |  |  |  |  |  |
| ⊲ <b>≝</b> 4 TV | No Information     |              |                 |  |  |  |  |  |  |
| 🛎 5 YLE FST     | No Information     |              |                 |  |  |  |  |  |  |
| 🛎 6 CNN         | No Information     |              |                 |  |  |  |  |  |  |
| ∎ä 8 YLE24 🛋    | No Information     | Tänään       | otsikoissa      |  |  |  |  |  |  |
| TV/RAD Radio    | FAV Favourite INFO | Inforrmation | Pr. Change      |  |  |  |  |  |  |
| Mode            | Date Manu:         | l Timer      | Schedule Lis    |  |  |  |  |  |  |

#### Select a programme

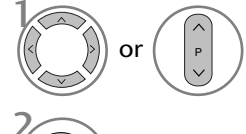

Select desired programme.

ОК

Display the selected programme.

## **Button Function in NOW/NEXT Guide Mode**

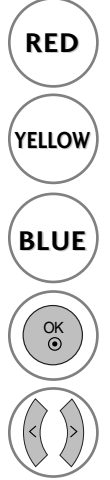

Change EPG mode.

Enter Timer Record/Remind setting mode.

Enter Timer Record/Remind list mode.

Change to the selected programme.

Select NOW or NEXT Programme.

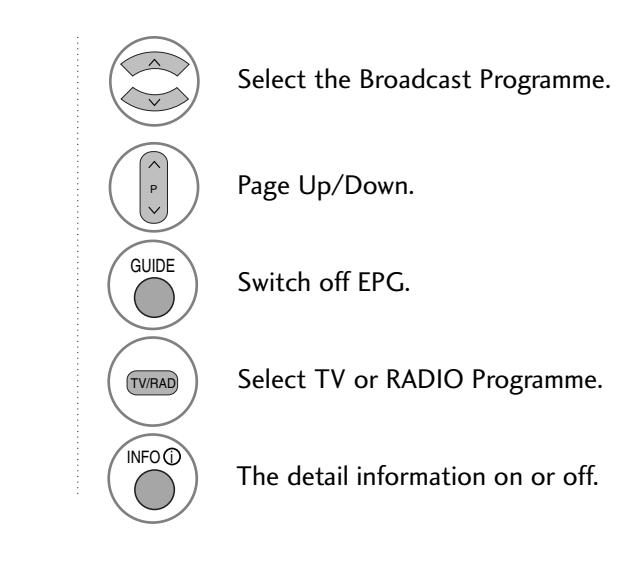

## Button Function in 8 Day Guide Mode

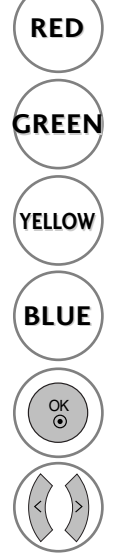

Change EPG mode.

Enter Date setting mode.

Enter Timer Record/Remind setting mode.

Enter Timer Record/Remind list mode.

Change to the selected programme.

Select NOW or NEXT Programme.

Select the Broadcast Programme. Page Up/Down. Switch off EPG. Select TV or RADIO Programme. The detail information on or off.

## Button Function in Date Change Mode

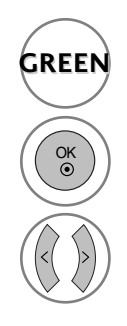

Switch off Date setting mode.

Change to the selected date.

Select a date.

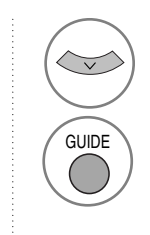

Switch off Date setting mode.

Switch off EPG.

# EPG (ELECTRONIC PROGRAMME GUIDE) (IN DIGITAL MODE)

#### **Button Function in Extended Description Box**

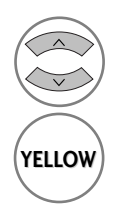

Text Up/Down.

Enter Timer Record/Remind setting mode.

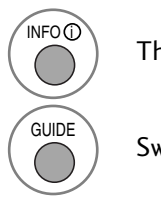

The detail information on or off.

Switch off EPG.

## Button Function in Record/Remind Setting Mode

- This function is available only when recording equipment that use pin8 recording signalling has been connected to the DTV-OUT terminal, using a SCART cable.
- Two hours after the TV is switched on by the Remind function it will automatically switch back to standby mode unless a button has been pressed.

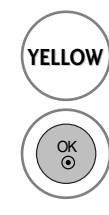

Change to Guide or Timer list mode.

Save Timer Record/Remind.

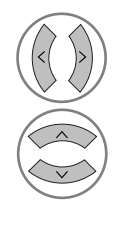

Select Type, Service, Date or Start/End time.

Function setting.

## **Button Function in Schedule List Mode**

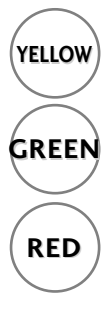

Add new Manual Timer setting mode.

Enter Schedule list editing mode.

Delete the selected item.

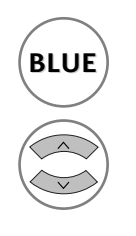

Change to Guide mode.

Select Schedule list.

# **DVD OPERATION**

# NOTES ON DISCS

#### Symbol used in this manual

" $\bigcirc$ " may appear on the TV screen during operation. A " $\oslash$ " means that the operation is not permitted by the unit or is not available on the disc.

#### On handling discs

Do not touch the playback side of the disc.

Do not attach paper or tape to discs.

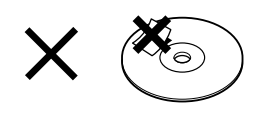

#### On cleaning discs

• Fingerprints and dust on the disc cause picture and sound deterioration. Wipe the disc from the centre outwards with a soft cloth. Always keep the disc clean.

Playback side

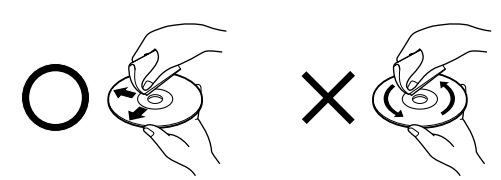

Do not use any type of solvent such as thinner, benzine, commercially available cleaners or antistatic spray for vinyl LPs. It may damage the disc.

## On storing discs

- Do not store discs in a place subject to direct sunlight or near heat sources.
- Do not store discs in places subject to moisture and dust such as a bathroom or near a humidifier.
- Store discs vertically in a case. Stacking or placing

objects on discs outside of their case may cause warping.

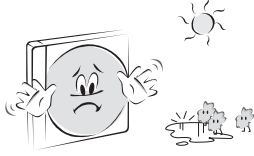

## Structure of disc contents

Normally, DVD video discs are divided into titles, and the titles are sub-divided into chapters. Video CDs and Audio CDs are divided into tracks.

DVD video disc

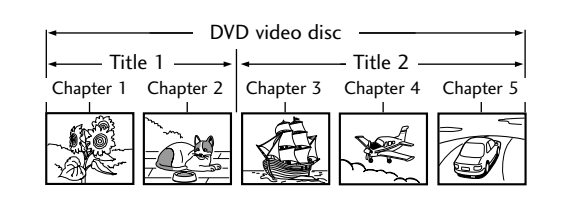

#### Video CD/Audio CD

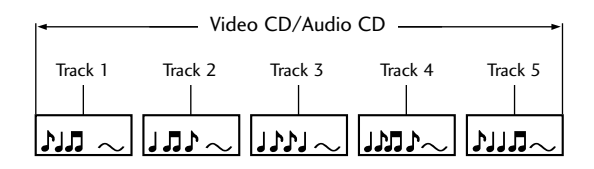

Each title, chapter or track is assigned a number, which is called "title number", "chapter number" or "track number" respectively.

There may be discs that do not have these numbers.

**Title:** When two or more movies are recorded on a disc, the disc is divided into two or more parts. Each part is called a "TITLE".

**Chapter:** The titles can be subdivided into many sections. Each section is called a "CHAPTER".

**Track:** An audio CD can contain several items. These are assigned to the tracks.

#### Note

 If an MP3 or JPG file CD is created using an incorrect method, the player may not be able to recognize it. If this happens, try reburning another CD after setting up the disc writing parameters correctly on your PC.

#### **Types of Playable Discs**

DVD (8 cm / 12 cm disc)

- Video CD (VCD) (8 cm / 12 cm disc)
- Audio CD (8 cm / 12 cm disc)

In addition, this unit plays DVD -R, DVD +R, DVD -RW, DVD +RW, Kodak Picture CDs, SVCD, and CD-R / CD-RW that contains audio titles, MP3, and/or JPG files.

Note: Depending on the conditions of the recording equipment or the CD-R/RW (or DVD -R, DVD +R, DVD -RW, DVD +RW) disc itself, some CD-R/RW (or DVD -R, DVD +R, DVD -RW, DVD +RW) discs cannot be played on the unit.

# Regional code of the DVD player and DVDs

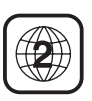

This DVD player is designed and manufactured for playback of region "**2**" encoded DVD software. The region code on the labels of some DVD discs indicates which

type of player can play those discs. This unit can play only DVD discs labeled "**2**" or "**ALL**". If you try to play any other discs, the message "**Wrong Region**" will appear on the TV screen. Some DVD discs may not have a region code label even though their playback is prohibited by area limits.

| CLASS 1 LASER PRODUCT<br>KLASSE 1 LASER PRODUKT<br>LUOKAN 1 LASER LAITE<br>KLASS 1 LASER APPARAT<br>CLASSE 1 PRODUIT LASER |  |
|----------------------------------------------------------------------------------------------------|--|

#### CAUTION:

This Digital Video Disc Player employs a Laser System. To ensure proper use of this product, please read this owner's manual carefully and retain for future reference should the unit require maintenance, contact an authorized service location (see service procedure).

Use of controls, adjustments, or the performance of procedures other than those specified herein may result in hazardous radiation exposure.

To prevent direct exposure to laser beam, do not try to open the enclosure. Visible laser radiation when open. DO NOT STARE INTO BEAM.

**CAUTION:** The apparatus should not be exposed to water (dripping or splashing) and no objects filled with liquids, such as vases, should be placed on the apparatus.

#### Last Scene Memory

This player memorizes last scene from the last disc that is viewed. The last scene remains in memory even if you change the input source.

**Note:** This player does not memorize the scene of a disc if you remove the disc from the player or turn off the TV.

## SELECTING LANGUAGE

#### Selecting Audio Language

Select your preferred audio language. If an audio language is selected, the selected audio language is played whenever you start a new disc playback. (The disc must contain the selected language) You can also select another available audio language during playback with the **AUDIO** button on the remote control during playback.

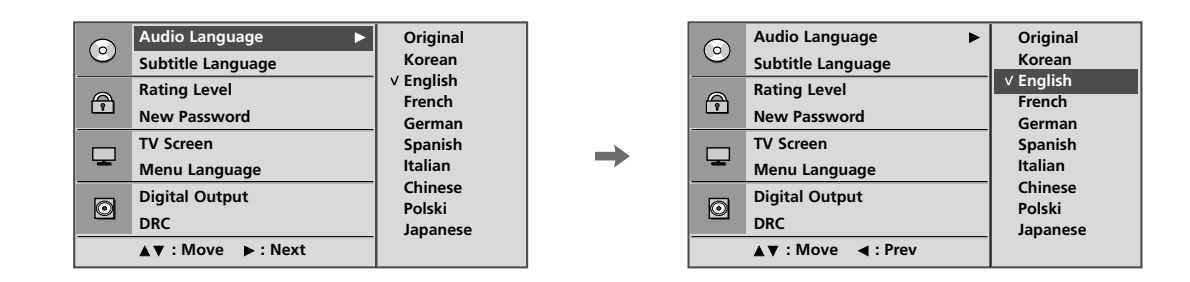

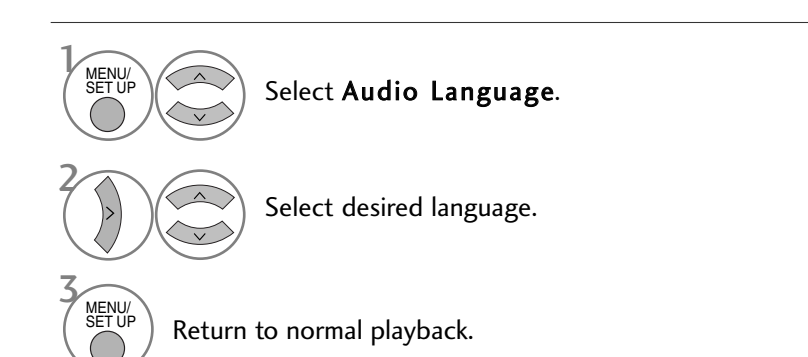

#### Selecting Subtitle Language

Select your preferred subtitle language. If a subtitle language is selected, the selected subtitle language is played whenever you start a new disc playback. (The disc must contain the selected language) You can also select another available subtitle language with the **SUBTITLE** button on the remote control during playback.

| $\odot$ | Audio Language               | Original<br>Korean<br>✓ English<br>French<br>German<br>Spanish<br>Italian | <b>→</b> | $\odot$ | Audio Language               | Original<br>Korean            |
|---------|------------------------------|---------------------------------------------------------------------------|----------|---------|------------------------------|-------------------------------|
| P       | Rating Level<br>New Password |                                                                           |          | Ð       | Rating Level<br>New Password | ✓ English<br>French<br>German |
|         | TV Screen<br>Menu Language   |                                                                           |          | -       | TV Screen<br>Menu Language   | Spanish<br>Italian            |
| O       | Digital Output<br>DRC        | Chinese<br>Polski<br>Japanese                                             |          | 0       | Digital Output<br>DRC        | Chinese<br>Polski<br>Japanese |
|         | ▲▼:Move ►:Next               |                                                                           |          |         | ▲▼: Move ◀: Prev             |                               |

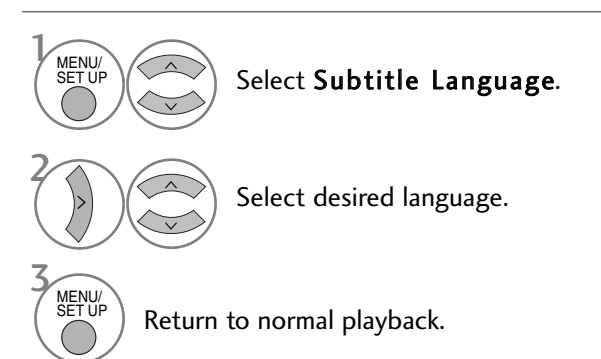

## Selecting Disc OSD Language

The OSD (on screen display) can be shown on the screen in your specified language.

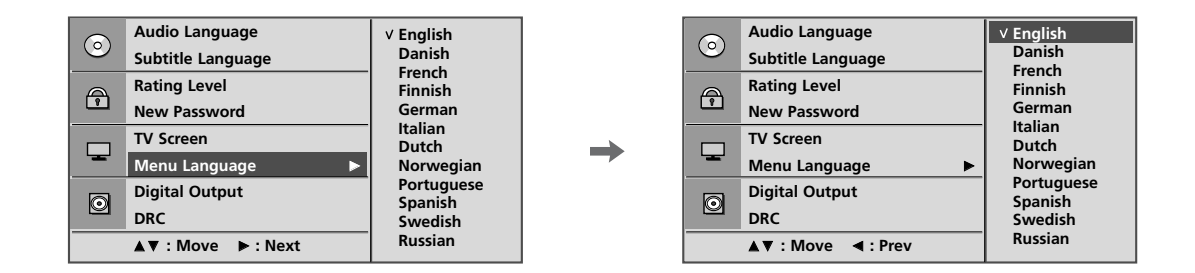

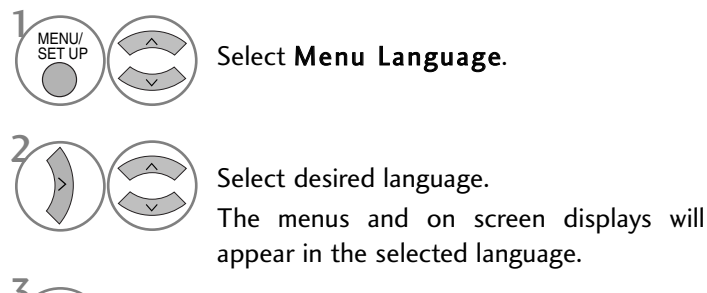

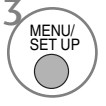

Return to normal playback.

## PARENTAL CONTROL / RATINGS

#### Parental Control Setup

Some movies contain scenes that may not be suitable for children to view. Many of these discs contain parental control information that applies to the complete disc or to certain scenes on the disc. Movies and scenes are rated from 1 to 8, depending on the country. Some discs offer more suitable scenes as an alternative.

The parental control feature allows you to block access to scenes above the rating you input, thereby preventing your children from being able to view material you believe is unsuitable.

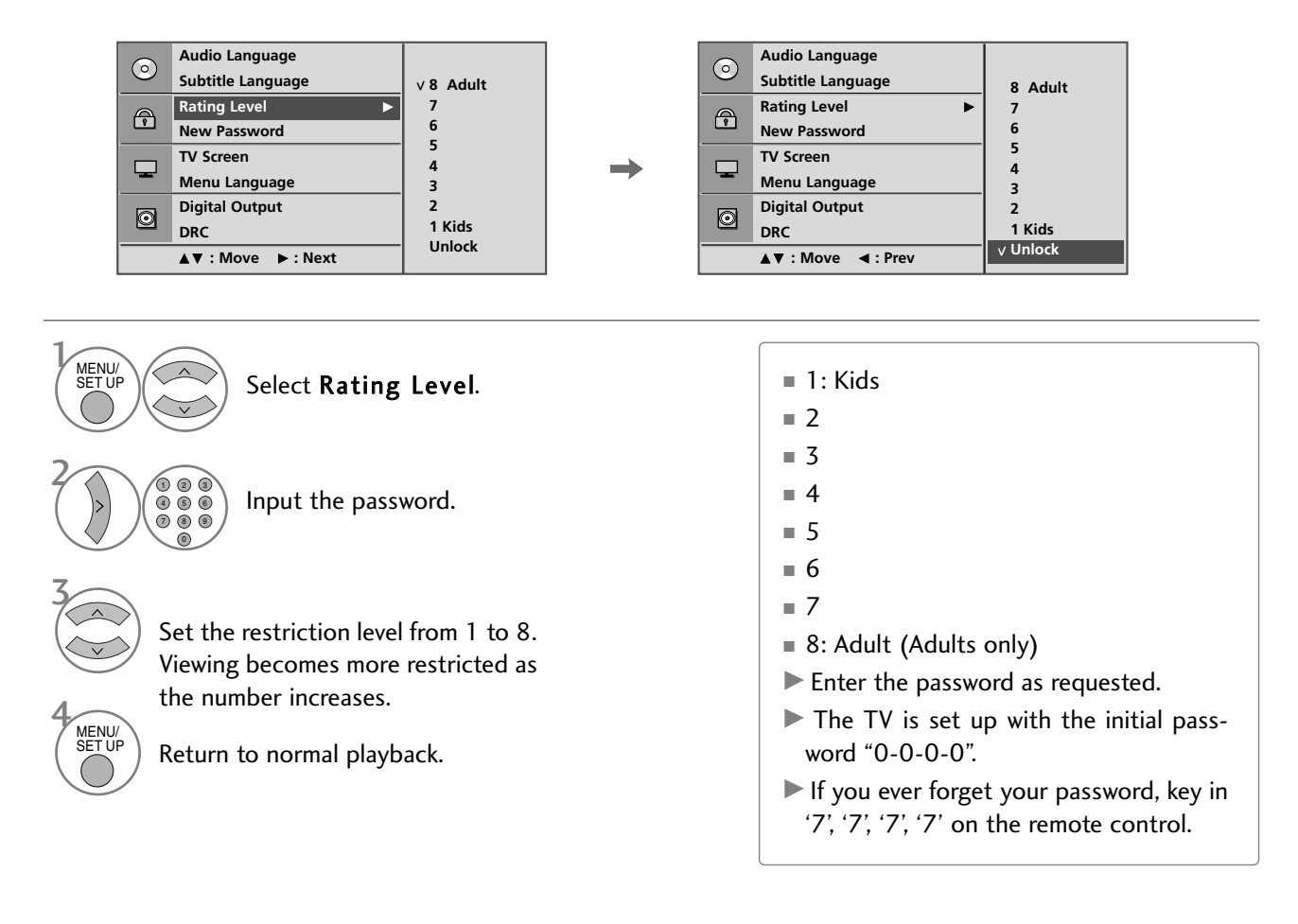

If you set a rating for the player, all disc scenes with the same rating or lower are played. Higher rated scenes are not played unless an alternate scene is available on the disc. The alternative must have the same rating or a lower one. If no suitable alternative is found, playback stops. You must enter the 4-digit password or change the rating level in order to play the disc.

## Changing the password

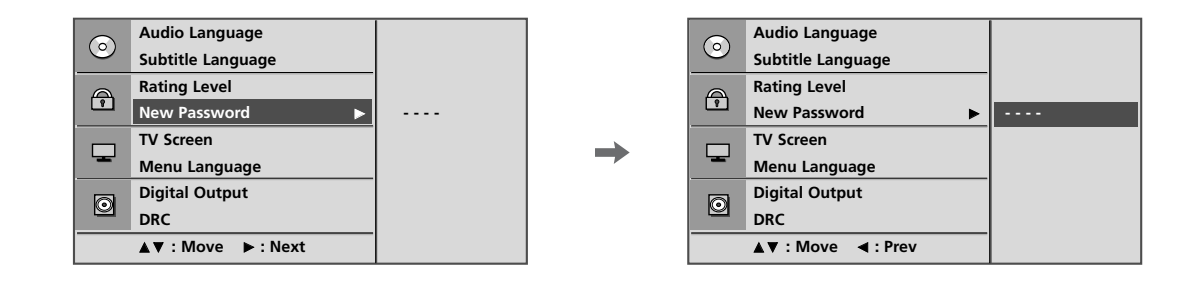

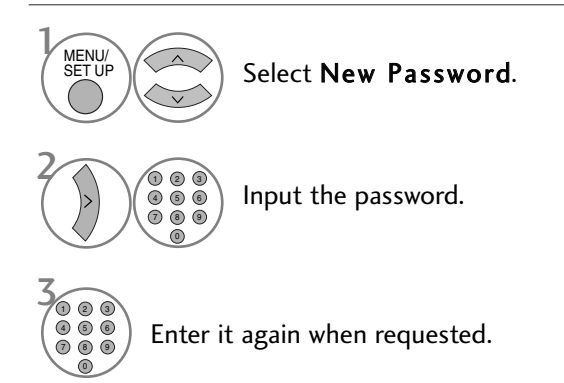

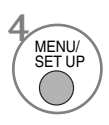

Return to normal playback.

# PICTURE SIZE CONTROL

You can watch TV in various picture formats.

MENU/ SET UP

|         |                   |                                  | 1 |   |                   |        |
|---------|-------------------|----------------------------------|---|---|-------------------|--------|
| $\odot$ | Audio Language    |                                  |   |   | Audio Language    |        |
|         | Subtitle Language | 4 : 3 LB<br>4 : 3 PS<br>∨ 16 : 9 |   |   | Subtitle Language |        |
| A       | Rating Level      |                                  |   | P | Rating Level      |        |
|         | New Password      |                                  | → |   | New Password      |        |
|         | TV Screen 🕨       |                                  |   |   | TV Screen         | 4:3 LB |
|         | Menu Language     |                                  |   |   | Menu Language     | 4:3 PS |
| 0       | Digital Output    |                                  |   | 6 | Digital Output    | V 10.9 |
|         | DRC               |                                  |   |   | DRC               |        |
|         | ▲▼:Move ►:Next    |                                  |   |   | ▲▼: Move          |        |
|         |                   |                                  | - |   |                   |        |

Select 4:3 LB, 4:3 PS, or 16:9.

Select TV Screen.

Return to normal playback.

- Depending on the disc, the TV screen feature may not be available.
- 4:3 LB (Letter Box)

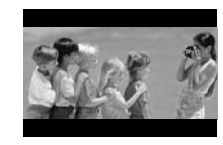

■ 4:3 PS (Pan & Scan)

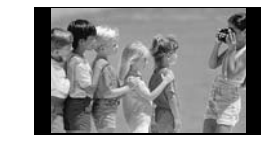

**16:9** 

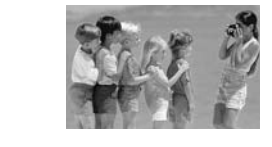

## DIGITAL AUDIO OUTPUT

You can select the output for SPDIF (Sony/Philips Digital Interface).

Each DVD disc has a variety of audio output options.

Set the player's AUDIO options according to the type of audio system you use.

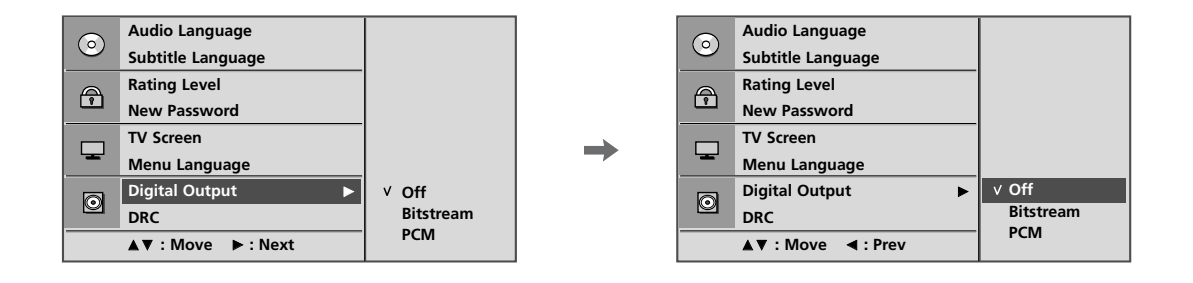

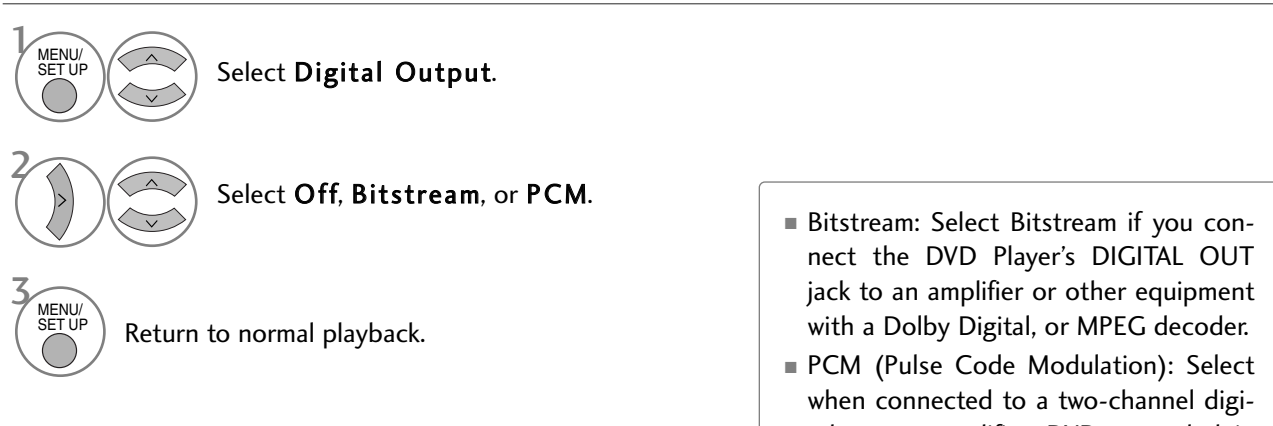

PCM (Pulse Code Modulation): Select when connected to a two-channel digital stereo amplifier. DVDs encoded in Dolby Digital, or MPEG will be automatically downmixed to two-channel PCM audio.

## DYNAMIC RANGE COMPRESSION (DRC)

Confines the audio range to prevent excessively loud sound yet allows you to hear the low sounds clearly.

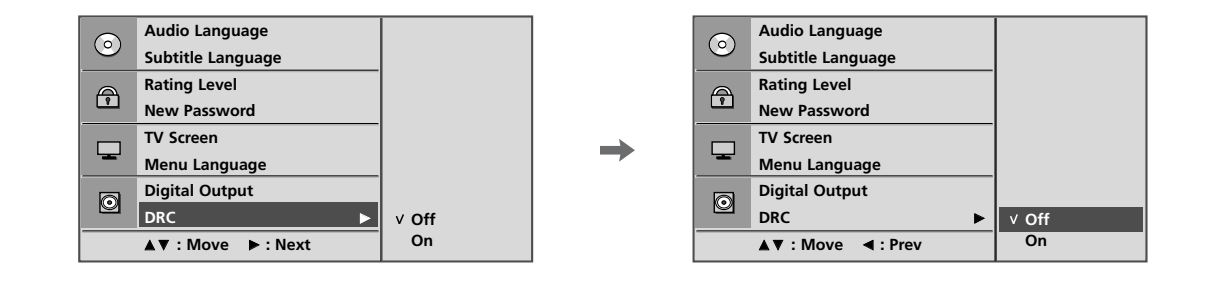

Select **DRC**.

Select **Off** (Decrease the DRC range) or **On** (Reset the DRC range to original values).

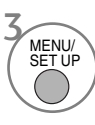

MENU/

Return to normal playback.

- With the DVD format, you can hear a programme's soundtrack in the most accurate and realistic presentation possible, thanks to digital audio technology. However, you may wish to compress the dynamic range of the audio output (the difference between the loudest sounds and the quietest ones).
- This allows you to listen to a movie at a lower volume without losing clarity of sound. Set DRC to On for this effect.

# PLAYING A DVD OR VIDEO CD

## **Basic Playback**

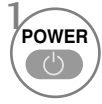

Turn TV on.

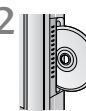

Slide your chosen disc into the disc slot on the side panel. Be sure to face the top of the disc (with title etc.) toward the front of the screen. Playback starts.

If there are scratches on the DVD or CD Disc, then it may happen the kind of the mechanical noise a little.

## Stop Playback/Eject

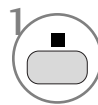

Stop playback. At this time, DVD/VCD player stops playback temporarily and maintains the current playback position.(At this time, if you press **play** button, Playback will resume from the location where you stopped playback.)

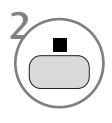

Press this button again to stop playback fully. (At this time, if you press **play** button, disc playback start from the beginning.)

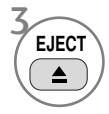

Remove the disc. The Disc will come out halfway.

If you have a disc problem during playback, remove the disc by pressing and holding down the button on the side panel for 5 seconds. The Disc will come out completely.

After that, turn the TV off and then on again.

## Pause Playback (Still Mode)

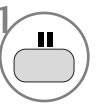

Press this button during playback.

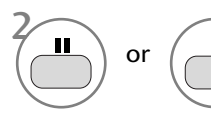

Use this button again to return to normal playback.

## Fast Forward/Backward

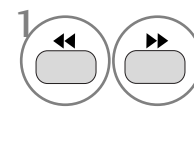

Press this button during playback. Select the required speed: X2, X4, X8, X16 or X32 (backward/ forward).

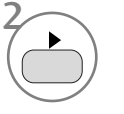

Return to normal playback.

## Skip a Chapter/Track

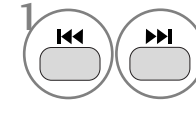

Press it briefly during playback to select the next chapter/track or to return to the beginning of the current chapter/track.

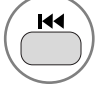

Press it twice briefly to step back to the previous chapter/track.

# Still Picture and Frame-by-Frame Playback

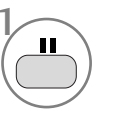

Press this button during playback.

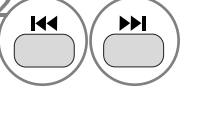

Press this button during playback. Press it repeatedly to advance the picture frame-by-frame.

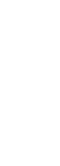

Exit still motion mode.

#### **Repeat Playback**

REPEAT

You can play a specific title, chapter, track, or segment repeatedly.

Use this button during playback.

Press it repeatedly to change the repeat mode.

DVD: O Chapter, Title, ALL, Repeat Off.

VCD: 🖉 Track, 🏷 ALL, Repeat Off.

On a Video CD with PBC, you must set PBC -Off using PBC button to use the repeat function.

## Disc Menu (DVD only)

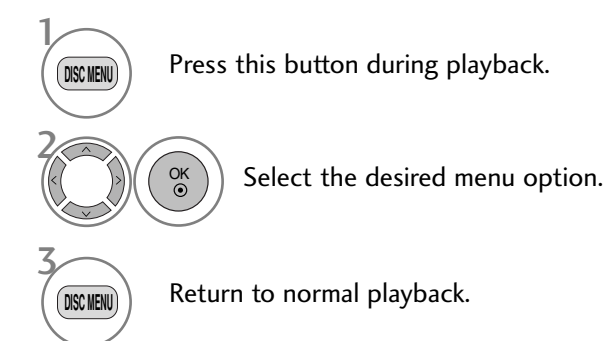

## Title Menu (DVD only)

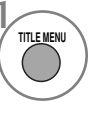

Press this button during playback.

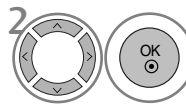

Select the desired item.

The TV may not be able to select the disc or title menu depending on a sort of DVD disc.

## OSD (On-Screen Display)

You can display the playback status on TV screen as following; Title, Chapter number, Playing time.

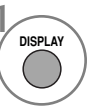

Press this button during playback. Title, Chapter information appears on screen.

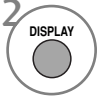

Press it repeatedly to change OSD.

 DVD: Title Elapsed → Title Remain → Chapter Elapsed → Chapter Remain → Display off.
 Audio CD: Single Elapsed → Single Remain → Total Elapsed → Total Remain.

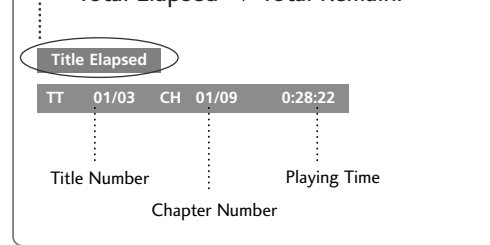

OSD display may different depending on a sort of DVD disc.

## A-B Repeat Playback

A-B repeat playback allows you to repeat material between two selected points.

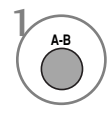

Select the start point during playback. " O A" is displayed on TV screen and the starting point of your selected segment is set up.

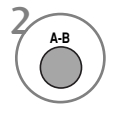

Select the end point.

" AB" is displayed on TV screen and the ending point is set up.

Playback starts at the point that you selected. Playback stops at the end point, returns to Point A automatically, then starts again.

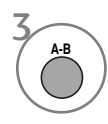

Resume normal playback.

## Camera Angle (DVD only)

If the scene was recorded from multiple angles, you can easily change the camera angle of the scene you are currently watching.

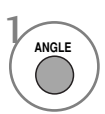

Press this button during playback.

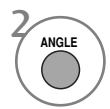

angle.

Press it repeatedly to select the desired

You can only change the angle for DVDs that provide multiple angles of scenes.

- The angle function will not work on DVD video discs that do not contain scenes recorded at different angles.
- The number of angles varies from disc to disc.

## **Subtitles**

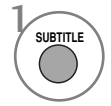

Press it during playback to see the different subtitle languages.

#### Zoom

#### When enlarging the picture, it may become distorted.

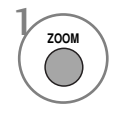

Press this button during playback.

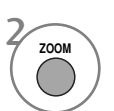

Press it repeatedly to change the TV screen in the sequence: 2x, 3x, 4x.

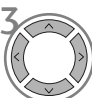

Adjust the main picture position while in the enlarged picture mode.

Zoom may not work on some DVDs.

## PBC

Set Playback Control (PBC) to On or Off.

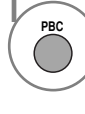

#### Select **On** or **Off**.

- On: Video CDs with PBC are played according to the PBC.
- Off: Video CDs with PBC are played the same way as Audio CDs.

# MP3 OPERATION

## MP3 Files Playback Options

1 When inserted, the MP3 menu screen appears automatically depending on the MP3 disc's folder (directory) structure.

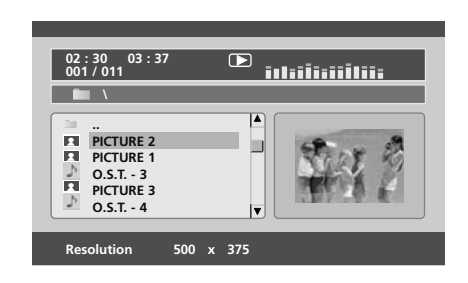

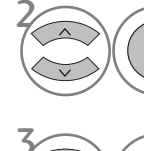

Select desired folder.

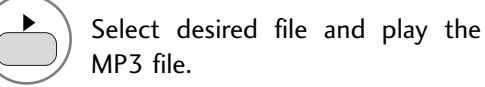

## Stop Playback

OK ()

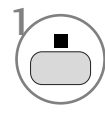

Stop playback.

## Pause Playback

or

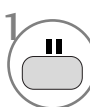

Pause playback.

Use this button again to return to normal playback.

#### Fast Forward/Backward

OK ③

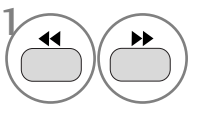

Press this button during playback. Select the required speed: 2X, 4X, 8X, 16X or 32X.

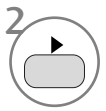

Return to normal playback.

## Move to another Track

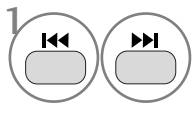

Press it briefly during playback to go to the next track or to return to the beginning of the current track.

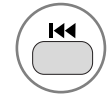

Press it twice briefly to go back to the previous track.

## **Repeat Playback**

You can play a specific track repeatedly.

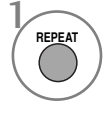

Use this button during playback. Press it repeatedly to change the repeat mode: Shuffle, Random, Repeat One, Repeat All, Repeat Off.

## A-B Repeat Playback

A-B repeat playback allows you to repeat material between two selected points.

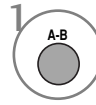

Select the start point during playback.

" To A" is displayed on TV screen and the starting point of your selected segment is set up.

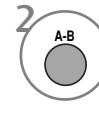

Select the end point.

" C AB" is displayed on TV screen and the ending point is set up.

Playback starts at the point that you selected. Playback stops at the end point, returns to Point A automatically, then starts again.

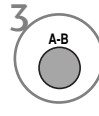

Resume normal playback.

# AUDIO CD OPERATION

#### **On-Screen** Display

You can display the Track, and Playback time status on the TV screen.

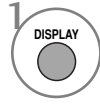

Press this button during playback. Press it repeatedly to change track information: Single Elapsed, Single Remain, Total Elapsed, or Total Remain.

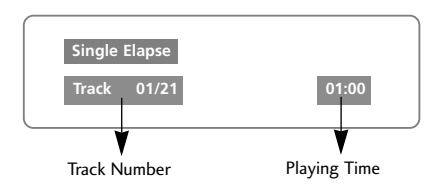

## Stop Playback

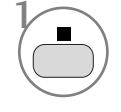

Stop playback.

At this time the CD player stops playback temporarily and maintains the current playback position.

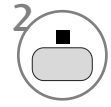

Press it repeatedly to stop playback fully. (At this time if you press the  $\blacktriangleright$  button, disc playback starts from the beginning.)

## Pause Playback (Still Mode)

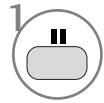

Pause playback.

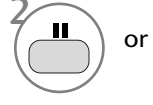

Return to normal playback.

## Fast Forward/Backward

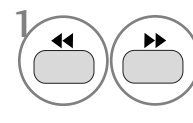

Press this button during playback. Select the required speed: 2X, 4X, 8X, 16X or 32X.

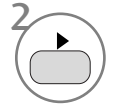

Return to normal playback.

## **Repeat Playback**

You can play a specific track repeatedly.

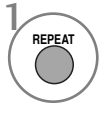

Use this button during playback. Press it repeatedly to change the repeat mode: Track, All, Repeat Off.

#### Move to another Track

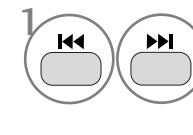

Use this button during playback. Press it repeatedly to skips to the next/previous track.

## A-B Repeat Playback

A-B repeat playback allows you to repeat material between two selected points.

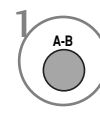

Select the start point during playback.

" C A" is displayed on TV screen and the starting point of your selected segment is set up.

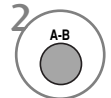

#### Select the end point.

" C AB" is displayed on TV screen and the ending point is set up.

Playback starts at the point that you selected. Playback stops at the end point, returns to Point A automatically, then starts again.

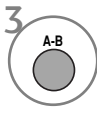

Resume normal playback.

# JPG FILE VIEWING OPTIONS

As a JPG file is loaded, the table of contents appears on the TV screen.

## **Picture Selection**

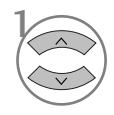

Select the desired picture. The selected JPG file appears as shown.

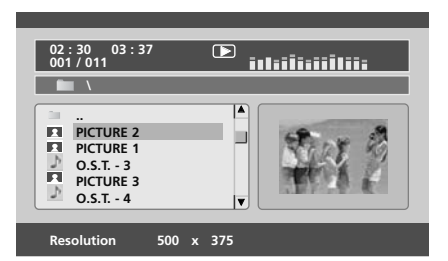

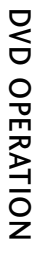

#### Start Slide show mode.

Return to play list.

If you press the OK button while playing an MP3 disc, the slide show starts.

#### Rotation

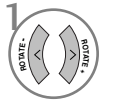

Rotate a JPG file clockwise or counter clockwise during showing a picture.

#### **Repeat Playback**

#### You can show JPG files repeatedly.

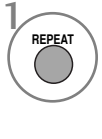

Use this button during playback. Press it repeatedly to change the repeat mode: Shuffle, Random, Repeat One, Repeat All, Repeat Off.

If you play play MP3 and JPG slide show simultaneously, repeat function is applied to both MP3 and JPG files.

# PICTURE CONTROL

# PICTURE SIZE (ASPECT RATIO) CONTROL

You can watch the screen in various picture formats; 16:9, Just Scan, Original, 4:3, 14:9 and Zoom1/2.

If a fixed image is displayed on the screen for a long time, that fixed image may become imprinted on the screen and remain visible.

You can adjust the enlarge proportion using  $~\sim~$  button.

This function works in the following signal.

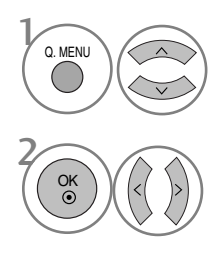

Select Aspect Ratio.

Select the desired picture format.

- You can also adjust **Aspect Ratio** in the **PICTURE**.
- For Zoom Setting, select **14:9**, **Zoom1** and **Zoom2** in Ratio Menu. After completing Zoom Setting, the display goes back to **Q.MENU**.

#### • 16:9

The following selection will allow you to adjust the picture horizontally, in linear proportion, to fill the entire screen(useful for viewing 4:3 formatted DVDs).

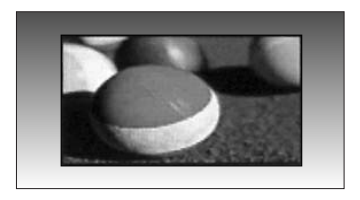

#### • 4:3

The following selection will allow you to view a picture with an original 4:3 aspect ration, grey bars will appear on both the left and right of the screen.

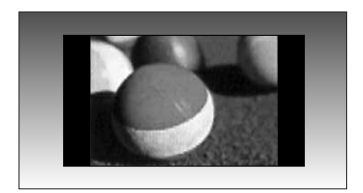

## PICTURE CONTROL

#### • Original

When your TV receives a wide screen signal it will automatically change to the picture format broadcast.

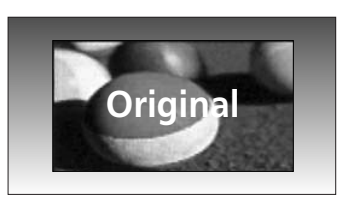

#### • 14:9

You can view a picture format of 14:9 or a general TV programme in the 14:9 mode. The 14:9 screen is viewed in the same way as in 4:3, but is magnified to the left and right.

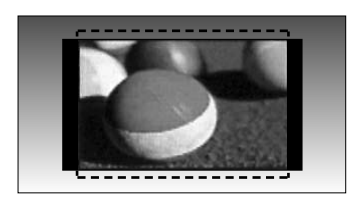

#### • Zoom1

The following selection will allow you to view the picture without any alteration, while filling the entire screen. However, the top and bottom of the picture will be cropped.

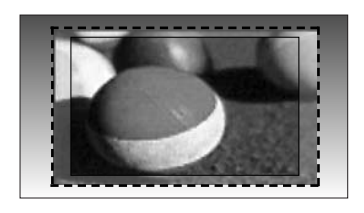

#### • Zoom2

Choose Zoom 2 when you wish the picture to be altered, both horizontally extended and vertically cropped. The picture adopting a compromise between alteration and screen coverage.

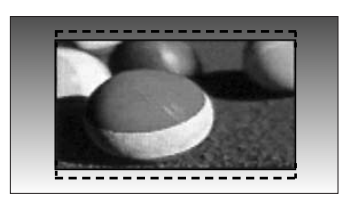

#### • Just Scan

Following Selection will lead to you view the picture of best quality without loss of original picture in high resolution image.

**Note:** If there are interference in original picture, you can view interference at the edge.

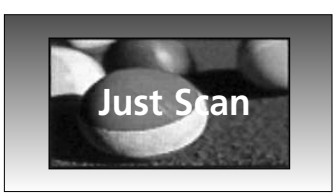

#### NOTE

- ▶ You can only select 16:9 (Wide), 4:3, 14:9, Zoom 1/2 in Component (under 720p) mode.
- > You can only select 4:3, 16:9 (Wide) in RGB/HDMI[PC] mode only.
- ► In HDMI/Component (over 720p) mode, Just Scan is available.
- ▶ You can only select Original in UK digital teletext (MHEG-5).

# PRESET PICTURE SETTINGS

#### **Picture Mode-Preset**

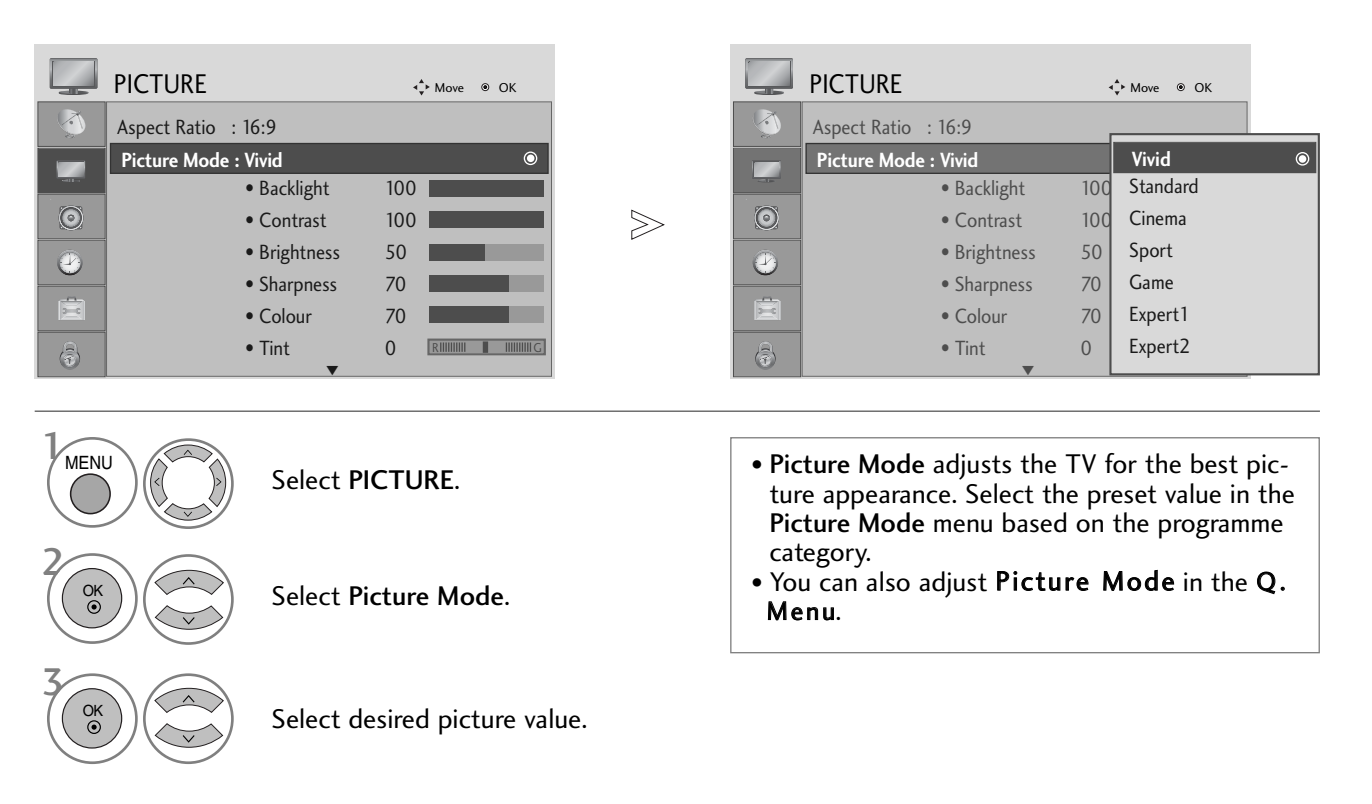

PICTURE CONTROL

- Press the MENU button to return to normal TV viewing.
- Press the **RETURN** button to move to the previous menu screen.

## PICTURE CONTROL

#### Auto Colour Tone Control (Warm/Medium/Cool)

Choose one of three automatic colour adjustments. Set to warm to enhance hotter colours such as red, or set to cool to see less intense colours with more blue.

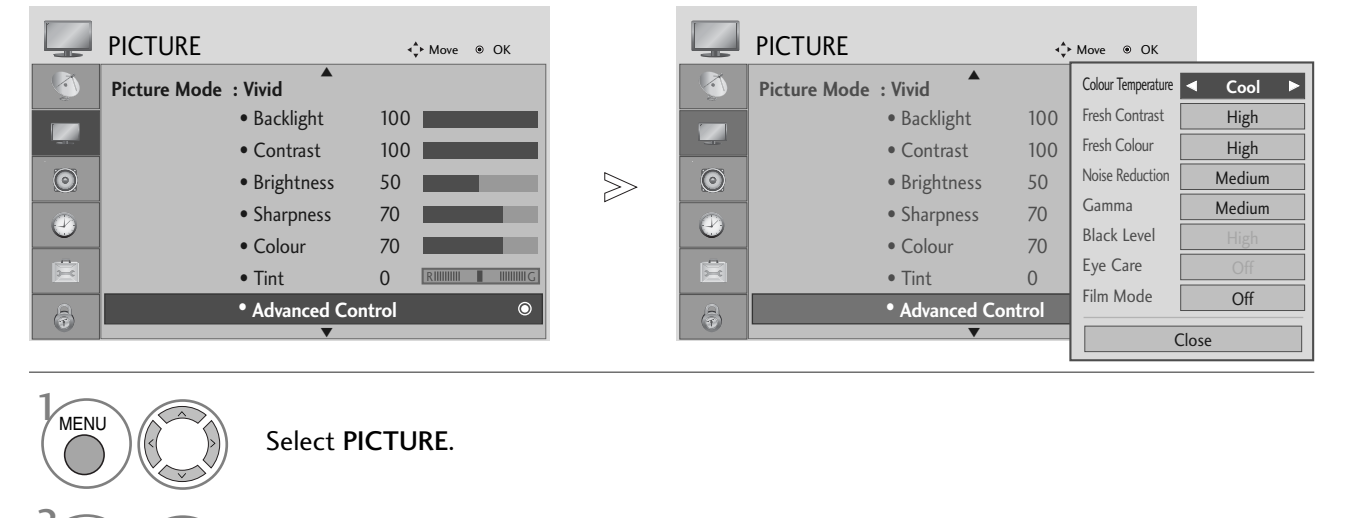

Select Advanced Control.

Select Colour Temperature.

Select either Cool, Medium or Warm.

• Press the MENU button to return to normal TV viewing.

• Press the **RETURN** button to move to the previous menu screen.

OK ③

# MANUAL PICTURE ADJUSTMENT

#### **Picture Mode-User option**

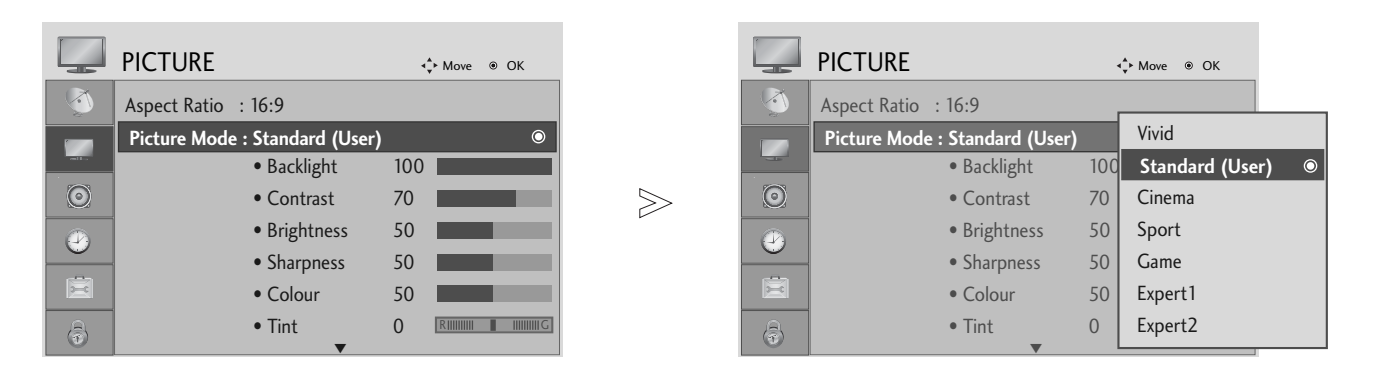

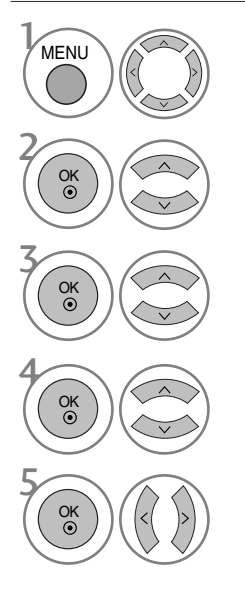

Select PICTURE.

Select Picture Mode.

Select desired picture value.

Select Backlight, Contrast, Brightness, Sharpness, Clolour or Tint.

Make appropriate adjustments.

- Press the MENU button to return to normal TV viewing.
- Press the **RETURN** button to move to the previous menu screen.

#### 

▶ You can not adjust colour, sharpness and tint in the RGB-PC mode.

## PICTURE CONTROL

#### **Picture Mode-Expert Control**

By segmenting categories, Expert1 and Expert2 provide more categories which users can set as they see fit, offering the optimal picture quality for users.

|         | PICTURE          |                                | K   | Move   OK |         |   |         | PICTURE |                | ۹.<br>♦ Move ●  | ок   |       |   |
|---------|------------------|--------------------------------|-----|-----------|---------|---|---------|---------|----------------|-----------------|------|-------|---|
| <b></b> | Aspect Ratio : 1 | 16:9                           | Г   |           |         | I | 3       |         | • Backlight    | Fresh Contrast  | •    | Off 🕨 |   |
|         | Picture Mode : I | Expert1                        |     | Vivid     |         |   |         |         | Contrast       | Noise Reduction | C    | off   |   |
|         |                  | <ul> <li>Backlight</li> </ul>  | 100 | Standard  |         |   |         |         | Brightness     | Gamma           | Med  | dium  |   |
| $\odot$ |                  | <ul> <li>Contrast</li> </ul>   | 100 | Cinema    |         | > | $\odot$ |         | Sharpness      | Black Level     |      |       |   |
|         |                  | <ul> <li>Brightness</li> </ul> | 50  | Sport     |         |   |         |         | Colour         | Film Mode       | C    | Dn    | ļ |
| 9       |                  | Sharpness                      | 70  | Game      |         |   | 6       |         | • Tint         | Colour Standard | S    | D     |   |
|         |                  | Colour                         | 70  | Expert1   | $\odot$ |   | Ē       |         | Expert Control | White Balance   | Wa   | arm   |   |
| A       |                  | • Tint                         | 0   | Expert2   |         |   | A       | -       | Picture Reset  | Red Contrast    |      | 0     |   |
| 0       |                  | ▼                              | L   | •         |         |   |         |         |                |                 | lose |       |   |

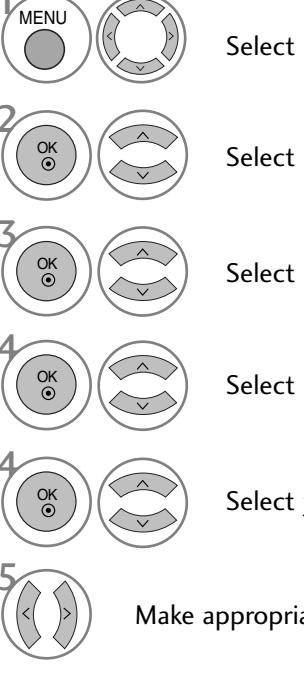

Select PICTURE.

Select Picture Mode.

Select Expert1 or Expert2.

Select Expert Control.

Select your desired Source.

Make appropriate adjustments.

- Press the MENU button to return to normal TV viewing.
- Press the **RETURN** button to move to the previous menu screen.
### PICTURE IMPROVEMENT TECHNOLOGY

#### Fresh Contrast

Optimizes the contrast automatically according to the brightness of the reflection.

#### **Fresh Colour**

Adjusts the colour of the reflection automatically to reproduce as close as possible natural colours.

#### **Noise Reduction**

Removes interference up to the point where it does not damage the original picture.

#### Gamma

High gamma values display whitish images and low gamma values display high contrast images.

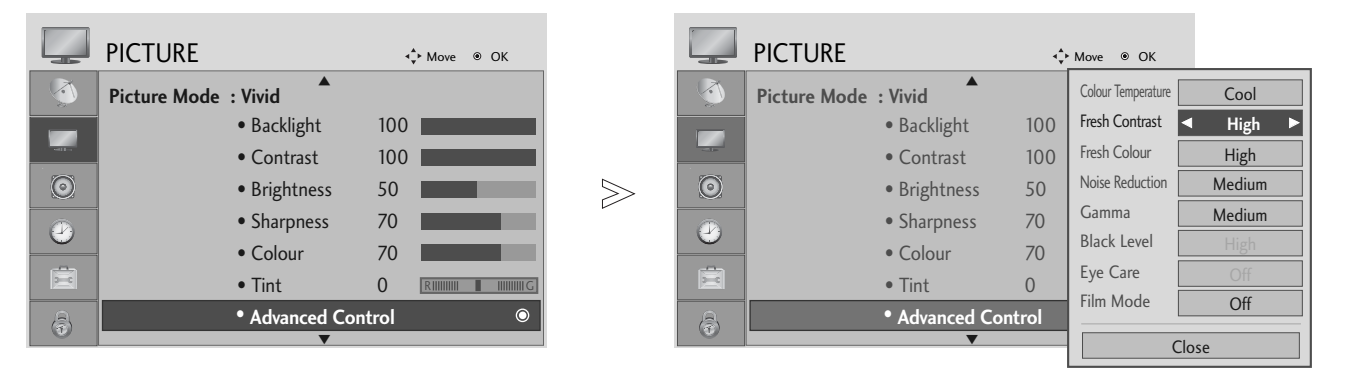

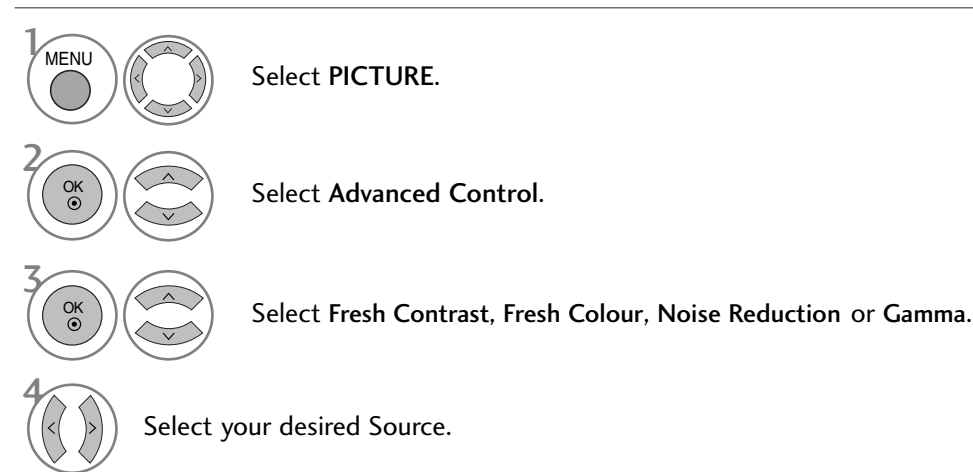

• Press the RETURN button to move to the previous menu screen.

### **PICTURE CONTROL**

#### **ADVANCED - FILM MODE**

To set the TV up for the best picture quality for viewing films.

This feature operates only in TV, AV and Component 480i/576i/1080i mode.

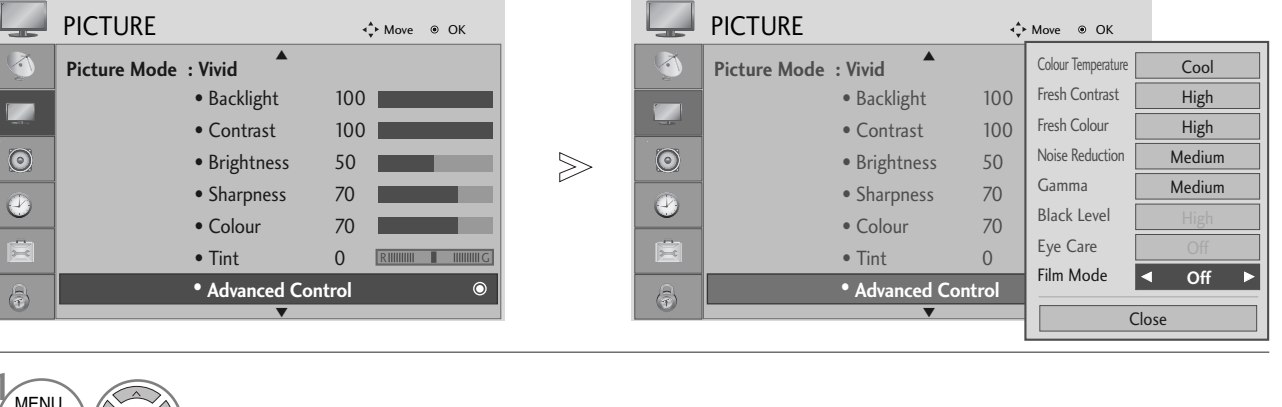

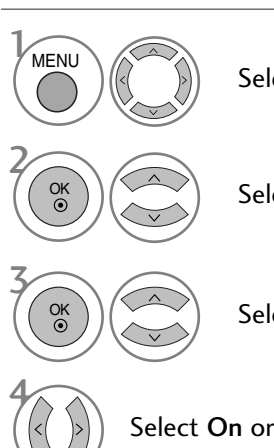

Select PICTURE.

Select Advanced Control.

Select Film Mode.

Select On or Off.

- Press the MENU button to return to normal TV viewing.
- Press the **RETURN** button to move to the previous menu screen.

### ADVANCED - BLACK (DARKNESS) LEVEL

When you view a film this function adjusts the TV to best picture quality.

This function works in the following mode: AV (NTSC-M), HDMI or Component.

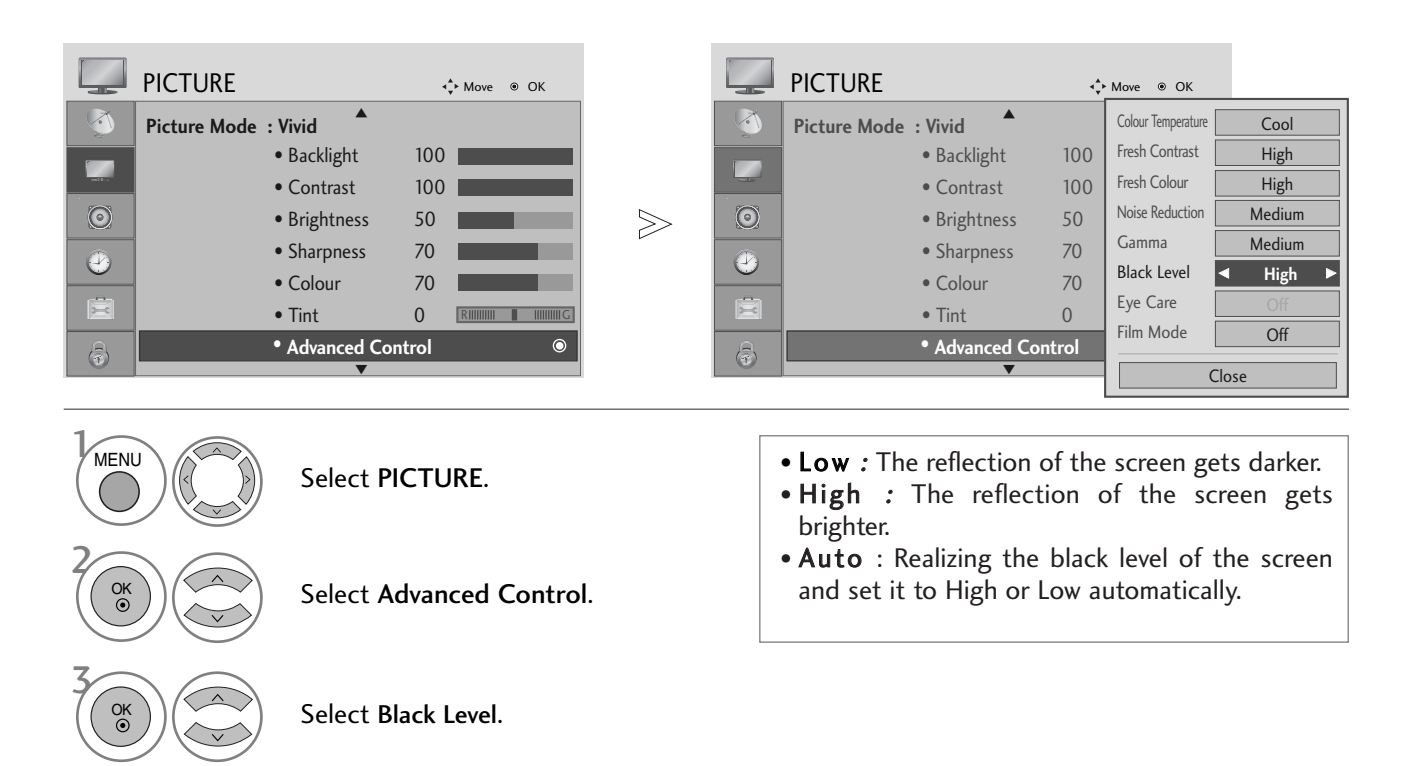

Select Low or High.

- Press the MENU button to return to normal TV viewing.
- Press the RETURN button to move to the previous menu screen.

### PICTURE CONTROL

#### **EYE CARE**

It helps you adjust brightness when the screen is too bright to prevent dazzling.

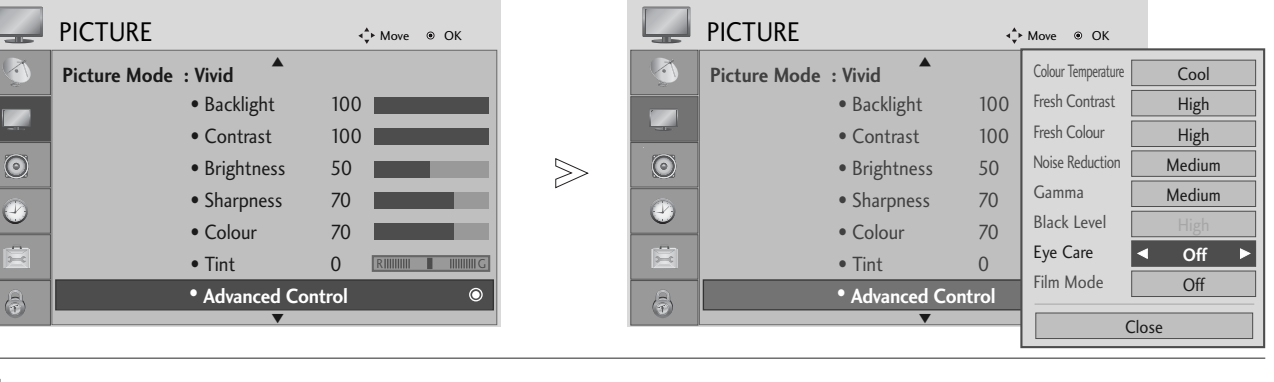

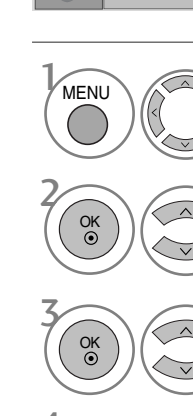

Select PICTURE.

Select Advanced Control.

Select Eye Care.

Select On or Off.

• Press the MENU button to return to normal TV viewing.

• Press the RETURN button to move to the previous menu screen.

### **PICTURE RESET**

Settings of the selected picture modes return to the default factory settings.

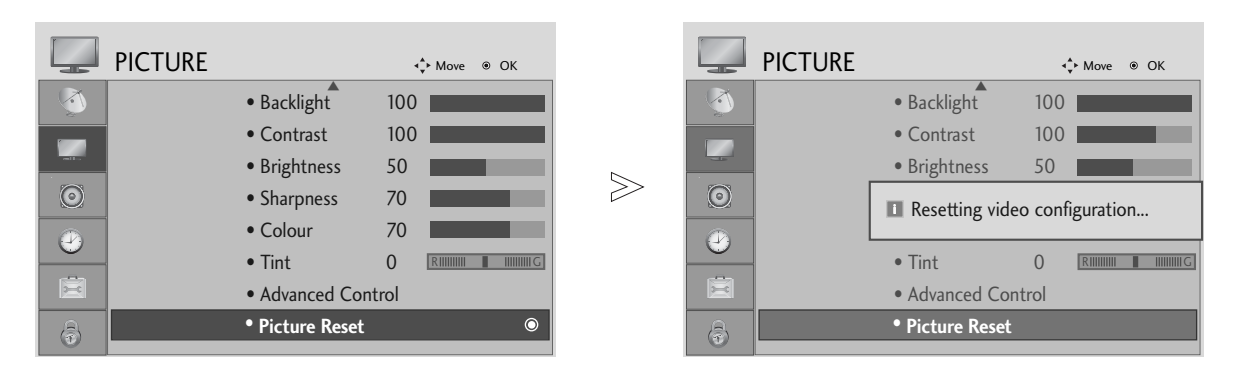

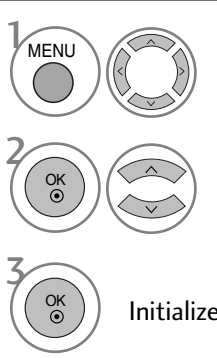

Select PICTURE.

Select Picture Reset.

Initialize the adjusted value.

- Press the MENU button to return to normal TV viewing.
- Press the RETURN button to move to the previous menu screen.

## **SOUND & LANGUAGE CONTROL**

### AUTO VOLUME LEVELER

AVL automatically remains on the same level of volume if you change programmes.

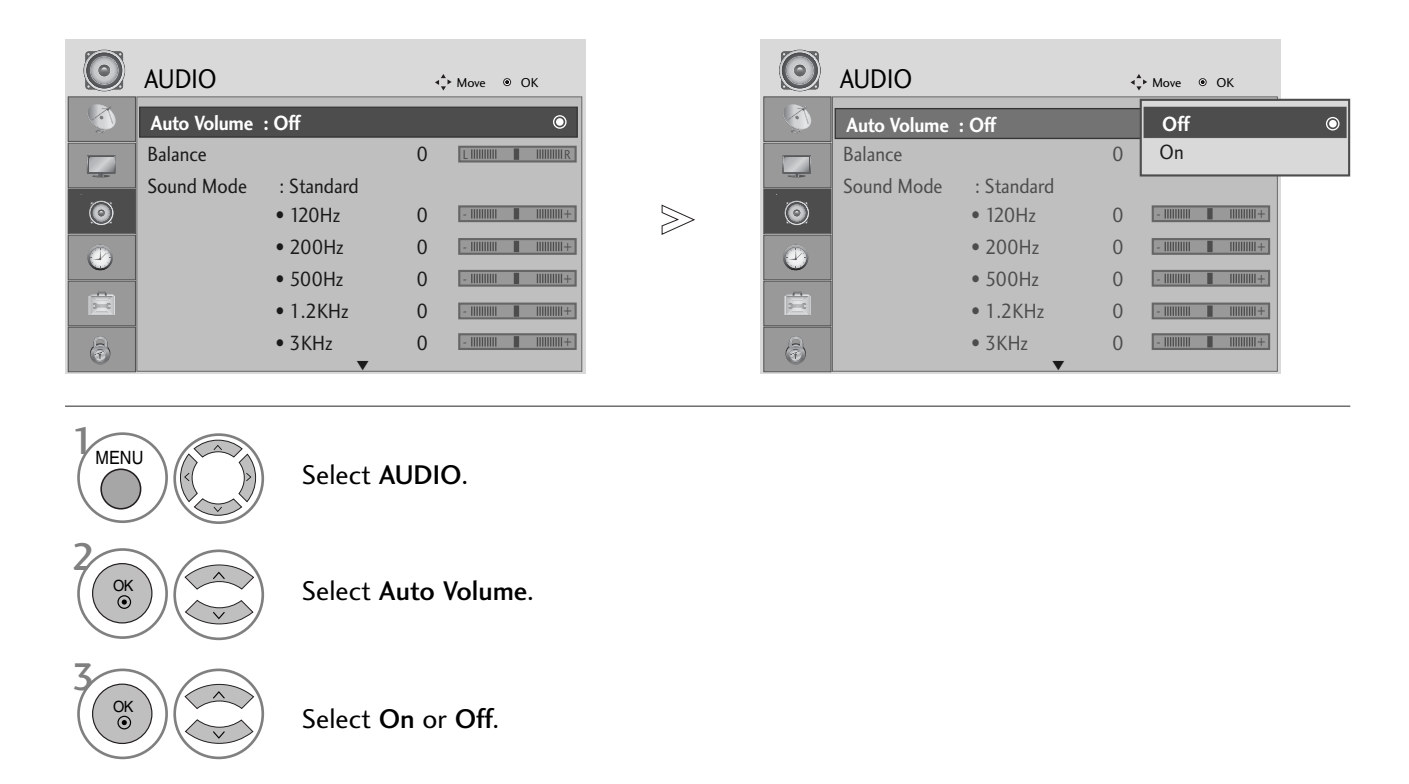

- Press the MENU button to return to normal TV viewing.
- Press the **RETURN** button to move to the previous menu screen.

### PRESET SOUND SETTINGS-SOUND MODE

You can select your preferred sound setting; SRS TruSurround XT, Clear Voice, Standard, Music, Cinema, Sport or Game and you can also adjust the frequency of the equalizer.

Sound Mode lets you enjoy the best sound without any Special adjustment as the TV sets the appropriate sound options based on the programme content.

SRS TruSurround XT, Clear Voice, Standard, Music, Cinema, Sport and Game are preset for optimum sound quality at the factory.

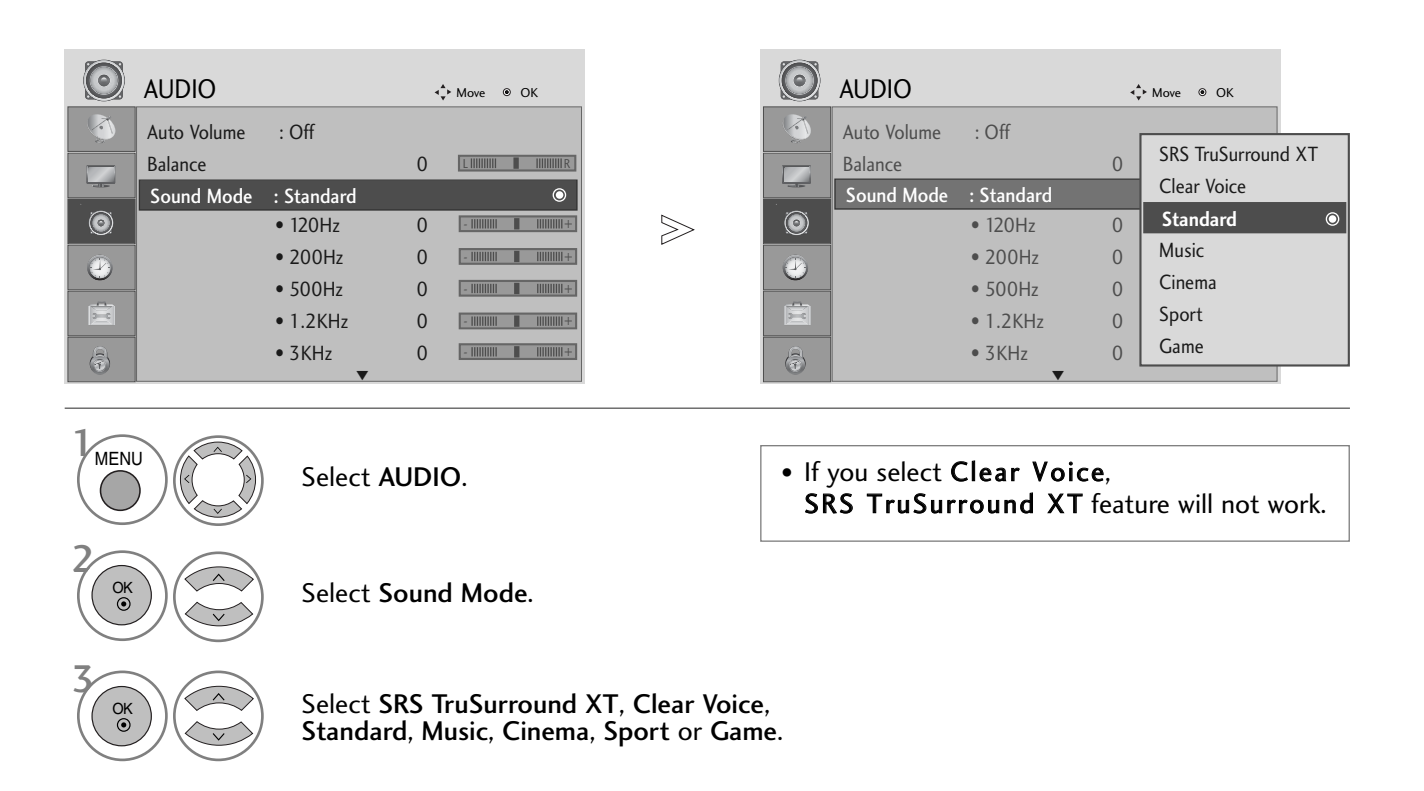

• Press the MENU button to return to normal TV viewing.

• Press the RETURN button to move to the previous menu screen.

**SRS(O)** is a trademark of SRS Labs, Inc.

► TruSurround XT technology is incorporated under license from SRS Labs, Inc.

### SOUND & LANGUAGE CONTROL

#### SOUND SETTING ADJUSTMENT - USER MODE

Adjusting the audio equalizer.

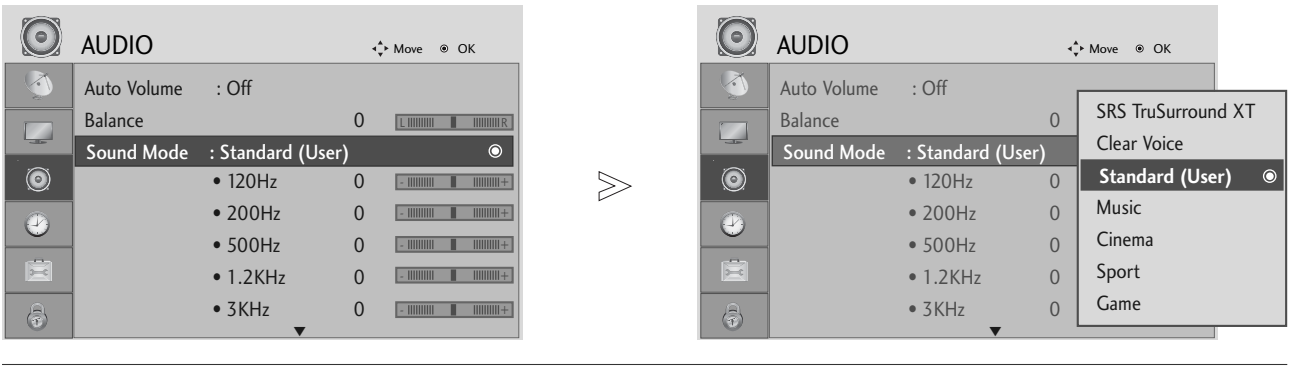

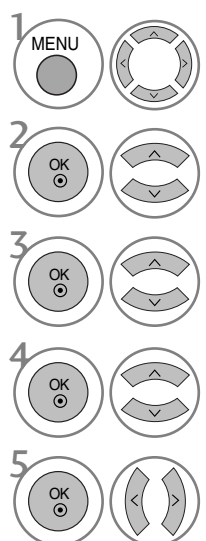

Select AUDIO.

Select Sound Mode.

Select SRS TruSurround XT, Clear Voice, Standard, Music, Cinema, Sport or Game.

Select a frequency band.

Set the desired sound level.

- Press the MENU button to return to normal TV viewing.
- Press the RETURN button to move to the previous menu screen.

### BALANCE

You can adjust the sound balance of the speakers to preferred levels.

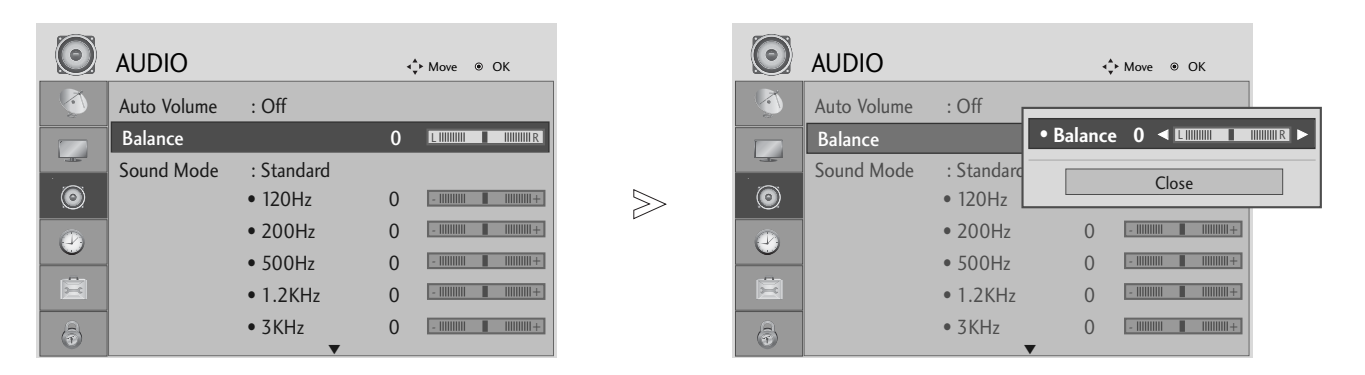

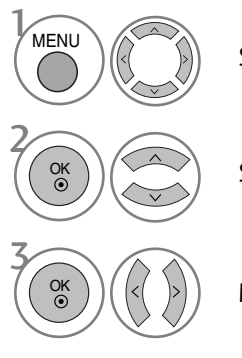

Select AUDIO.

Select Balance.

Make desired adjustment.

- Press the MENU button to return to normal TV viewing.
- Press the RETURN button to move to the previous menu screen.

### SOUND & LANGUAGE CONTROL

### TV SPEAKERS ON/ OFF SETUP

You can adjust the internal speaker status.

In AV, COMPONENT, RGB and HDMI1 with HDMI to DVI cable, the TV speaker can be operational even when there is no video signal.

If you wish to use an external Hi-Fi system, turn off the TV internal speakers.

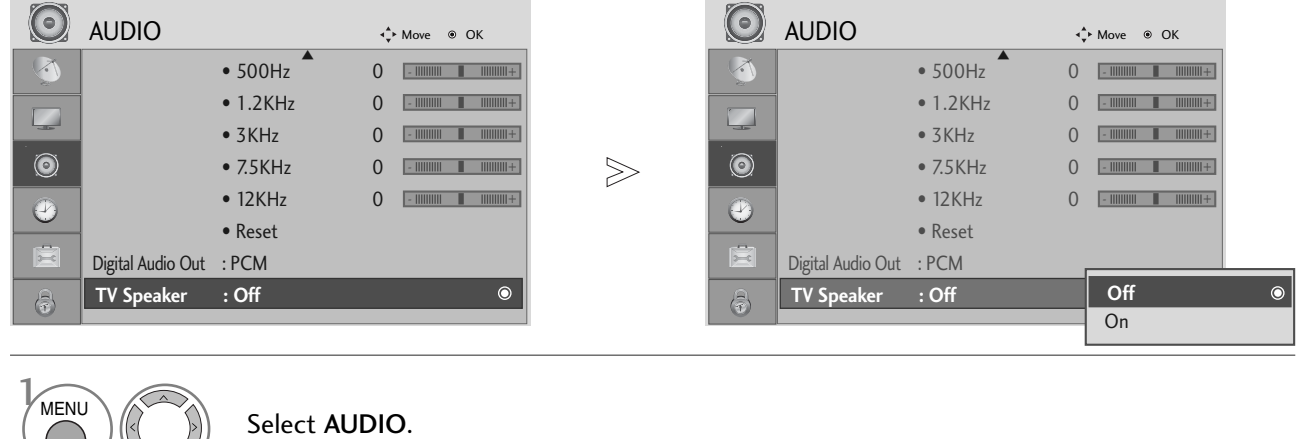

OK ③

OK ③ -----

Select TV Speaker.

Select On or Off.

• Press the MENU button to return to normal TV viewing.

• Press the **RETURN** button to move to the previous menu screen.

### SELECTING DIGITAL AUDIO OUT

This function allows you to select your preferred Digital Audio Output.

The TV can only output DOLBY Digital if a channel is broadcast with Dolby Digital audio.

When Dolby digital is available, selecting Dolby Digital in the Digital Audio Out menu will set SPDIF output to Dolby Digital

If Dolby Digital is selected in the digital audio out menu when dolby digital is not available, SPDIF output will be PCM.

Even if both Dolby Digital and Audio language have been set in a channel which broadcast Dolby Digital Audio, only Dolby Digital will be played.

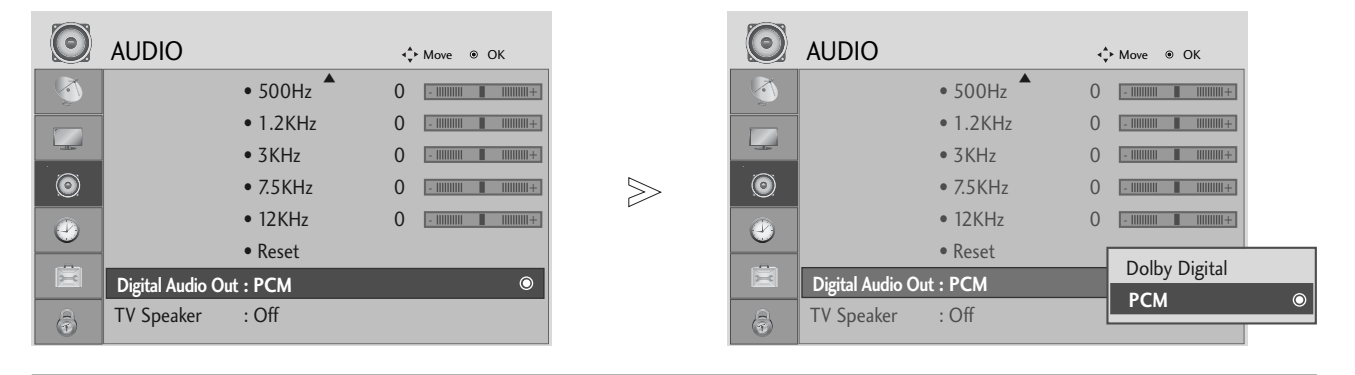

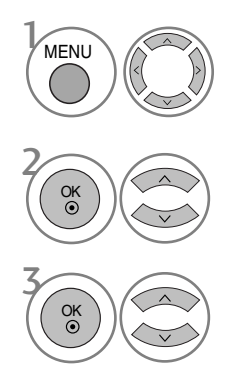

Select AUDIO.

Select Digital Audio Out.

Select **Dolby Digital** or **PCM**.

Manufactured under license from Dolby Laboratories. "Dolby "and the double-D symbol are trademarks of Dolby Laboratories.

• There is a possibility that when HDMI mode, some DVD players do not make SPDIF sound. At that time, set the output of the digital audio of the DVD player to PCM.

- Press the MENU button to return to normal TV viewing.
- Press the RETURN button to move to the previous menu screen.

### SOUND & LANGUAGE CONTROL

#### AUDIO RESET

Settings of the selected Sound Mode return to the default factory settings.

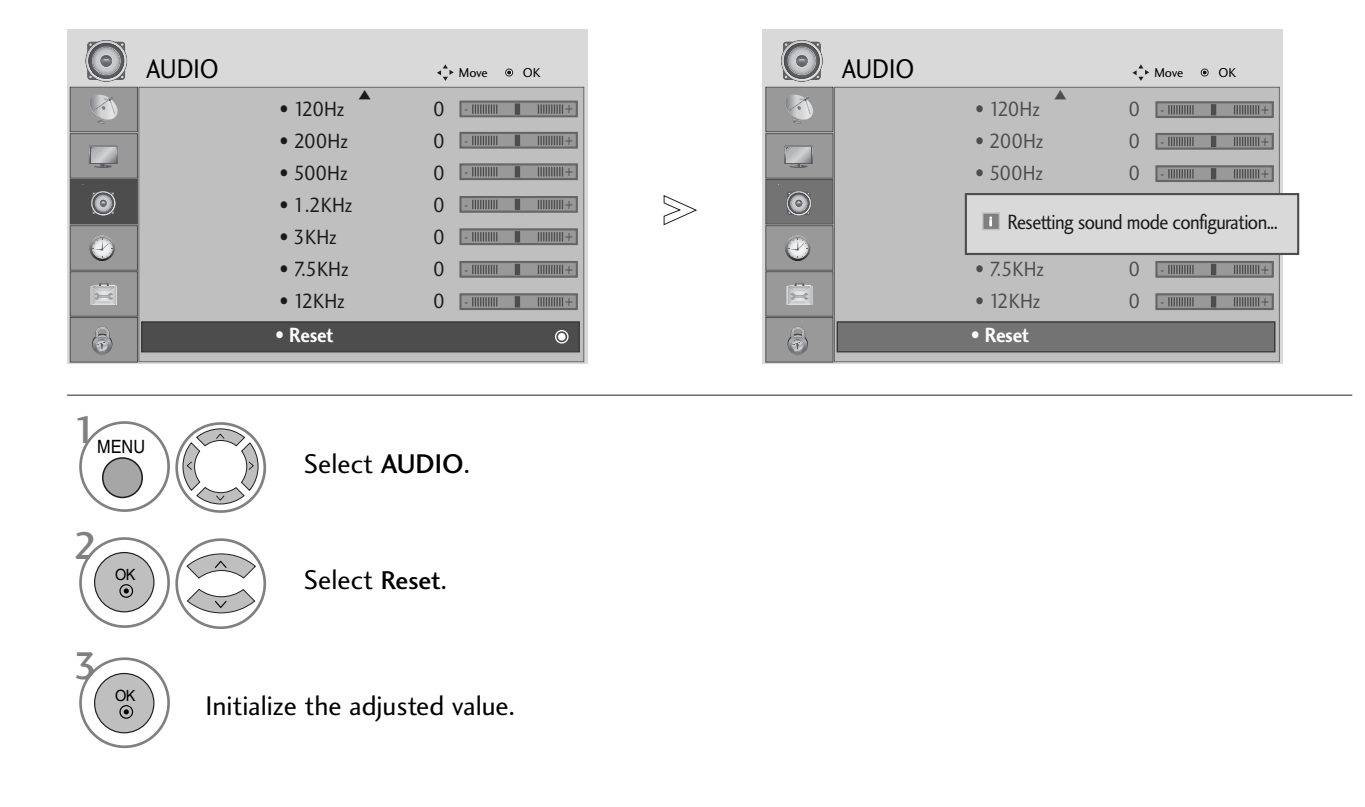

- Press the MENU button to return to normal TV viewing.
- Press the **RETURN** button to move to the previous menu screen.

# I/II Stereo/Dual Reception (In Analogue Mode Only)

When a programme is selected, the sound information for the station appears after the programme number and station name disappear.

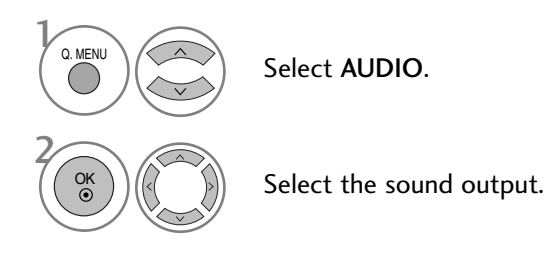

| Broadcast | On Screen Display          |
|-----------|----------------------------|
| Mono      | MONO                       |
| Stereo    | STEREO                     |
| Dual      | DUAL I, DUAL II, DUAL I+II |

#### Mono sound selection

If the stereo signal is weak in stereo reception, you can switch to mono. In mono reception, the clarity of sound is improved.

#### ■ Language selection for dual language broadcast

If a programme can be received in two languages (dual language), you can switch to DUAL I, DUAL II or DUAL I+II.

- DUAL I Sends the primary broadcast language to the loudspeakers.
- DUAL II Sends the secondary broadcast language to the loudspeakers.
- DUAL I+II Sends a separate language to each loudspeaker.

### SOUND & LANGUAGE CONTROL

#### NICAM Reception (In Analogue Mode Only)

If the TV is equipped with a receiver for NICAM reception, high quality NICAM (Near Instantaneous Companding Audio Multiplex) digital sound can be received.

Sound output can be selected according to the type of broadcast received.

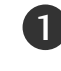

When NICAM mono is received, you can select NICAM MONO or FM MONO.

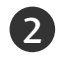

When **NICAM stereo** is received, you can select **NICAM STEREO** or **FM MONO**. If the stereo signal is weak, switch to **FM mono**.

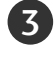

When **NICAM dual** is received, you can select **NICAM DUAL I**, **NICAM DUAL II** or **NICAM DUAL I+II** or **FM MONO**.

#### **Speaker Sound Output Selection**

In AV, Component, RGB and HDMI mode, you can select output sound for the left and right loudspeakers.

Select the sound output.

- L+R: Audio signal from audio L input is sent to the left loudspeaker and audio signal from audio R input is sent to the right loudspeaker.
- L+L: Audio signal from audio L input is sent to left and right loudspeakers.
- R+R: Audio signal from audio R input is sent to left and right loudspeakers.

### ON-SCREEN MENU LANGUAGE / COUNTRY SELECTION

The installation guide menu appears on the TV screen when it is switched on for the first time.

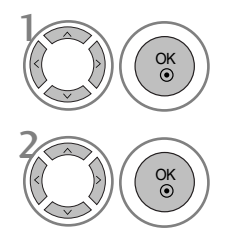

Select your desired language.

Select your country.

#### \* If you want to change Language/ Country selection

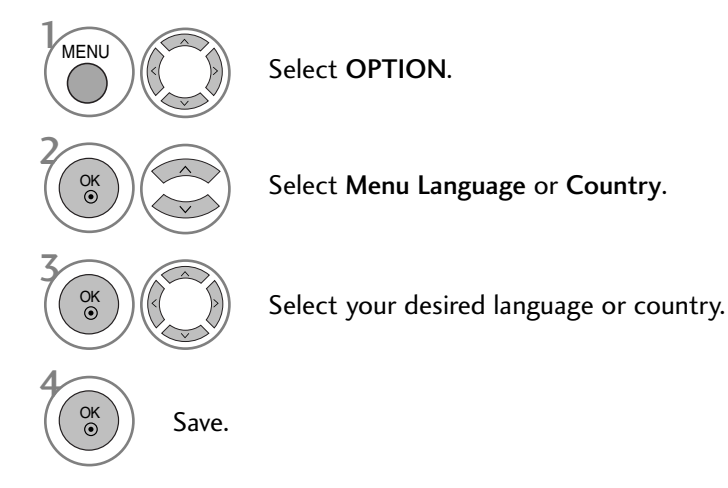

- Press the MENU button to return to normal TV viewing.
- Press the **RETURN** button to move to the previous menu screen.

#### NOTE

- If you do not finish the set-up Installation Guide by pressing RETURN or if you time out on the OSD (On Screen Display) the installation menu will continuously appear until the set up is completed whenever the TV is switched on
- If you select the wrong local country, teletext may not appear correctly on the screen and some problems may occur during teletext operation.
- ▶ The CI (Common Interface) function may not be applied based on country broadcasting circumstances.
- ▶ DTV mode control buttons may not function based on country broadcasting circumstances.
- In country that Digital broadcasting regulation isn't fixed, some DTV function may not work depending on digital broadcasting circumstances.
- ▶ The Country Setting "UK" should only be activated UK.

### SOUND & LANGUAGE CONTROL

#### LANGUAGE SELECTION (IN DIGITAL MODE ONLY)

The Audio function allows selection of a preferred language. If audio data in a selected language is not broadcast, the default language audio will be played.

Use the Subtitle function when two or more subtitle languages are broadcast. If subtitle data in a selected language is not broadcast, the default language subtitle will be displayed.

When the languages you selected as the primary for Audio Language and Subtitle Language are not supported, you can select language in secondary category.

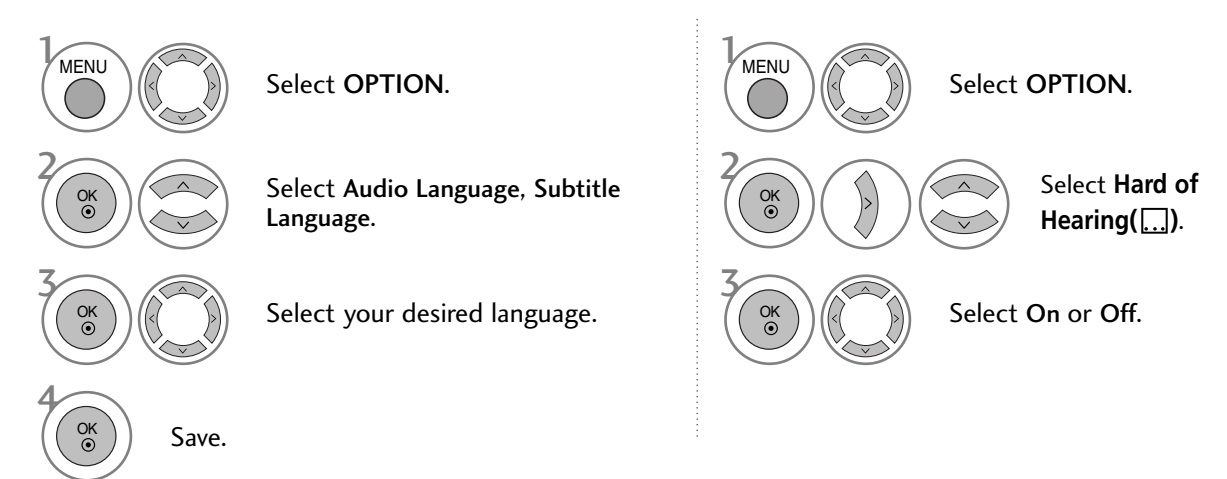

• Press the **RETURN** button to move to the previous menu screen.

< Audio Language Selection >

When two or more audio languages are broadcast, you can select the audio language.

| Audio Language OSD Information |                              |  |
|--------------------------------|------------------------------|--|
| Display                        | Status                       |  |
| N.A                            | Not Available                |  |
| MPEG                           | MPEG Audio                   |  |
|                                | Dolby Digital Audio          |  |
|                                | Audio for "Visual Impaired"  |  |
| ABC                            | Audio for "Hearing Impaired" |  |

#### < Subtitle Language Selection >

- When two or more subtitle languages are broadcast, you can select the subtitle language with the SUBTITLE button on the remote control.
- Subtitle Language OSD Information

| Display | Status                         |
|---------|--------------------------------|
| N.A     | Not Available                  |
|         | Teletext Subtitle              |
| ABC     | Subtitle for "Hard of Hearing" |

 $\blacktriangleright$  Press the  $~\wedge~\lor~$  button to select a subtitle language.

- The audio/subtitles can be displayed in a simpler form with 1 to 3 characters broadcast by the service provider.

- When you select supplementary Audio (Audio for "Visual/Hearing Impaired") the TV may output a part of the Main audio.

### CLOCK SETUP

The clock is set automatically when receiving a digital signal. (You can set the clock manually only if the TV has no DTV signal.)

You must set the time correctly before using on/off timer function.

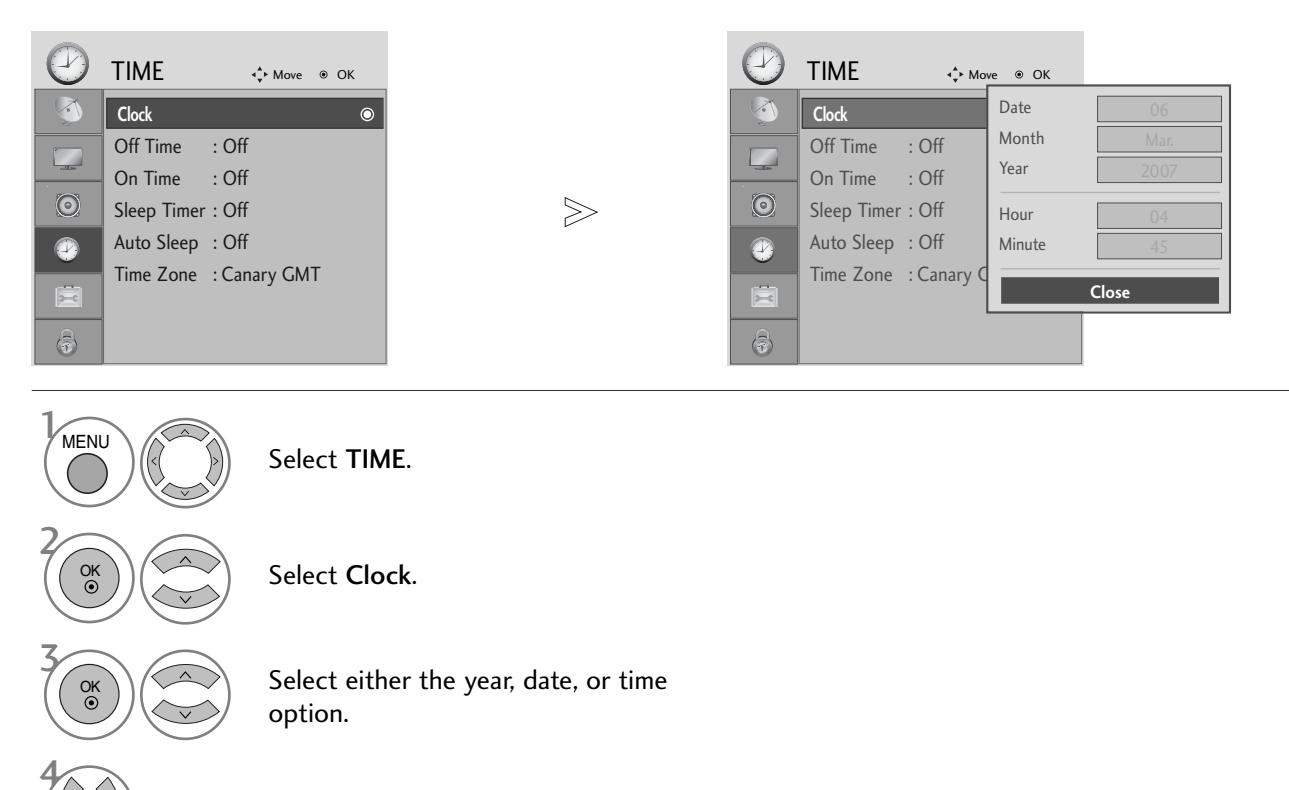

Set the year, date, and time options.

• Press the MENU button to return to normal TV viewing.

• Press the **RETURN** button to move to the previous menu screen.

#### AUTO ON/OFF TIMER SETTING

The Off time function automatically switches the TV to standby at a preset time. Two hours after the TV is switched on by the on time function it will automatically switch back to standby mode unless a button has been pressed.

The Off time function overrides the On timer function if both are set to the same time. The TV must be in standby mode for the On timer to work.

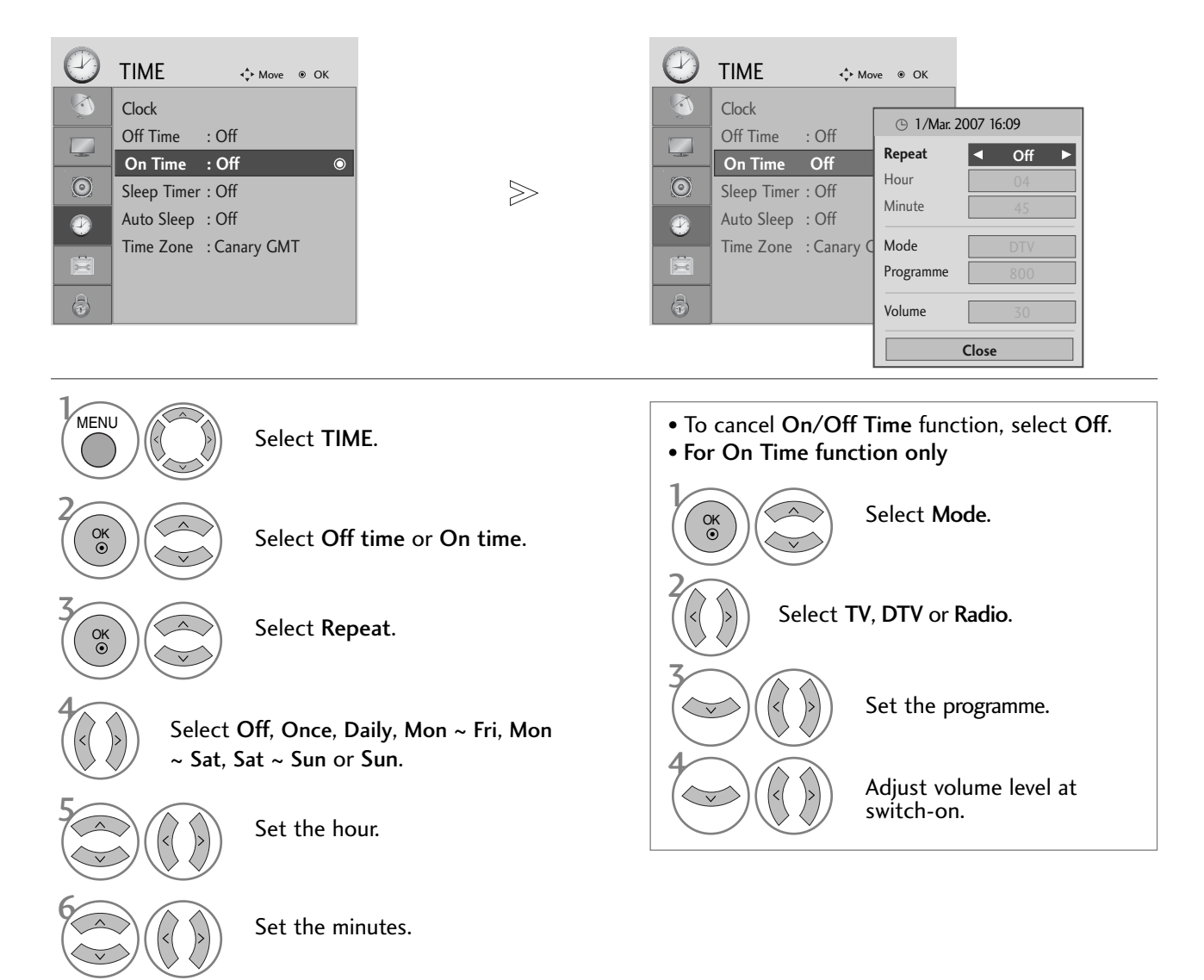

- Press the MENU button to return to normal TV viewing.
- Press the RETURN button to move to the previous menu screen.

#### AUTO SHUT-OFF SETTING

Select Off or On.

If the TV is switched on and there is no input signal, it will switch off automatically after 10 minutes.

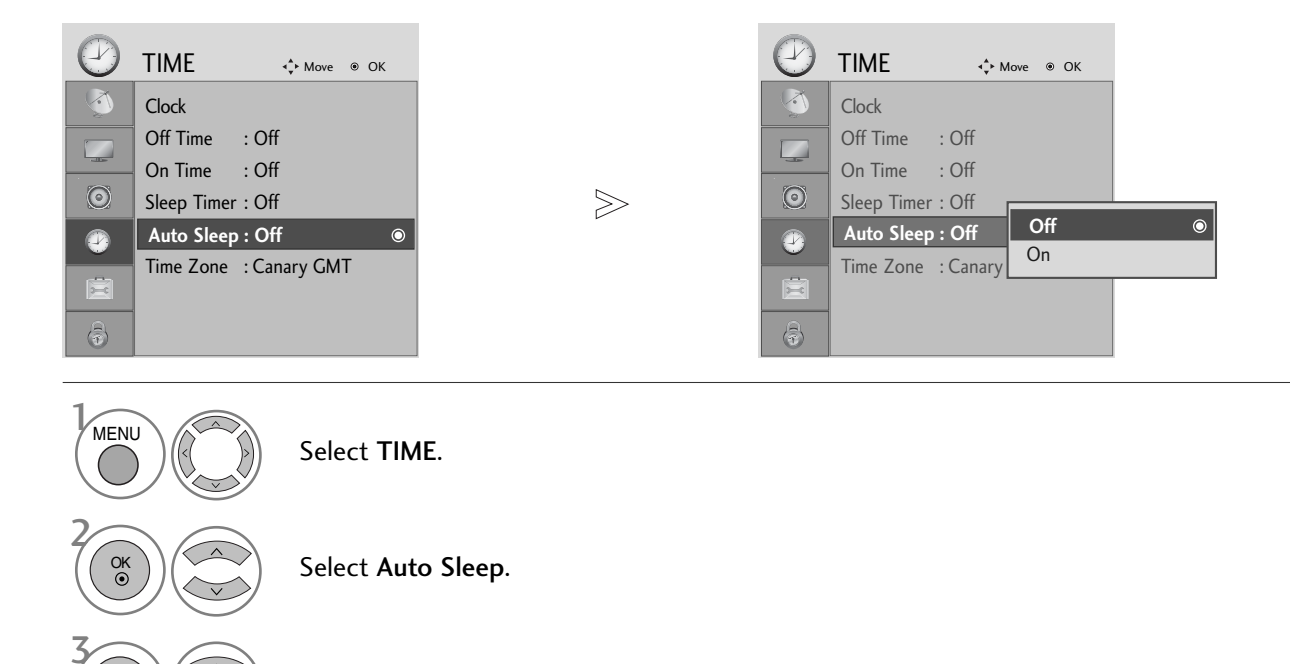

- Press the MENU button to return to normal TV viewing.
- Press the RETURN button to move to the previous menu screen.

#### TIME ZONE SETUP

When you select a Time Zone city, the TV time is set by the time offset information based on Time Zone and GMT (Greenwich Mean Time) which is received with the broadcast signal and the time is set automatically by a digital signal.

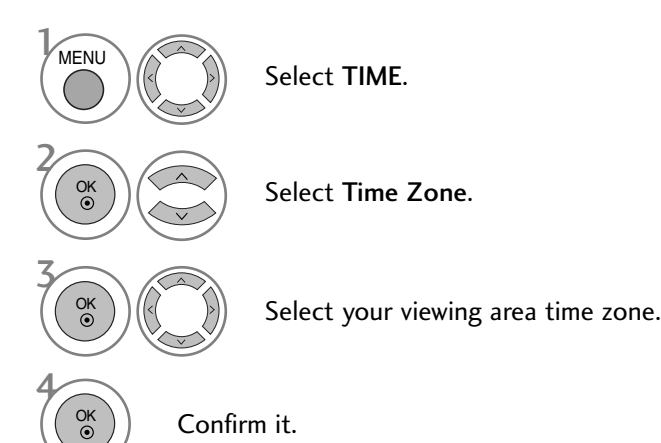

#### **SLEEP TIMER SETTING**

You do not have to remember to switch the TV off before you go to sleep. The sleep timer automatically switches the TV to standby after the preset time has elapsed.

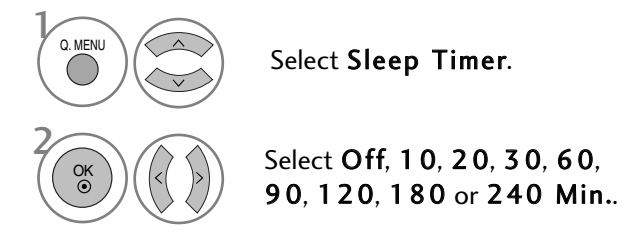

- When you switch the TV off, the preset sleep time is cancelled.
- You can also adjust Sleep Timer in the TIME menu.

## PARENTAL CONTROL / RATINGS

### SET PASSWORD & LOCK SYSTEM

Enter the password, press '0', '0', '0', '0' on the remote control handset.

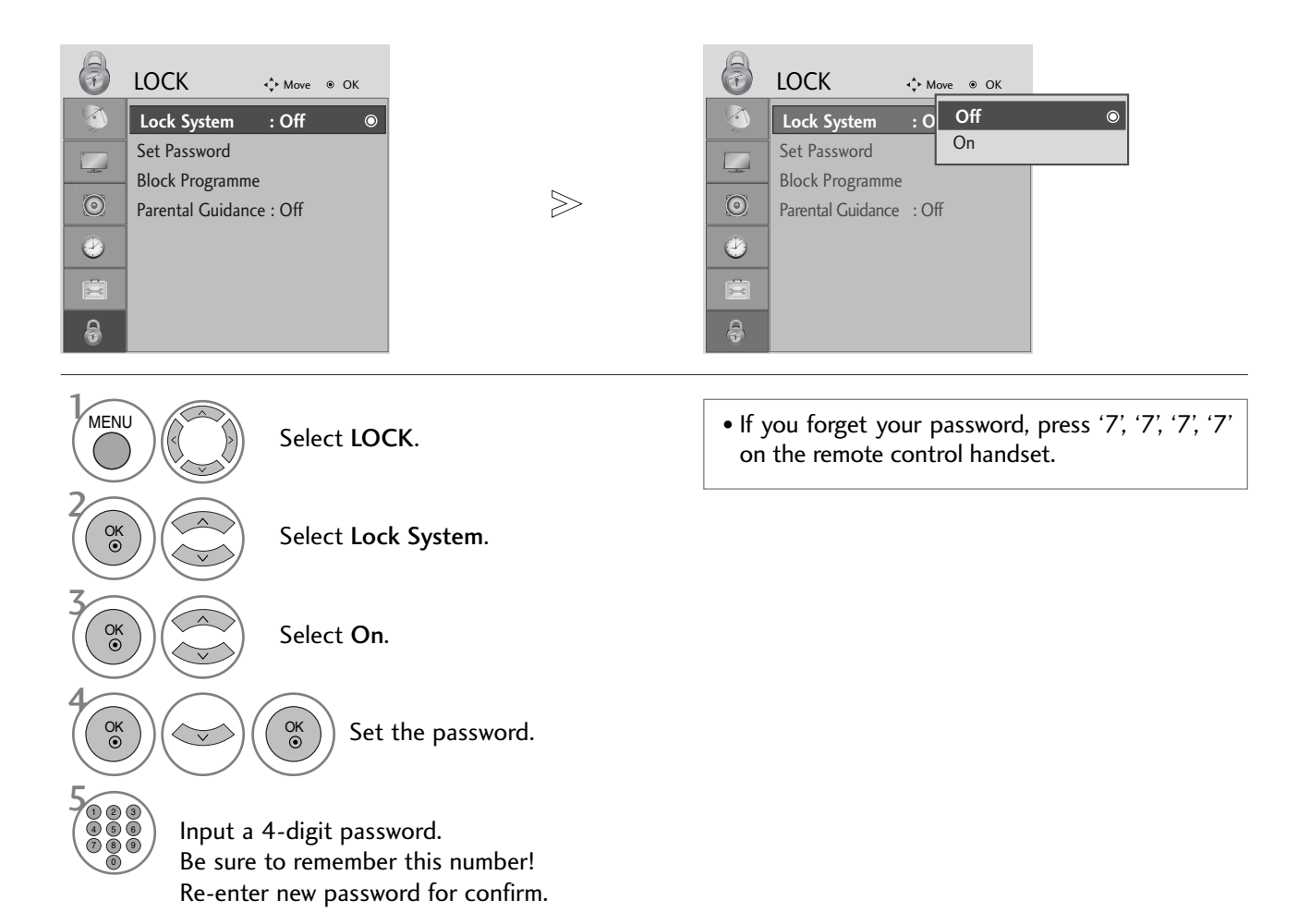

- Press the MENU button to return to normal TV viewing.
- Press the RETURN button to move to the previous menu screen.

### PARENTAL CONTROL / RATINGS

#### **BLOCK PROGRAMME**

Blocks any programmes that you do not want to watch or that you do not want your children to watch.

It is available to use this function in Lock System "On".

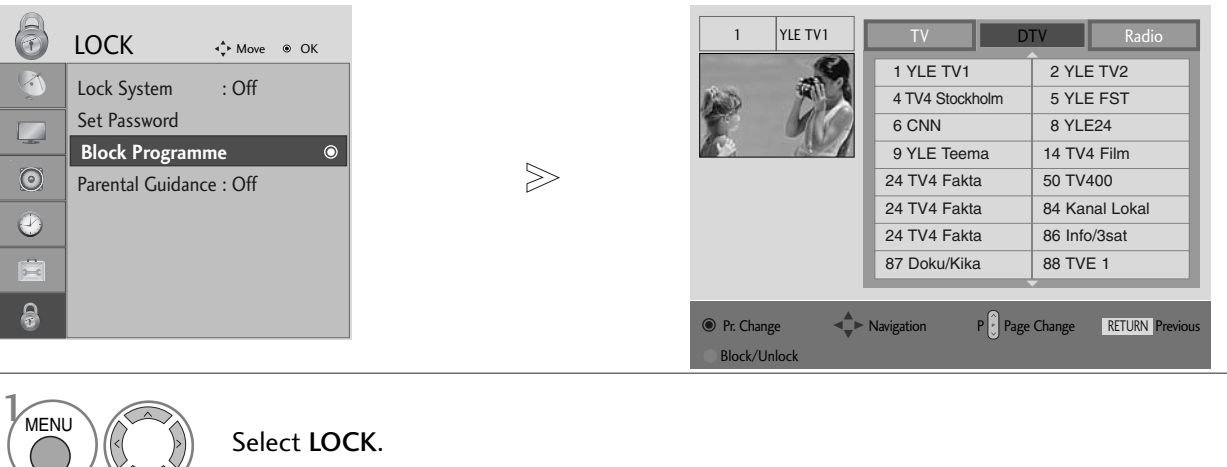

 MENU
 Select LOCK.

 OK
 Select Block Programme.

 OK
 Enter the Block Programme.

 OK
 GREEN

 Select a programme to be locked.

• Press the MENU button to return to normal TV viewing.

• Press the **RETURN** button to move to the previous menu screen.

### PARENTAL CONTROL (IN DIGITAL MODE ONLY)

This function operates according to information from the broadcasting station. Therefore if the signal has incorrect information, this function does not operate.

A password is required to gain access to this menu.

This TV is programmed to remember which option it was last set to even if you switch the TV off.

Prevents children from watching certain adult's TV programmes, according to the ratings limit set.

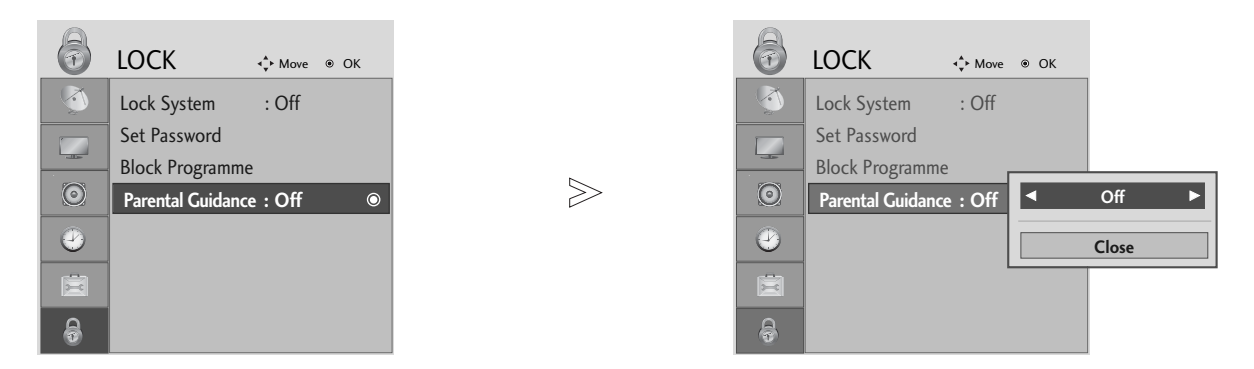

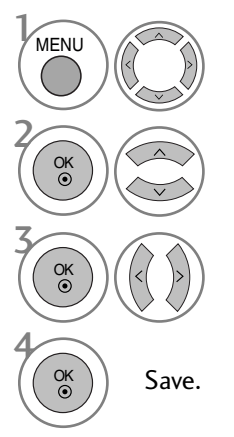

Select LOCK.

Select Parental Guidance.

Make appropriate adjustments.

• Press the MENU button to return to normal TV viewing.

• Press the RETURN button to move to the previous menu screen.

### PARENTAL CONTROL / RATINGS

### **KEY LOCK**

The TV can be set so that the remote control is required to control it. This feature can be used to prevent unauthorized viewing.

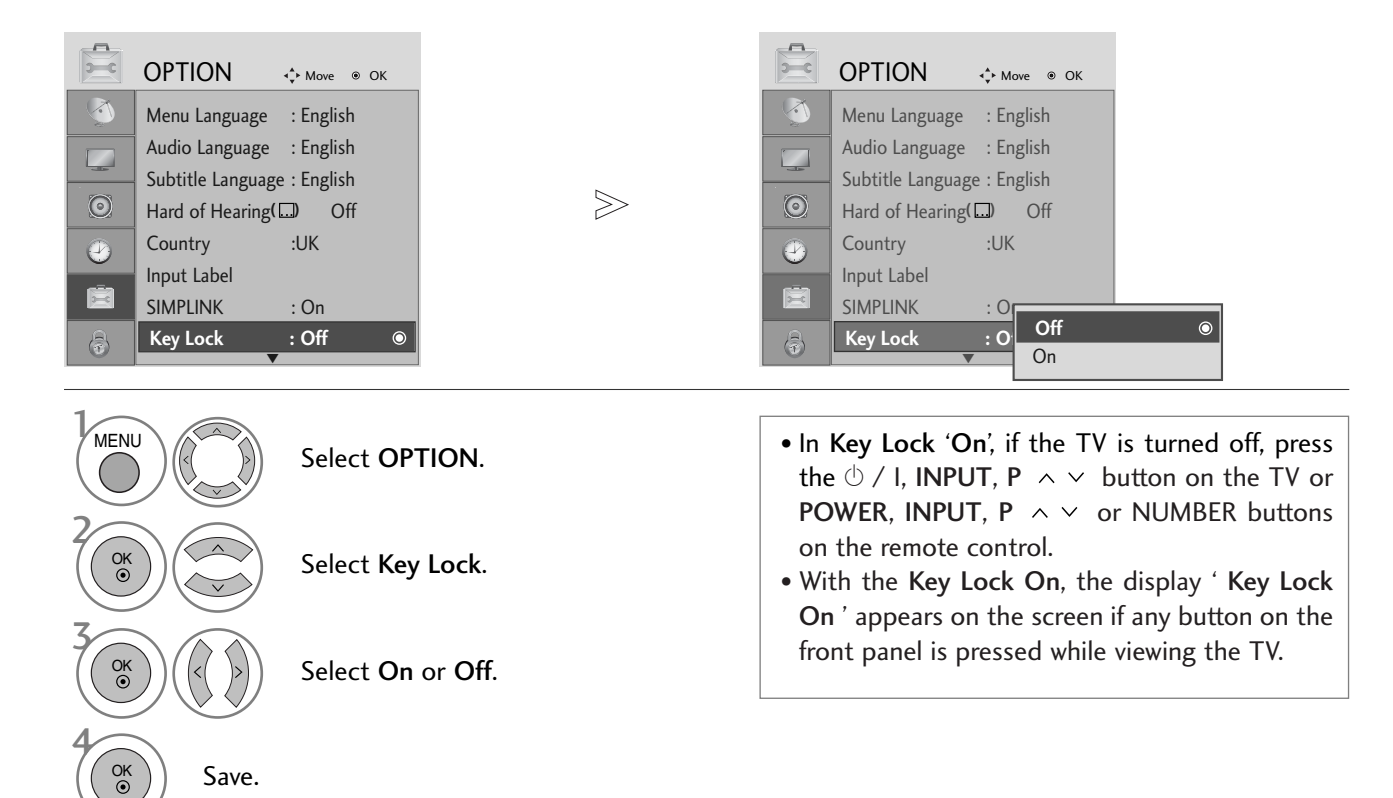

- Press the MENU button to return to normal TV viewing.
- Press the RETURN button to move to the previous menu screen.

## TELETEXT

#### This feature is not available in all countries.

Teletext is a free service broadcast by most TV stations which gives up-to-the-minute information on news, weather, television programmes, share prices and many other topics.

The teletext decoder of this TV can support the SIMPLE, TOP and FASTEXT systems. SIMPLE (standard teletext) consists of a number of pages which are selected by directly entering the corresponding page number. TOP and FASTEXT are more modern methods allowing quick and easy selection of teletext information.

### SWITCH ON/OFF

Press the **TEXT** button to switch to teletext. The initial page or last page viewed appears on the screen. Two page numbers, TV station name, date and time are displayed on the screen headline. The first page number indicates your selection, while the second shows the current page displayed. Press the **TEXT** button to switch off teletext. The previous mode reappears.

#### **SIMPLE TEXT**

#### Page selection

Enter the desired page number as a three digit number with the NUMBER buttons. If during selection you press a wrong number, you must complete the three digit number and then re-enter the correct page number.
 The P ^ v button can be used to select the preceding or following page.

#### TOP TEXT

The user guide displays four fields-red, green, yellow and blue at the bottom of the screen. The yellow field denotes the next group and the blue field indicates the next block.

#### Block / group / page selection

- With the blue button you can progress from block to block.
- 2 Use the yellow button to proceed to the next group with automatic overflow to the next block.
- With the green button you can proceed to the next existing page with automatic overflow to the next group. Alternatively the P button can be used.
- ullet The red button returns to the previous selection. Alternatively the P  $\, \lor \,$  button can be used.

#### Direct page selection

As with SIMPLE teletext mode, you can select a page by entering it as a three digit number using the NUMBER buttons in TOP mode.

### TELETEXT

### FASTEXT

The teletext pages are colour coded along the bottom of the screen and are selected by pressing the corresponding coloured button.

Page selection

- **O** Press the **T.OPT** button and then use  $\land \lor$  button to select  $\blacksquare$  menu. Display the index page.
- **2** You can select the pages which are colour coded along the bottom line with corresponding coloured buttons.
- S AS with SIMPLE teletext mode, you can select a page by entering its three digit page number with the NUMBER buttons in FASTEXT mode.
- **(**) The P  $\land$   $\lor$  button can be used to select the preceding or following page.

#### SPECIAL TELETEXT FUNCTIONS

= Press the **T**. **OPT** button and then use  $\land \lor$  button to select the **Text Option** menu.

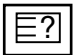

#### REVEAL

Select this menu to display concealed information, such as solutions to riddles or puzzles.

|--|

#### UPDATE

Displays the TV picture on the screen while waiting for a new teletext page. The display will appear at the top left hand corner of the screen. When the updated page is available then display will change to the page number. Select this menu again to view the updated teletext page.

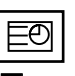

#### TIME

When viewing a TV programme, Select this menu to display the time at the top right hand corner of the screen. In the teletext mode, press this button to select a sub page number. The sub page number is displayed at the bottom of the screen. To hold or change the sub page, press the RED/GREEN, < > or NUMBER buttons.

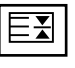

#### HOLD

Stops the automatic page change which will occur if a teletext page consists of 2 or more sub pages. The number of sub pages and the sub page displayed is, usually, shown on the screen below the time. When this menu is selected the stop symbol is displayed at the top left-hand corner of the screen and the automatic page change is inactive.

## **DIGITAL TELETEXT**

#### \*This function works in UK only.

The TV gives you access to digital teletext which is greatly improved in various aspects such as text, graphics etc. This digital teletext can access special digital teletext services and specific services which broadcast digital teletext.

You should select off in the subtitle language menu to display teletext by pressing the SUBTITLE button.

### **TELETEXT WITHIN DIGITAL SERVICE**

Press the numeric or P  $\land \lor$  button to select a digital service which broadcasts digital teletext.

To know which are digital teletext services, refer to the EPG service list.

2

Follow the indications on digital teletext and move onto the next step by pressing TEXT, OK,  $\land \lor < \rangle$ , RED, GREEN, YELLOW, BLUE or NUMBER buttons and etc..

3

To change digital teletext service, select a different service by the numeric or  $P \land \lor$  button.

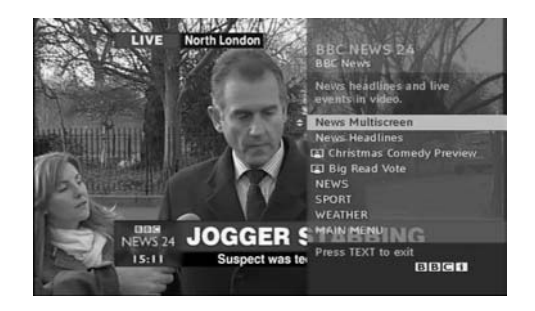

### **TELETEXT IN DIGITAL SERVICE**

- Press the numeric or  $P \land \lor$  button to select a certain service which broadcasts digital teletext.
  - Press the TEXT or coloured button to switch on teletext.
- Follow the indications on digital teletext and move onto the next step by pressing OK,  $\land \lor \lt >$ , RED, GREEN, YELLOW, BLUE or NUMBER buttons and so on.
- Press the TEXT or colour button to switch off digital teletext and return to TV viewing.

Some services may allow you to access text services by pressing the **RED** button.

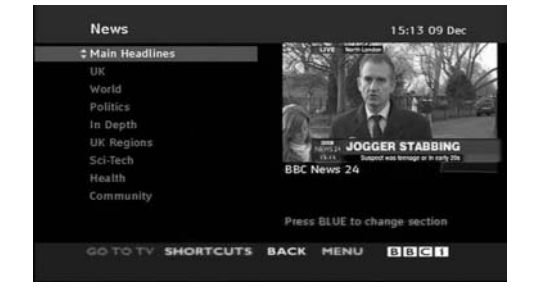

### Initializing (Reset to original factory settings)

This function operates in current mode. To initialize the adjusted value.

When the Lock System menu is "On", the message to enter the password appears.

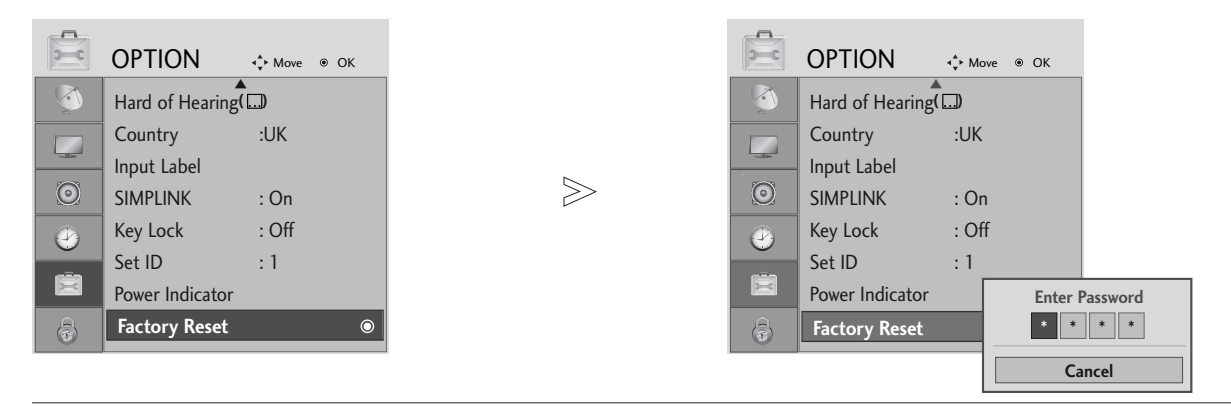

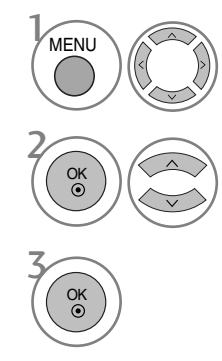

Select **OPTION**.

• In Lock System "On", if you forget your password, press '7', '7', '7', '7' on the remote control handset.

Select Factory Reset.

- Press the MENU button to return to normal TV viewing.
- Press the **RETURN** button to move to the previous menu screen.

### TROUBLESHOOTING

| The TV does not operate properly.   |                                                                                                    |  |
|-------------------------------------|----------------------------------------------------------------------------------------------------|--|
| The remote control<br>does not work | <ul> <li>Check to see if there is any object between the TV and the remote control causing an obstruction. Ensure you are pointing the remote control directly at the TV.</li> <li>Ensure that the batteries are installed with correct polarity (+ to +, - to -).</li> <li>Ensure that the correct remote operating mode is set: TV, VCR etc.</li> <li>Install new batteries.</li> </ul> |  |
| Power is suddenly<br>turned off     | <ul> <li>Is the sleep timer set?</li> <li>Check the power control settings. Has the Power supply been interrupted.</li> <li>Is Auto sleep activated on this station?</li> </ul>                                                                                                    |  |

| The video function does not work.           |                                                                                                    |  |
|---------------------------------------------|----------------------------------------------------------------------------------------------------|--|
| No picture &No sound                        | <ul> <li>Check whether the TV is switched on.</li> <li>Try another channel. The problem may be with the broadcast.</li> <li>Is the power cord inserted correctly into the mains?</li> <li>Check your antenna direction and/or location.</li> <li>Test the mains outlet by plugging another TV into the same outlet.</li> </ul> |  |
| Picture appears slowly after switching on   | This is normal, the image is muted during the TV startup process. Please contact your service centre, if the picture has not appeared after five minutes.                                                                                                    |  |
| No or poor colour<br>or poor picture        | <ul> <li>Adjust Colour in menu option.</li> <li>Allow a sufficient distance between the TV and the VCR.</li> <li>Try another channel. The problem may be with the broadcast.</li> <li>Are the video cables installed properly?</li> <li>Activate any function to restore the brightness of the picture.</li> </ul>             |  |
| Horizontal/vertical bars or picture shaking | Check for local interference such as an electrical appliance or power tool.                                                                                                    |  |
| Poor reception on some channels             | <ul> <li>Station or cable channel experiencing problems, tune to another station.</li> <li>Station signal is weak, reposition the antenna to receive weaker stations.</li> <li>Check for sources of possible interference.</li> </ul>                                                                                          |  |
| Lines or streaks<br>in pictures             | Check antenna (Change the position of the antenna).                                                                                                    |  |
| No picture<br>when connecting HDMI          | Check HDMI cable over version 1.3.<br>If the HDMI cables don't support HDMI version 1.3, it can cause flickers or no<br>screen display. In this case use the latest cables that support HDMI version 1.3.                                                                                                    |  |

| The audio function does not work.          |                                                                                                    |  |
|--------------------------------------------|----------------------------------------------------------------------------------------------------|--|
| Picture OK & No sound                      | <ul> <li>Press the  + - button.</li> <li>Sound muted? Press MUTE button.</li> <li>Try another channel. The problem may be with the broadcast.</li> <li>Are the audio cables installed properly?</li> </ul> |  |
| No output from one of the speakers         | ■ Adjust <b>Balance</b> in menu option.                                                                                                    |  |
| Unusual sound from<br>inside the TV        | A change in ambient humidity or temperature may result in an unusual noise<br>when the TV is switched on or off and does not indicate a fault with the TV.                                                 |  |
| No sound when<br>connecting HDMI or<br>USB | <ul> <li>Check HDMI cable over version 1.3.</li> <li>Check USB cable over version 2.0.</li> <li>*This feature is not available for all models.</li> </ul>                                                  |  |

| There is a problem in PC mode. (Only PC mode applied)                                 |                                                                                |  |
|---------------------------------------------------------------------------------------|--------------------------------------------------------------------------------|--|
| The signal is out of range<br>(Invalid format)                                        | Adjust resolution, horizontal frequency or vertical frequency.                 |  |
|                                                                                       | Check the input source.                                                        |  |
| Vertical bar or stripe on<br>background &<br>Horizontal Noise &<br>Incorrect position | Use Auto configure or adjust clock, phase or H/V position. (Option)            |  |
| Screen colour is unstable<br>or single colour                                         | <ul><li>Check the signal cable.</li><li>Reinstall the PC video card.</li></ul> |  |

#### There is a problem with PICTURE settings.

| When the user changes                                                                           | It means that the TV is currently set to In Store mode.                                                                                                    |
|-------------------------------------------------------------------------------------------------|----------------------------------------------------------------------------------------------------|
| the picture settings, the                                                                       | To switch to <b>Home</b> mode you should do the followings:                                                                                                    |
| TV automatically converts<br>back to the initial settings<br>after a certain period of<br>time. | From the TV Menu, choose <b>OPTION</b> -> <b>Factory Reset</b> -> <b>Yes</b> (wait for a few seconds for the TV to download again) -> OSD " <b>WELCOME</b> " appears ->                                                       |
|                                                                                                 | Press OK button -> Choose Language -> Choose Home -> Select your                                                                                                    |
|                                                                                                 | <b>Country</b> and <b>Time Zone</b> -> Press <b>OK</b> button. Program search will begin automatically (You can stop the search by pressing the <b>OK</b> button). Now, you have completed switching to the <b>Home</b> mode. |

#### MAINTENANCE

Early malfunctions can be prevented. Careful and regular cleaning can prolong the life of your new TV.

Caution: Be sure to switch the power off and unplug the power cord before you begin any cleaning.

#### **Cleaning the Screen**

A good way to keep the dust off your screen for a while is to wet a soft cloth in a mixture of lukewarm water and a little fabric softener or dish washing detergent. Wring the cloth until it is almost dry, and then use it to wipe the screen.

Ensure there is no excess water on the screen. Allow any water or dampness to evaporate before switching on.

#### **Cleaning the Cabinet**

2

To remove dirt or dust, wipe the cabinet with a soft, dry, lint-free cloth.Do not to use a wet cloth.

#### **Extended Absence**

#### **A** CAUTION

If you expect to leave your TV dormant for prolonged periods (such as a holiday), unplug the power cord to protect against possible damage from lightning or power surges.

### **PRODUCT SPECIFICATIONS**

| MODELS                                                                |                                             | 26LG40**<br>26LG4000-ZA                                                                                           | 32LG40**<br>32LG4000-ZA                               |
|-----------------------------------------------------------------------|---------------------------------------------|----------------------------------------------------------------------------------------------------|-------------------------------------------------------|
| Dimensions<br>(Width x Height x Depth)                                | with stand                                  | 666.8 x 524.5 x 267.0 mm<br>26.2 x 20.6 x 10.5 inches                                                             | 808.8 x 630.3 x 299.2 mm<br>31.8 x 24.8 x 11.7 inches |
|                                                                       | without stand                               | 666.8 x 457.8 x 103.0 mm<br>26.2 x 18.0 x 4.0 inches                                                              | 808.8 x 551.6 x 108.0 mm<br>31.8 x 21.7 x 4.2 inches  |
| Weight                                                                | with stand<br>without stand                 | 11.4 kg / 25.2 lbs<br>9.8 kg / 21.6 lbs                                                                           | 15.5 kg / 34.1 lbs<br>13.5 kg / 29.7 lbs              |
| Power requirement<br>Power Consumption                                |                                             | AC100-240V~ 50/60Hz<br>120W                                                                                       | AC100-240V~ 50/60Hz<br>150W                           |
| Television System<br>Programme Coverage<br>External Antenna Impedance |                                             | PAL/SECAM B/G/D/K, PAL I/II, SECAM L/Ľ<br>VHF: E2 ~ E12, UHF: E21 ~ E69, CATV: S1 ~ S20, HYPER: S21 ~ S47<br>75 Ω |                                                       |
| Environment condition                                                 | Operating Temperature<br>Operating Humidity | 0 ~ 40°C / 32 ~ 104°F<br>Less than 80%                                                                            |                                                       |
|                                                                       | Storage Temperature<br>Storage Humidity     | -20 ~ 60°C / -4 ~ 140°F<br>Less than 85%                                                                          |                                                       |

The specifications shown above may be changed without prior notice for quality improvement.

#### **IR CODES**

#### 1. How to Connect

Connect your wired remote control to the Remote Control port on the TV.

#### 2. Remote Control IR Codes

#### Output waveform

Single pulse, modulated with 37.917KHz signal at 455KHz

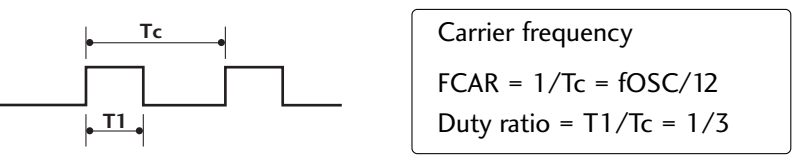

#### Configuration of frame

1 st frame

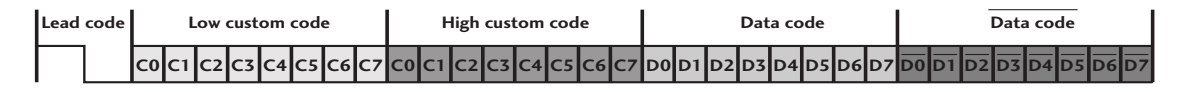

Repeat frame

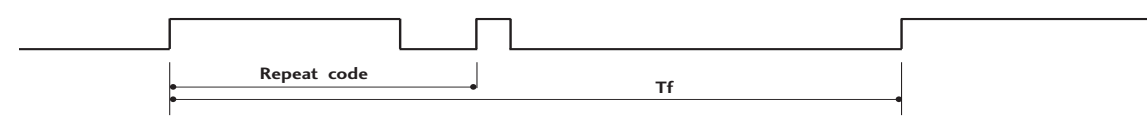

Lead code

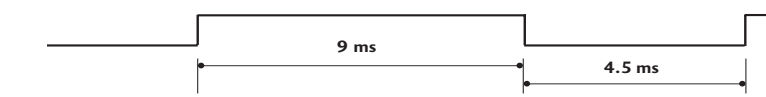

Repeat code

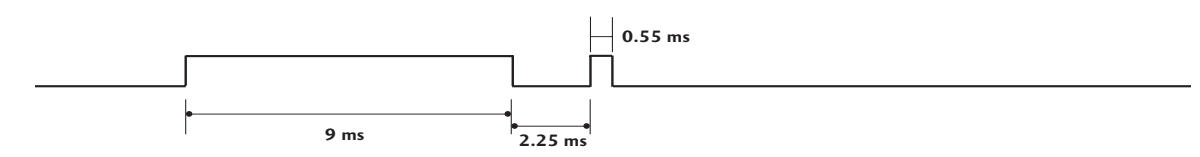

#### Bit description

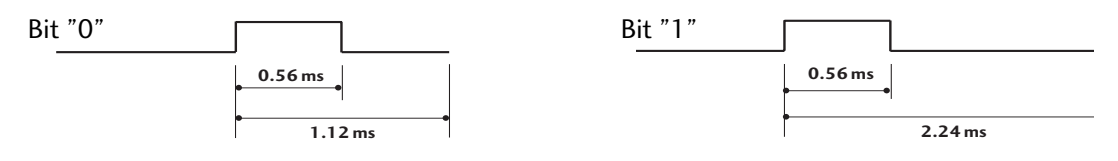

#### Frame interval: Tf

The waveform is transmitted as long as a key is depressed.

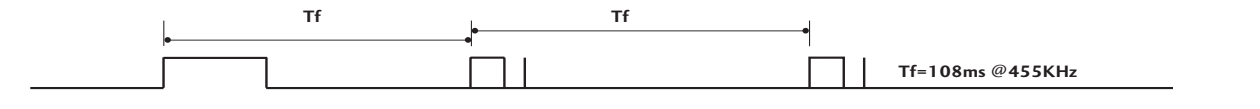

| Code (Hexa) | Function       | Note                      |
|-------------|----------------|---------------------------|
| 08          | POWER          | R/C BUTTON (POWER ON/OFF) |
| OB          | INPUT          | R/C BUTTON                |
| FO          | TV/RADIO       | R/C BUTTON                |
| 45          | Q.MENU         | R/C BUTTON                |
| 43          | MENU           | R/C BUTTON                |
| AB          | GUIDE          | R/C BUTTON                |
| 07          | Left (< )      | R/C BUTTON                |
| 06          | Right (>)      | R/C BUTTON                |
| 40          | Up (^)         | R/C BUTTON                |
| 41          | Down (V)       | R/C BUTTON                |
| 44          | OK()           | R/C BUTTON                |
| 28          | RETURN         | R/C BUTTON                |
| AA          | INFO 🛈         | R/C BUTTON                |
| 30          | AV MODE        | R/C BUTTON                |
| 02          | ⊿+             | R/C BUTTON                |
| 03          | ⊿-             | R/C BUTTON                |
| 00          | P ^            | R/C BUTTON                |
| 01          | P∨             | R/C BUTTON                |
| 1E          | FAV            | R/C BUTTON                |
| 09          | MUTE           | R/C BUTTON                |
| 10 ~19      | Number Key 0~9 | R/C BUTTON                |
| 53          | LIST           | R/C BUTTON                |
| 1A          | Q.VIEW         | R/C BUTTON                |
| 72          | RED            | R/C BUTTON                |
| 71          | GREEN          | R/C BUTTON                |
| 63          | YELLOW         | R/C BUTTON                |
| 61          | BLUE           | R/C BUTTON                |
| 20          | TEXT           | R/C BUTTON                |
| 21          | T.Option       | R/C BUTTON                |
| 39          | SUBTITLE       | R/C BUTTON                |
| BD          | • (Record)     | R/C BUTTON                |
| 7E          | SIMPLINK       | R/C BUTTON                |
| <u> </u>    | PLAY           | R/C BUTTON                |
| BA          | PAUSE          | R/C BUTTON                |
| <u>B1</u>   | STOP           | R/C BUTTON                |
| <u>8F</u>   | REW            | R/C BUTTON                |
| <u>8E</u>   | FF             | R/C BUTTON                |
| CA          | EJECT          | R/C BUTTON                |
| 6B          | DISC MENU      | R/C BUTTON                |
| B3          | SKIP +         | R/C BUTTON                |
| B2          | SKIP -         | R/C BUTTON                |

### EXTERNAL CONTROL DEVICE SETUP

#### RS-232C Setup

Connect the RS-232C (serial port) input jack to an external control device (such as a computer or an A/V control system) to control the TV's functions externally.

Connect the serial port of the control device to the RS-232C jack on the TV back panel.

Note: RS-232C connection cables are not supplied with the TV.

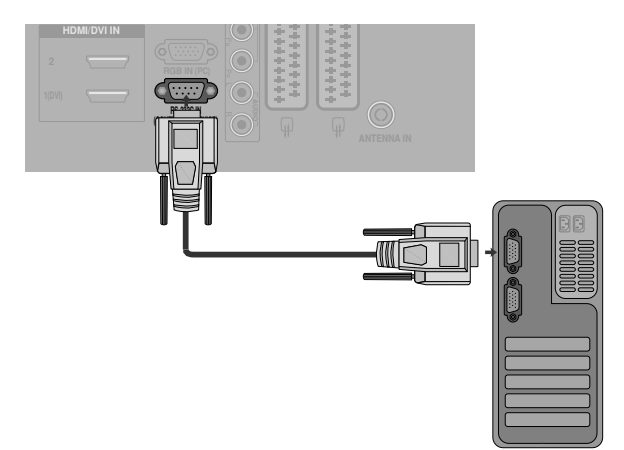

#### Type of Connector; D-Sub 9-Pin Male

| No. | Pin Name             |
|-----|----------------------|
| 1   | No connection        |
| 2   | RXD (Receive data)   |
| 3   | TXD (Transmit data)  |
| 4   | DTR (DTE side ready) |
| 5   | GND                  |
| 6   | DSR (DCE side ready) |
| 7   | RTS (Ready to send)  |
| 8   | CTS (Clear to send)  |
| 9   | No Connection        |
|     |                      |

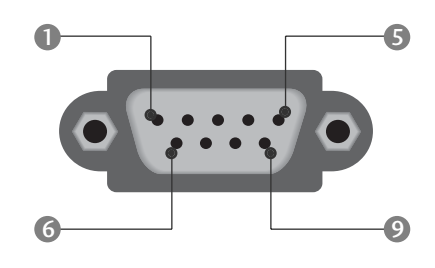

#### **RS-232C Configurations**

| 7-Wire Configurations (Standard RS-232C cable) |         |            |     |  |  |
|------------------------------------------------|---------|------------|-----|--|--|
|                                                | PC      | TV         |     |  |  |
| RXD                                            | 2 👞     | <b></b> 3  | TXD |  |  |
| TXD                                            | 3 🕳     | <u> </u>   | RXD |  |  |
| GND                                            | 5 👞     | • 5        | GND |  |  |
| DTR                                            | 4 👞     | <b>—</b> 6 | DSR |  |  |
| DSR                                            | 6 🖳     | • 4        | DTR |  |  |
| RTS                                            | 7 🛶     | • 8        | CTS |  |  |
| CTS                                            | 8 •     | • 7        | RTS |  |  |
|                                                | D-Sub 9 | D-Sub 9    |     |  |  |

| 3-Wire Configurations(Not standard) |         |         |     |  |  |
|-------------------------------------|---------|---------|-----|--|--|
|                                     | PC      | TV      |     |  |  |
| RXD                                 | 2 •     | • 3     | TXD |  |  |
| TXD                                 | 3 •     | • 2     | RXD |  |  |
| GND                                 | 5 •     | • 5     | GND |  |  |
| DTR                                 | 4       | 6       | DTR |  |  |
| DSR                                 | 6       | 4       | DSR |  |  |
| RTS                                 | 7       | 7       | RTS |  |  |
| CTS                                 | 8       | 8       | CTS |  |  |
|                                     | D-Sub 9 | D-Sub 9 |     |  |  |

#### Set ID

Use this function to specify a set ID number. Refer to 'Real Data Mapping'. ► p. 110

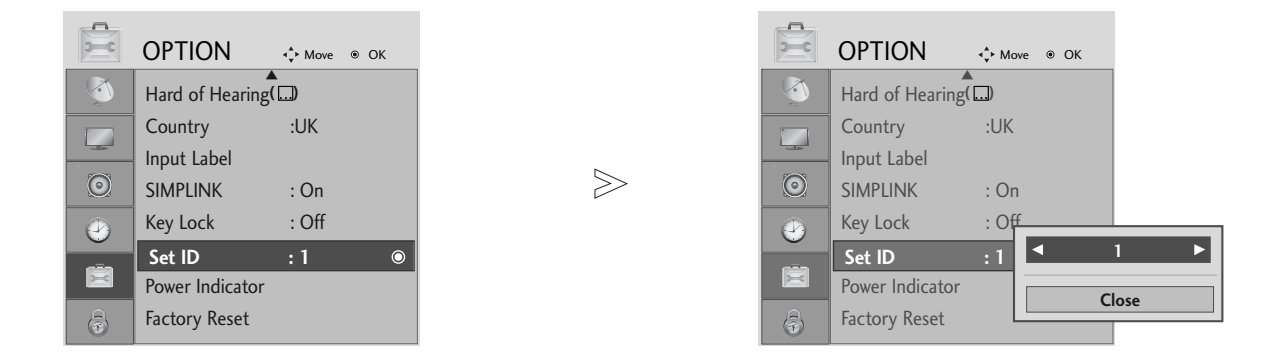

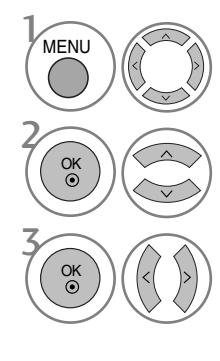

Select **OPTION**.

Select Set ID.

adjust **Set ID** to choose the desired TV ID number. The adjustment range of SET ID is  $1 \sim 99$ .

• Press the **RETURN** button to move to the previous menu screen.
## **Communication Parameters**

- ■Baud rate : 9600 bps (UART)
- ■Stop bit : 1 bit
- Communication code : ASCII code

- Data length : 8 bitsParity : None
- ■Use a crossed (reverse) cable.

#### **Command Reference List**

|                           | COMMAND<br>1 | COMMAND<br>2 | DATA<br>(Hexadecimal) |
|---------------------------|--------------|--------------|-----------------------|
| 01. Power                 | k            | а            | 00 ~ 01               |
| 02. Aspect Ratio          | k            | с            | Refer to p. 108       |
| 03. Screen Mute           | k            | d            | 00 ~ 01               |
| 04. Volume Mute           | k            | е            | 00 ~ 01               |
| 05. Volume Control        | k            | f            | 00 ~ 64               |
| 06. Contrast              | k            | g            | 00 ~ 64               |
| 07. Brightness            | k            | h            | 00 ~ 64               |
| 08. Colour                | k            | i            | 00 ~ 64               |
| 09. Tint                  | k            | j            | 00 ~ 64               |
| 10. Sharpness             | k            | k            | 00 ~ 64               |
| 11. OSD Select            | k            | <u> </u>     | 00 ~ 01               |
| 12. Remote control lock m | iode k       | m            | 00 ~ 01               |
| 13. Balance               | k            | t            | 00 ~ 64               |
| 14. Colour Temperature    | k            | u            | 00 ~ 02               |
| 15. Abnormal Status       | k            | Z            | 00 ~ 09               |
| 16. Auto Configure        | j            | u            | 01                    |
| 17. Equalize              | j            | v I          | Refer to p. 110       |
| 18. Tune Command          | m            | a l          | Refer to p. 110       |
| 19. Channel Add/Skip      | m            | b            | 00 ~ 01               |
| 20. Key                   | m            | с            | Key Code              |
| 21. Control Back Light    | t m          | g            | 00 ~ 64               |
| 22. Input select (Main    | ) x          | b            | Refer to p. 111       |

\* When setting the 15  $\sim$  22, a menu does not appear on screen.

## Transmission / Receiving Protocol

#### Transmission

| [Command1][Command2][ ][Set ID][ ][Data][C                                                                                                    | r]                            |
|----------------------------------------------------------------------------------------------------|-------------------------------|
|                                                                                                    |                               |
| <ul> <li>[Command 1] : First command to control the T<br/>(j, k, m or x)</li> </ul>                                                                                                    | V.                            |
| <ul> <li>[Command 2] : Second command to control th</li> <li>[Set ID] : You can adjust the set ID to ch<br/>desired monitor ID number in o<br/>menu. Adjustment range is 1 ~<br/>When selecting Set ID '0', every<br/>connected set is controlled.<br/>Set ID is indicated as decimal (</li> </ul> | e TV.<br>pose<br>ption<br>99. |

 (0x0~0x63) on transmission/ receiving protocol.
 \* [DATA] : To transmit command data. Transmit 'FF' data to read status of command.
 \* [Cr] : Carriage Return ASCII code '0x0D'
 \* [ ] : ASCII code 'space (0x20)'

on menu and as Hexa decimal

#### OK Acknowledgement

#### [Command2][ ][Set ID][ ][OK][Data][x]

\* The TV transmits ACK (acknowledgement) based on this format when receiving normal data. At this time, if the data is data read mode, it indicates present status data. If the data is data write mode, it returns the data of the PC computer.

#### Error Acknowledgement

[Command2][ ][Set ID][ ][NG][Data][x]

\* The TV transmits ACK (acknowledgement) based on this format when receiving abnormal data from nonviable functions or communication errors.

## APPENDIX

- 01. Power (Command: k a)
- ► To control Power On/Off of the TV.

Transmission

[k][a][ ][Set ID][ ][Data][Cr]

Data 00 : Power Off 01 : Power On *Ack* 

[a][ ][Set ID][ ][OK/NG][Data][x]

► To show Power On/Off.

#### **Transmission**

[k][a][ ][Set ID][ ][FF][Cr]

#### Ack

[a][ ][Set ID][ ][OK/NG][Data][x]

- \* Similarly, if other functions transmit 'OxFF' data based on this format, Acknowledgement data feed back presents status about each function.
- \* OK Ack. ,Error Ack. and other message maybe display on the screen when TV is power On.

#### 02. Aspect Ratio (Command: k c) (Main Picture Size)

To adjust the screen format. (Main picture format) You can also adjust the screen format using the Aspect Ratio in the Q.MENU. or PICTURE menu.

Transmission

#### [k][c][ ][Set ID][ ][Data][Cr]

| Data | 01 : Normal screen (4:3) | 06 : Original  |
|------|--------------------------|----------------|
|      | 02 : Wide screen (16:9)  | 07 : 14:9      |
|      | 04 : Zoom1               |                |
|      | $05:700m^2$              | 09 : Just Scan |

#### Ack

[c][ ][Set ID][ ][OK/NG][Data][x]

- \* Using the PC input, you select either 16:9 or 4:3 screen aspect ratio.
- \* In HDMI/Component (over 720p) mode, Just Scan is available.
- You can only select Original in UK digital teletext (MHEG-5).

#### 03. Screen Mute (Command: k d)

To select screen mute on/off.

Transmission

#### [k][d][ ][Set ID][ ][Data][Cr]

Data 00 : Screen mute off (Picture on) 01 : Screen mute on (Picture off)

Ack

[d][ ][Set ID][ ][OK/NG][Data][x]

#### 04. Volume Mute (Command: k e)

To control volume mute on/off. You can also adjust mute using the MUTE button on remote control.

Transmission

#### [k][e][ ][Set ID][ ][Data][Cr]

Data 00 : Volume mute on (Volume off) 01 : Volume mute off (Volume on)

```
Ack
```

#### [e][ ][Set ID][ ][OK/NG][Data][x]

#### 05. Volume Control (Command: k f)

To adjust volume. You can also adjust volume with the VOLUME buttons on remote control.

Transmission

#### [k][f][ ][Set ID][ ][Data][Cr]

- Data Min : 00 ~ Max : 64
  - \* Refer to 'Real data mapping 1'. See page 110.

#### Ack

[f][ ][Set ID][ ][OK/NG][Data][x]

#### 06. Contrast (Command: k g)

To adjust screen contrast. You can also adjust contrast in the PICTURE menu. Transmission

#### [k][g][ ][Set ID][ ][Data][Cr]

Data Min : 00 ~ Max : 64 \* Refer to 'Real data mapping 1'. See page 110.

Ack

[g][ ][Set ID][ ][OK/NG][Data][x]

#### 07. Brightness (Command: k h)

To adjust screen brightness. You can also adjust brightness in the PICTURE menu.

Transmission

[k][h][ ][Set ID][ ][Data][Cr]

- Data Min : 00 ~ Max : 64
  - \* Refer to 'Real data mapping 1'. See page 110.
- Ack
- [h][ ][Set ID][ ][OK/NG][Data][x]

#### 08. Colour (Command: k i)

To adjust the screen colour. You can also adjust colour in the PICTURE menu.

Transmission

#### [k][i][ ][Set ID][ ][Data][Cr]

Data Min : 00 ~ Max : 64

\* Refer to 'Real data mapping 1'. See page 110.

#### Ack

[i][ ][Set ID][ ][OK/NG][Data][x]

#### 09. Tint (Command: k j)

To adjust the screen tint. You can also adjust tint in the PICTURE menu.

Transmission

#### [k][j][ ][Set ID][ ][Data][Cr]

Data Red : 00 ~ Green : 64 \* Refer to 'Real data mapping 1'. See page 110.

Ack

[j][ ][Set ID][ ][OK/NG][Data][x]

#### 10. Sharpness (Command: k k)

To adjust the screen sharpness. You can also adjust sharpness in the PICTURE menu. Transmission

[k][k][ ][Set ID][ ][Data][Cr]

Data Min : 00 ~ Max : 64

\* Refer to 'Real data mapping 1'. See page 110.

Ack

[k][ ][Set ID][ ][OK/NG][Data][x]

#### 11. OSD Select (Command: k l)

To select OSD (On Screen Display) on/off when controlling remotely.

#### Transmission

[k][l][ ][Set ID][ ][Data][Cr]

Data 00 : OSD off 01 : OSD on Ack

[l][ ][Set ID][ ][OK/NG][Data][x]

#### 12. Remote control lock mode (Command: k m)

To lock the front panel controls on the monitor and remote control.

01 : Lock on

Transmission

[k][m][ ][Set ID][ ][Data][Cr]

Data 00 : Lock off

Ack

#### [m][ ][Set ID][ ][OK/NG][Data][x]

\* If you are not using the remote control, use this mode. When main power is on/off, external control lock is released.

#### 13. Balance (Command: k t)

#### ► To adjust balance.

You can also adjust balance in the AUDIO menu. *Transmission* 

## [k][t][ ][Set ID][ ][Data][Cr]

Data Min : 00 ~ Max : 64

\* Refer to 'Real data mapping 1'. See page 110.

Ack

[t][ ][Set ID][ ][OK/NG][Data][x]

#### 14. Colour Temperature (Command: k u)

 To adjust colour temperature. You can also adjust Colour Temperature in the PICTURE menu.
 Transmission

[k][u][ ][Set ID][ ][Data][Cr]

Data 00: Medium 01: Cool 02: Warm

[u][ ][Set ID][ ][OK/NG][Data][x]

#### 15. Abnormal State (Command: k z)

To recognize an abnormal state.

**Transmission** 

[k][z][ ][Set ID][ ][FF][ ][Cr]

Data FF : Read

Ack

#### [z][ ][Set ID][ ][OK/NG][Data][x]

Data 00: Normal (Power on and signal exist)

- 01: No signal (Power on)
- 02: Turn the monitor off by remote control
- 03: Turn the monitor off by sleep time function
- 04: Turn the monitor off by RS-232C function 05: 5V down
- 06: AC down
- 07: Turn the monitor off by Fan Alarm function
- 08: Turn the monitor off by Off time function
- 09: Turn the monitor off by Auto sleep function
- a: Turn the monitor off by AV Board detect

\* This function is "read only".

#### 16. Auto Configure (Command: j u)

► To adjust picture position and minimize image shaking automatically. It works only in RGB (PC) mode.

<u>Transmission</u>

[j][u][ ][Set ID][ ][Data][Cr] Data 01: To set Ack

[u][ ][Set ID][ ][OK/NG][Data][x]

## APPENDIX

#### 17. Equalize (Command : j v)

► To adjust equalize.

Transmission

[j][v][ ][Set ID][ ][Data][Cr] LSB MSB Data : 0 0 0 0 0 0 0 0 Frequency \_ Step Frequency: 0 120Hz 200Hz 1 2 500Hz 3 1.2kHz 4 3kHz 5 7.5kHz 6 12kHz Step (Frequency data):

Refer to 'Real data mápping 3'. See page 111.

Ack

[v][ ][Set ID][ ][OK/NG][Data][x]

\* Euqalize command expression

| 7 | 6 | 5 | 4 | 3 | 2 | 1 | 0 | Frequency |
|---|---|---|---|---|---|---|---|-----------|
| 0 | 0 | 0 |   |   |   |   |   | 120Hz     |
| 0 | 0 | 1 |   |   |   |   |   | 200Hz     |
| 0 | 1 | 0 |   |   |   |   |   | 500Hz     |
| 0 | 1 | 1 |   |   |   |   |   | 1.2KHz    |
| 1 | 0 | 0 |   |   |   |   |   | 3KHz      |
| 1 | 0 | 1 |   |   |   |   |   | 7.5KHz    |
| 1 | 1 | 0 |   |   |   |   |   | 12KHz     |

|   |   |   |   |   | OSD |   |   |       |
|---|---|---|---|---|-----|---|---|-------|
| 7 | 6 | 5 | 4 | 3 | 2   | 1 | 0 | Value |
|   |   |   | 0 | 0 | 0   | 0 | 0 | -24   |
|   |   |   |   |   |     |   |   |       |
|   |   |   | 0 | 1 | 1   | 1 | 1 | 0     |
|   |   |   |   |   |     |   |   |       |
|   |   |   | 1 | 1 | 1   | 1 | 1 | 24    |

Ex) If you wish to set frequency 500Hz and -20 value on menu OSD, refer to 'Real data mapping 3' and then find Step value for -20.

find Step value for -20. 010 (500Hz) 00011 (Step 3) => 01000011 => 43 (Hexadecimal) : [j][v][ ][Set ID][ ][43][Cr]

\* 3 bits of Frequency and 5 bits of Step makes 8 bits (1 byte). Change 8 bits to Hexadecimal code.

#### 18. Tune Command (Command: m a)

Select channel to following physical number. *Transmission* 

## [m][a][ ][Set ID][ ][Data0][ ][Data1][ ][Data2][Cr]

Data 00 : High channel data Data 01 : Low channel data ex. No. 47 -> 00 2F (2FH) No. 394 -> 01 88 (188H), DTV No. 0 -> Don't care Data 02 : 0x00 : ATV, 0x10 : DTV, 0x20 : Radio Channel data range Analogue - Min: 00 ~ Max: 63 (0~99) Digital - Min: 00 ~ Max: 3E7 (0~999) Ack [a][][Set ID][][OK/NG][Data][x] Data Min: 00 ~ Max: 7DH

#### 19. Channel Add/Skip (Command: m b)

► To set skip status for the current Programme. *Transmission* 

[m][b][ ][Set ID][ ][Data][Cr] Data 00 : Skip

01 : Add

Ack

[b][ ][Set ID][ ][OK/NG][Data][x]

| * Real data mapping 1                               |
|-----------------------------------------------------|
| 00 : Step 0                                         |
| A : Step 10 (Set ID 10)                             |
| F : Step 15 (Set ID 15)<br>10 : Step 16 (Set ID 16) |
| 64: Step 100                                        |
| 6E: Step 110                                        |
| 73 : Step 115<br>74 : Step 116                      |
| C7: Step 199                                        |
| FE : Step 254<br>FF : Step 255                      |

28 :0 : 4E : +38 4F : +39

50 : +40

#### 20. Key (Command : m c)

To send IR remote key code. *Transmission* 

[m][c][ ][Set ID][ ][Data][Cr]

Data Key code - Refer to page 104.

Ack

[c][ ][Set ID][ ][OK/NG][Data][x]

#### 21. Control Back Light (Command: m g)

► To Cont rol t he back light.

Transmission

[m][g][ ][Set ID][ ][Data][Cr]

Data : Min: 00 ~ Max: 64 (\*transmit by hexadecimal code)

Ack

[g][ ][Set ID][ ][OK/NG][Data][x]

#### 22. Input select (Command: x b) (Main Picture Input)

► To select input source for main picture. *Transmission* 

#### [x][b][ ][Set ID][ ][Data][Cr]

Data Structure

| MSB |       |         |      |     |       |       | LSB  |
|-----|-------|---------|------|-----|-------|-------|------|
| 0   | 0     | 0       | 0    | 0   | 0     | 0     | 0    |
| L   | xtern | al Inpu | Jt J | LIr | put N | lumbe | er 🔟 |

| External Input |   |   | ıt | Data      |
|----------------|---|---|----|-----------|
| 0              | 0 | 0 | 0  | DTV       |
| 0              | 0 | 0 | 1  | Analogue  |
| 0              | 0 | 1 | 0  | AV        |
| 0              | 1 | 0 | 0  | Component |
| 0              | 1 | 1 | 0  | RGB       |
| 1              | 0 | 0 | 1  | HDMI      |

| Input Number |   |   |   | Data   |
|--------------|---|---|---|--------|
| 0            | 0 | 0 | 0 | Input1 |
| 0            | 0 | 0 | 1 | Input2 |
| 0            | 0 | 1 | 0 | Input3 |

Ack

### [b][ ][Set ID][ ][OK/NG][Data][x]

| * Real data mapping 3 (Equalize) |                                   |  |  |  |  |  |  |
|----------------------------------|-----------------------------------|--|--|--|--|--|--|
| Step: OSD                        | Step: OSD                         |  |  |  |  |  |  |
| 00 : -24                         | 16 : 1                            |  |  |  |  |  |  |
| 01 : -23                         | 17 : 3                            |  |  |  |  |  |  |
| 02 : -21                         | 18 : 4                            |  |  |  |  |  |  |
| 03 : -20                         | 19 : 6                            |  |  |  |  |  |  |
| 04 : -18                         | 20 : 7                            |  |  |  |  |  |  |
| 05 : -16                         | 21 : 9                            |  |  |  |  |  |  |
| 06 : -15                         | 22 : 10                           |  |  |  |  |  |  |
| 0/ : -15                         | 25 : IZ                           |  |  |  |  |  |  |
| 08 : -12                         | 24 : 15                           |  |  |  |  |  |  |
| 10 . 0                           | 25 : 15<br>26 : 16                |  |  |  |  |  |  |
|                                  | 20 10                             |  |  |  |  |  |  |
| 17 . 5                           | $27 \cdot 10$<br>28 · 19          |  |  |  |  |  |  |
| 12 3                             | $20 \cdot 12$<br>29 · 21          |  |  |  |  |  |  |
|                                  | $\frac{2}{30} \cdot \frac{2}{27}$ |  |  |  |  |  |  |
| 15 : 0                           | 31 : 24                           |  |  |  |  |  |  |

# **LG Electronics Inc.**